# 立会受付Webシステム操作マニュアル

NTTインフラネット

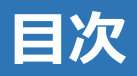

#### ■操作手順

- 1. <u>ご利用にあたって</u>
- 2. <u>ユーザ登録</u>
- 3. <u>ログイン方法</u>
- 4. パスワード再発行
- 5. <u>お客様情報変更</u>
- 6. 調查申請依頼
- 7. <u>申請検索·参照</u>
- 8. <u>複写新規申請</u>
- 9. <u>取消再申請</u>
- 10. 受付証発行
- 11.<u>申請情報印刷</u>
- 12. 申請情報印刷(事業者別)
- 13. 自動判定詳細(事業者別)
- 14. 申請情報変更
- 15. <u>協議·立会再申請</u>
- 16. 受付企業からの添付ファイルの参照
- 17. システムの操作・トラブルに関するお問合せ
- 18. 受付事業者の対象地域

当サイトの推奨利用環境は下記の通りです。 ・推奨ブラウザ Google Chrome、Firefox、Microsoft Edge

当サイトでは以下の操作を実行できません。

- ・ブラウザ画面のリロード (F5ボタン押下時も同様)
- ・ブラウザの「戻る←」「進む→」ボタン
- ・直リンク (ログイン画面からログインせず、URL指定で特定の画面を開くこと)
- ・同一お客様IDによる複数タブ、複数ブラウザでのアクセス

※注意:実行した場合は以下のエラー画面が表示される可能性があります。

エラーが発生しました。メンテナンス中の可能性がありますので時間を置いてアクセスください。

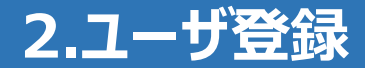

#### ブラウザのURL記載欄にURL <u>https://ap.infrastructure-mgmt.jp/</u>を入力し、 以下Webページを開きます。

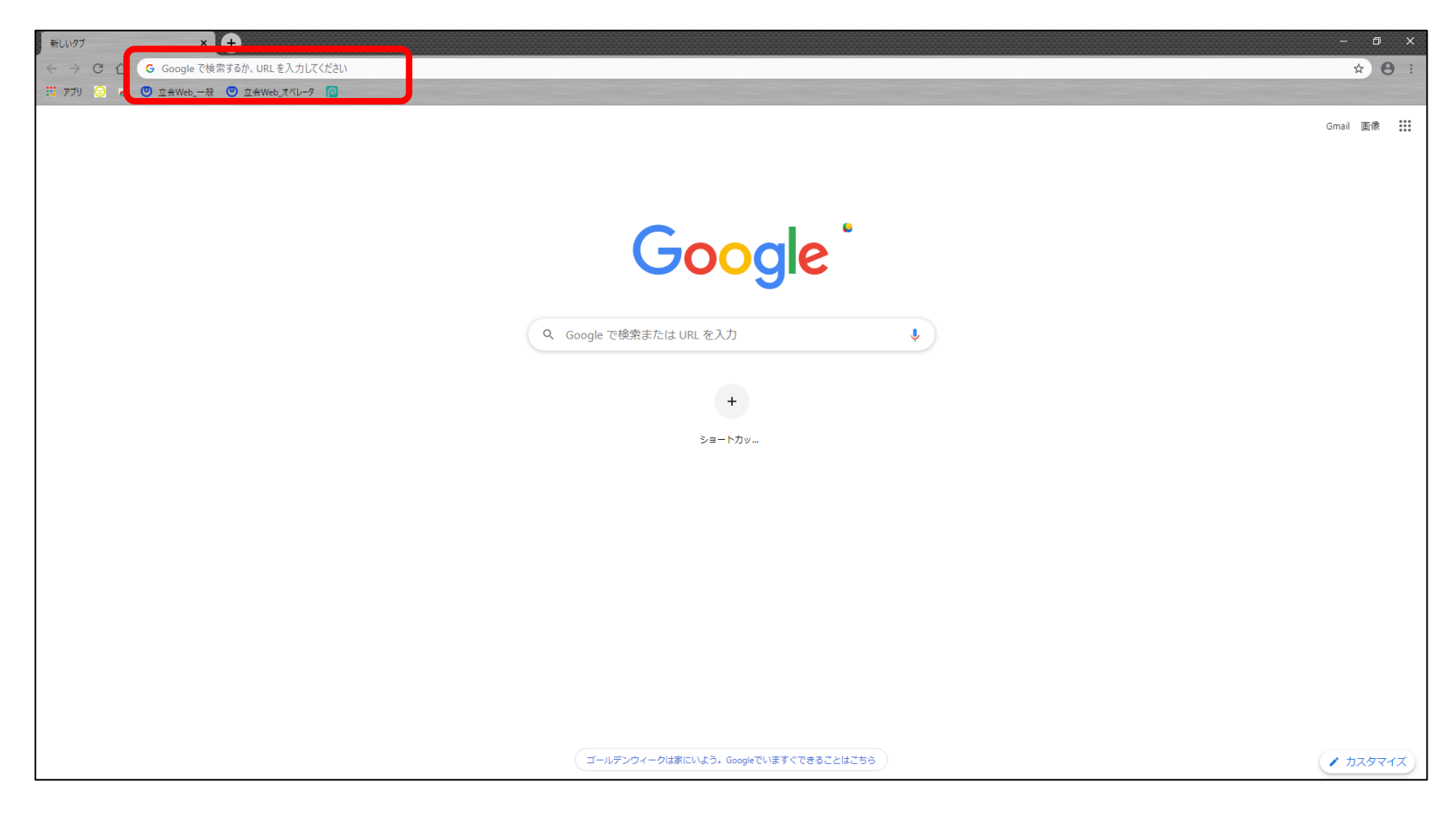

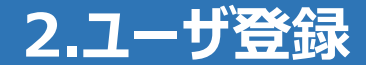

工事立会申請 ログイン画面にて、新規にお客様情報を登録する場合は 「こちら」ボタンを押下すると、次ページに進みます。

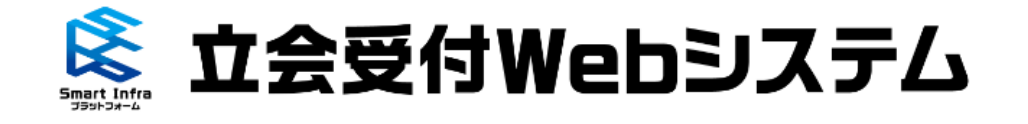

#### 申請者用画面

【システム不具合解消のお知らせ】 立会受付Webシステムにおいて、 申請情報登録時の入力項目の一つである「工事規模」を入力後、 **防ジ面面に進む処理で「工事相構」が知期ルナわえ太日本が防ジナわてやりキレたが、マカミの太日本に** ٠ お 客 様 ID 入力必須項目です 🔒 パスワード Ø 新規にお客様情報を登録する場合は( こちら パスワードをお忘れの場合は( こちら 操作マニュアルは こちら システムの利用規約は こちら システムの操作・トラブルに関するお問合せは こちら 受付事業者の対象地域は( こちら

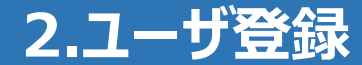

#### ご利用規約をご確認いただき、右下にある「同意する」ボタンを押下します。

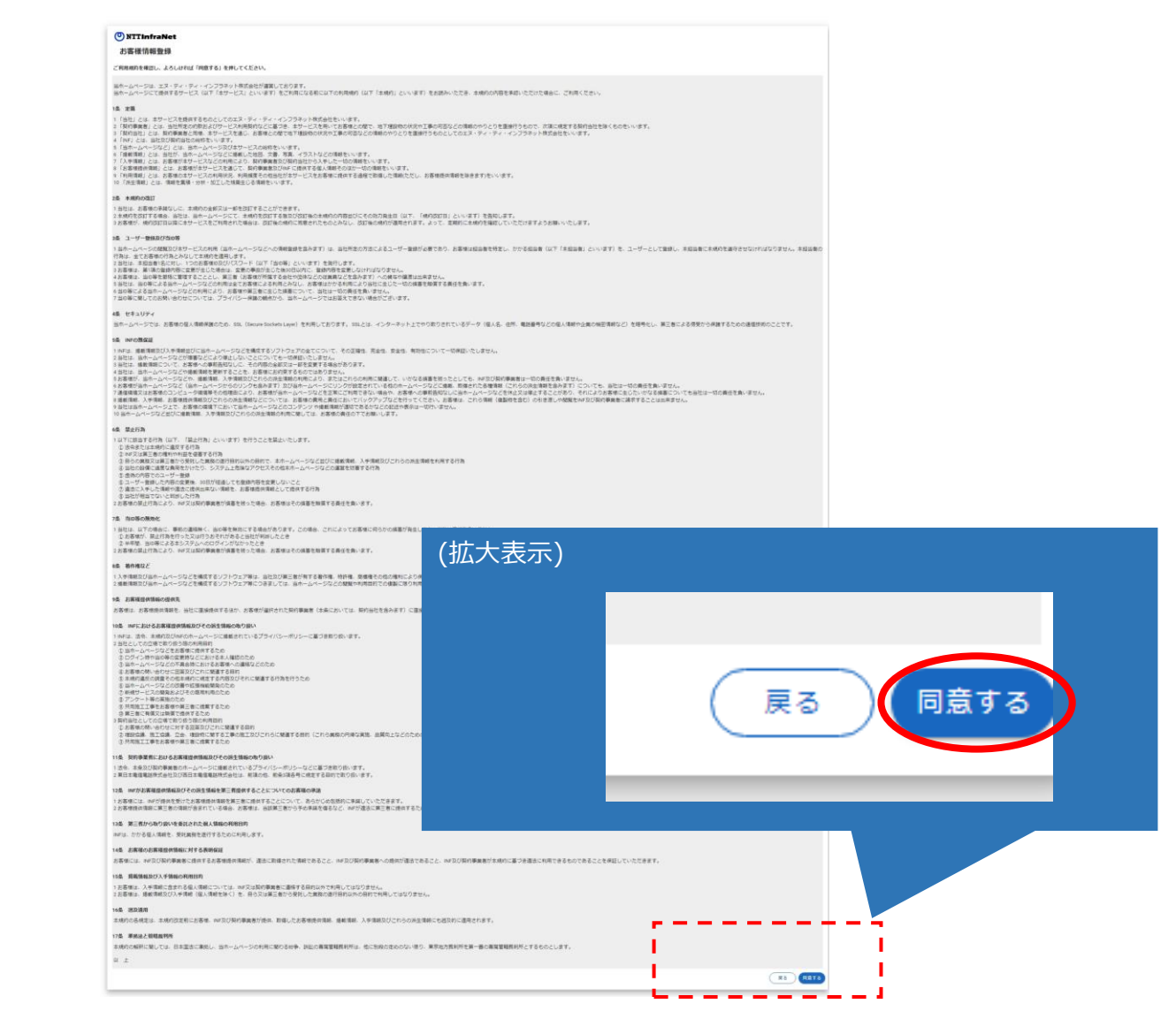

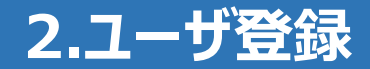

#### 「お客様情報登録画面」で必要な情報を入力します。 ※「登録」ボタン押下には 必須 と記載のある情報すべての入力が必要です。

入力欄の下に赤い文字で注意書きが表示された場合は、その注意書きに従って入力内容を修正してください。

| お客様情報登録                                                                               |                                                                                                    |                  |                                         |         |
|---------------------------------------------------------------------------------------|----------------------------------------------------------------------------------------------------|------------------|-----------------------------------------|---------|
| 埋設物調査のお申し込みに必要となるお客様情報<br>以下のお客様情報・パスワードの各欄に情報を入                                      | を登録します。<br>.カしてください。                                                                                                    |                  |                                         |         |
| お客様情報                                                                                 |                                                                                                    |                  |                                         |         |
| 企業名                                                                                   |                                                                                                    | 担当名 必須           |                                         |         |
|                                                                                       | 例:((衣) 太郎建設 0 / 50                                                                                                    |                  | 例:道路探土术通過短期                             | 0 / 50  |
| 担当者名 🕡 酒                                                                              |                                                                                                    | 担当者名フリ<br>カナ     |                                         |         |
|                                                                                       | 何:日本.太郎 0/20                                                                                                    |                  | 例:ニホンタロウ                                | 0 / 50  |
| 担当者連絡先1 (パス<br>コード送信先)                                                                |                                                                                                    | 認証用パスコード<br>受信方法 | <ul> <li>SMS委信</li> <li>會声受信</li> </ul> |         |
|                                                                                       | fil: 03123456789 0 / 11                                                                                                    |                  |                                         |         |
|                                                                                       | ※初回ロクイン時の認証にここで登録された電話番号に送信されるバスコードが必要となります。<br>入力間違えの無いよう再変のご確認をお聴いします。                                                        |                  | 電話番号でパスコード認証を行います。パス                    | スコード    |
|                                                                                       |                                                                                                    |                  | をSMS受信するか、音声受信するか選択し                    | します。    |
| 担当者連絡先 2                                                                              |                                                                                                    | 担当者連絡先 3         |                                         |         |
|                                                                                       | 例:03123456789 0/11                                                                                                    |                  | 例:03123456789                           | 0/11    |
| メールアド 心道                                                                              |                                                                                                    | メールアドレス (確認用)    |                                         |         |
|                                                                                       | 例:abo@ntt.ne.jp 0 / 128                                                                                                    |                  | 例:abo@ntt.ne.jp                         | 0 / 128 |
| 名利、委托証明書                                                                              | ここに合利、委托証明書ファイルをドラッグ&ドロップしてください。<br>またはクリックしてファイルを選択してください。<br>添付可能なファイル形式は、got, jpg, jpgです。<br>ファイルサイズ: 2MB/個まで<br>ファイル版: 3個まで |                  | メールアドレス(確認用)のみ<br>コピー&ペースト不可です。         |         |
|                                                                                       | ※申請先の事業者の指示に従って、添付を実施してください。                                                                                                    |                  |                                         |         |
| パスワード<br>※8文字以上32文字以下で入力してください。<br>※半角英字(大文字)、半角英字(小文字)、半5<br>※ご入力頂いたパスワードは、ログインする際には | 名刺、委託証明書の登録が可能です。                                                                                                    |                  |                                         |         |
| パスワー<br>ド 必須                                                                          | 6                                                                                                    | パスワード (確<br>認用)  |                                         | Ø       |
|                                                                                       | 0/32                                                                                                    |                  |                                         | 0/32    |
|                                                                                       |                                                                                                    |                  | C                                       | 戻る) 登録  |
|                                                                                       | パスワードは任意に設定可能です。                                                                                                    |                  |                                         |         |
|                                                                                       |                                                                                                    |                  |                                         |         |

※戻るボタンを押下すると記載内容が消えてしまい、再度記載が必要になります。

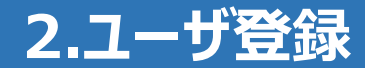

登録が完了すると、前ページの「メールアドレス(確認用)」に入力したメールアドレスに 重要情報(お客様ID)が送付されます。 ログイン画面に戻り、お客様IDとパスワードを入力し、ログインします。

| 日 う び ↑ ↓ = 【立会受付Webシステム】お客様情報登録完了のお知らせ - メッセージ (テキスト形式)   ファイル メッセージ ♀ 実行したい作業を入力してください                                              |      | × |
|----------------------------------------------------------------------------------------------------|------|---|
| 2021/12/08 (水) 18:12<br>【立会受付Webシステム】が客様情報登録完了のお知らせ<br>宛先                                                                             |      | ~ |
| 登録テスト 様                                                                                                    |      |   |
| 立会受付 Web システムにおけるお客様情報登録が完了いたしました。                                                                                                    |      |   |
| 【申請日時】 2021 年 12 月 08 日 18 時 12 分                                                                                                    |      |   |
| 【お客様 ID】 お <mark>客様ID</mark><br>【パスワード】お客様が設定されたパスワード                                                                                 |      |   |
| 《お願い事項》<br>・本メールは立会受付 Web システムをご利用いただく際の重要な情報を記載しておりますので、大切に保存いただきますようお願いいたし<br>・本メールは、システムにて自動配信しておりますので、返信はお受けできません。<br><b>注意</b> : | ,ます。 | 1 |
| ┃ お客様IDを紛失された場合は、お客様IDの再発行が必要になります。<br>┃                                                                                              | _    | 1 |

# 3.ログイン方法(1/3)

工事立会申請 ログイン画面 を表示し、登録した重要情報(お客様ID/パスワード)を入力しログインボタンを押下します。 システム変更(※1)以降に新たにお客様情報登録を行った場合、および長期間のご利用が無い場合、 アカウントは"無効化"されており、ログイン時に電話番号認証が必要となります。 ※アカウントの無効化に関する詳細な条件についてはP11を参照してください。 ・電話番号認証が成功すると、アカウントが"有効化"されます。アカウントが有効な間は再度の認証は不要です。 ・システム変更(※1)以前からシステムをご利用いただいている方のアカウントは"有効"で設定されています。 ・電話番号認証のパスコード受信方法は「音声受信」と「SMS受信」から選択することができます。

- システム変更(※1)以前からシステムをご利用頂いている方のパスコード受信方法は「音声受信」で初期設定されています。
- パスコード受信方法の設定を変更する場合は、お客様情報変更画面から変更することができます。(P17)

※1:2022年11月21日実施

|   | 底 立会受付Webシステム                                                                                                    | (拡大表示)<br>このマークを<br>パスワードが       | )<br>クリックするとパスワードの隠し文字が解除され、<br>表示されます。 |
|---|----------------------------------------------------------------------------------------------------|----------------------------------|-----------------------------------------|
| ÷ | 申請者用画面<br>(システム不見会解消のお知らせ)<br>立会受付Webシステムにおいて、<br>申請消除登録物の入力項目の一つである「工事規模」を入力後、<br>なが期間間に触れの確定「工業規模」が知時ルッナわる不見られば終めナわてやりましたが、マホムの不見合い<br>参客様D |                                  |                                         |
| â | スカ6週3月です<br>ノスワード                                                                                                    | 0                                |                                         |
|   | 新規にお客様価税を登録する場合は こち・<br>パスワードをお忘れの場合は こち・<br>操作マニュアルは こち・<br>システムの利用規制は こち・<br>システムの操作・トラブルに関するお開合せば こち・<br>受付事業者の対象地域は こち・                   | 22<br>23<br>28<br>28<br>28<br>29 |                                         |
|   | <u>プライノ(シーポリシー</u> Copyright (c) NTT InfraNet                                                                                                 |                                  |                                         |

# 3.ログイン方法(2/3)アカウント状態"無効"のユーザ

- 電話番号認証に必要なパスコードは、アカウント状態が"無効"のユーザーがログインした際に自動で送信されますので、受信したパスコードを入力し、「入力」ボタンを押してください。認証されれば通常のメニュー画面へ遷移します。
- パスコードが受信できない場合などで、電話番号の変更が必要な場合は、「アカウント情報変更」ボタンからアカウント情報 変更画面に遷移し変更を行ってください。
- パスコードの入力ミスや有効期限切れの場合は「パスコード発行」ボタンを押してパスコードの再発行を行ってください。
- パスコード認証はアカウントが"有効"の場合には実行されません。

|                                                                                                    | パスコード入力<br>アカウント情報に登録された登録先/受信方法でパスコードの発行を行い<br>受信したパスコードを入力してください。<br>電話番号:090<br>受信方法:SMS受信<br>パスコード教行 |
|----------------------------------------------------------------------------------------------------|----------------------------------------------------------------------------------------------------|
| 立会受付Webシステムにおいて、<br>申請情報登録時の入力項目の一つである「工事規模」を入力後、<br>症状阿面面につ違わらNBマッ「工事組模」+VistBBルナわえて目会がご違知ナヤケセわキ」。たが、っちたの太日会に |                                                                                                    |
| 新規にお客様情報を登録する場合は こちら                                                                                           |                                                                                                    |
| パスワードをお忘れの場合は(こちら)<br>操作マニュアルは(こちら)                                                                            |                                                                                                    |
| システムの利用規約は(こちら)                                                                                                |                                                                                                    |
| システムの操作・トラブルに関するお読合せば こちら<br>受付事業者の対象地域は こちら                                                                   |                                                                                                    |
| <u>プライバシーポリシー</u> Copyright (c) NTT InfraNet                                                                   |                                                                                                    |

# 3.ログイン方法(3/3)長期未使用アカウントの無効化・削除

- 電話番号認証に必要なパスコードは、アカウント状態が"無効"のユーザーがログインした際に自動で送信されますので、受信したパスコードを入力し、「入力」ボタンを押してください。認証されれば通常のメニュー画面へ遷移します。
- パスコードが受信できない場合などで、電話番号の変更が必要な場合は、「アカウント情報変更」ボタンからアカウント情報 変更画面に遷移し変更を行ってください。
- パスコードの入力ミスや有効期限切れの場合は「パスコード発行」ボタンを押してパスコードの再発行を行ってください。
- パスコード認証はアカウントが"有効"の場合には実行されません。
- アカウントが無効化された場合でも、再度認証をすれば過去の申請情報には影響はありません。
- アカウントが削除されてしまうと過去の申請情報を閲覧することができなくなってしまうので、ご注意ください。

| # | 申請状態    | 最終工事完了経過日数 | 最終ログイン経過日数 | アカウント処理  |
|---|---------|------------|------------|----------|
| 1 | 工事申請なし  | -          | 180日を超えた場合 | アカウント削除  |
| 2 | 未完了工事なし | 730日を超えた場合 | -          | アカウント削除  |
| 3 | 未完了工事なし | 180日を超えた場合 | 90日を超えた場合  | アカウント無効化 |
| 4 | 未完了工事なし | 180日以内     | 180日を超えた場合 | アカウント無効化 |
| 5 | 未完了工事あり | -          | 180日を超えた場合 | アカウント無効化 |

※最終工事完了経過日数:最後に申請の全社ステータスが全社完了となった日から経過した日数 ※最終ログイン経過日数:ログアウト後に再度ログインせず経過した日数

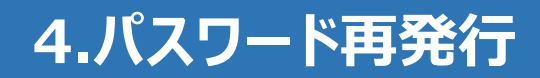

ログイン画面から、「パスワードをお忘れの場合はこちら」ボタンを押下します。

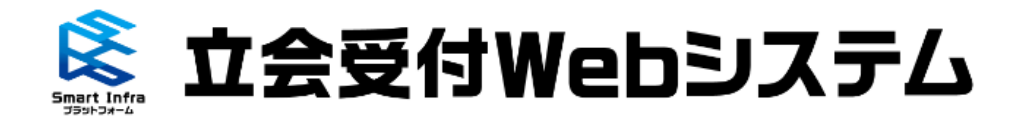

申請者用画面

|   | 【システム不具合解消のお知らせ】<br>立会受付Webシステムにおいて、<br>申請情報登録時の入力項目の一つである「工事規模」を入力後、<br>確認面面に進む経験で「工事担機」が知期化される太月合い体制 | タナカテヤりキロ たが マカらの不用へに   |      |
|---|----------------------------------------------------------------------------------------------------|------------------------|------|
| ÷ | お客様ID                                                                                                  |                        |      |
|   | 入力必須項目です                                                                                               |                        |      |
| e | パスワード                                                                                                  |                        | 9    |
|   |                                                                                                    |                        |      |
|   |                                                                                                    |                        | ログイン |
|   |                                                                                                    | 新規にお客様情報を登録する場合は(      | 256  |
|   |                                                                                                    | パスワードをお忘れの場合は(         | こちら  |
|   |                                                                                                    | 操作マニュアルは(              | 256  |
|   |                                                                                                    | システムの利用規約は(            | 256  |
|   |                                                                                                    | システムの操作・トラブルに関するお問合せは( | 256  |
|   |                                                                                                    | 受付事業者の対象地域は(           | 256  |

<u>プライバシーポリシー</u> Copyright (c) NTT InfraNet

#### お客様IDとメールアドレスを入力し、右下の送信ボタンを押下します。

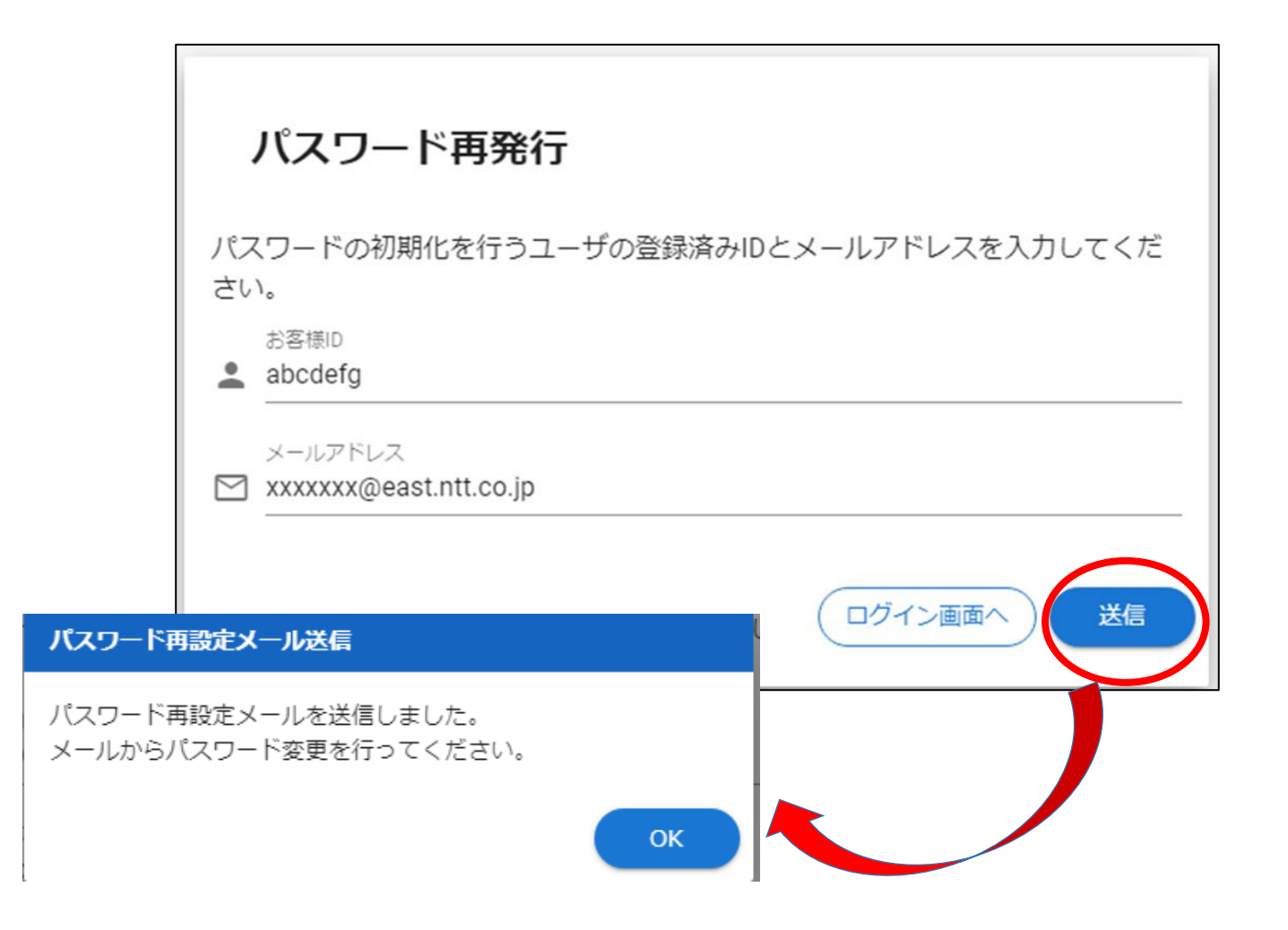

#### 登録が完了すると、前ページの「メールアドレス(確認用)」に入力したメールアドレスに 重要情報(お客様IDとパスワード)が送付されます。

ログイン画面に戻り、お客様IDとパスワードを入力し、ログインします。

| 日 5 0 ↑ ↓ = 【立会受付Webシステム】パスワード再発行のお知らせ - メッセージ (テキスト形式) 団<br>ファイル メッセージ ♀ 実行したい作業を入力してください                                 | -   |     | × |
|----------------------------------------------------------------------------------------------------|-----|-----|---|
| 2021/12/08 (水) 18:33<br>(立会受付Webシステム)パスワード再発行のお知らせ<br>宛先                                                                   |     |     | ^ |
| 立会受付 Web システムにて申請いただいた<br>パスワードリセットのお知らせになります。<br>心当たりのない場合は、このメールを破棄して頂くようお願いいたします                                        |     |     |   |
| 下記の URL よりパスワード再発行のお手続きを実施してください。                                                                                          |     |     |   |
| ○NL<br>《お願い事項》<br>・本メールは立会受付 Web システムをご利用いただく際の重要な情報を記載しておりますので、大切に保存いただきますようお願い<br>・本メールは、システムにて自動配信しておりますので、返信はお受けできません。 | いたし | ます。 |   |
|                                                                                                    |     |     |   |

# 4.パスワード再発行

新しいパスワードを入力します。

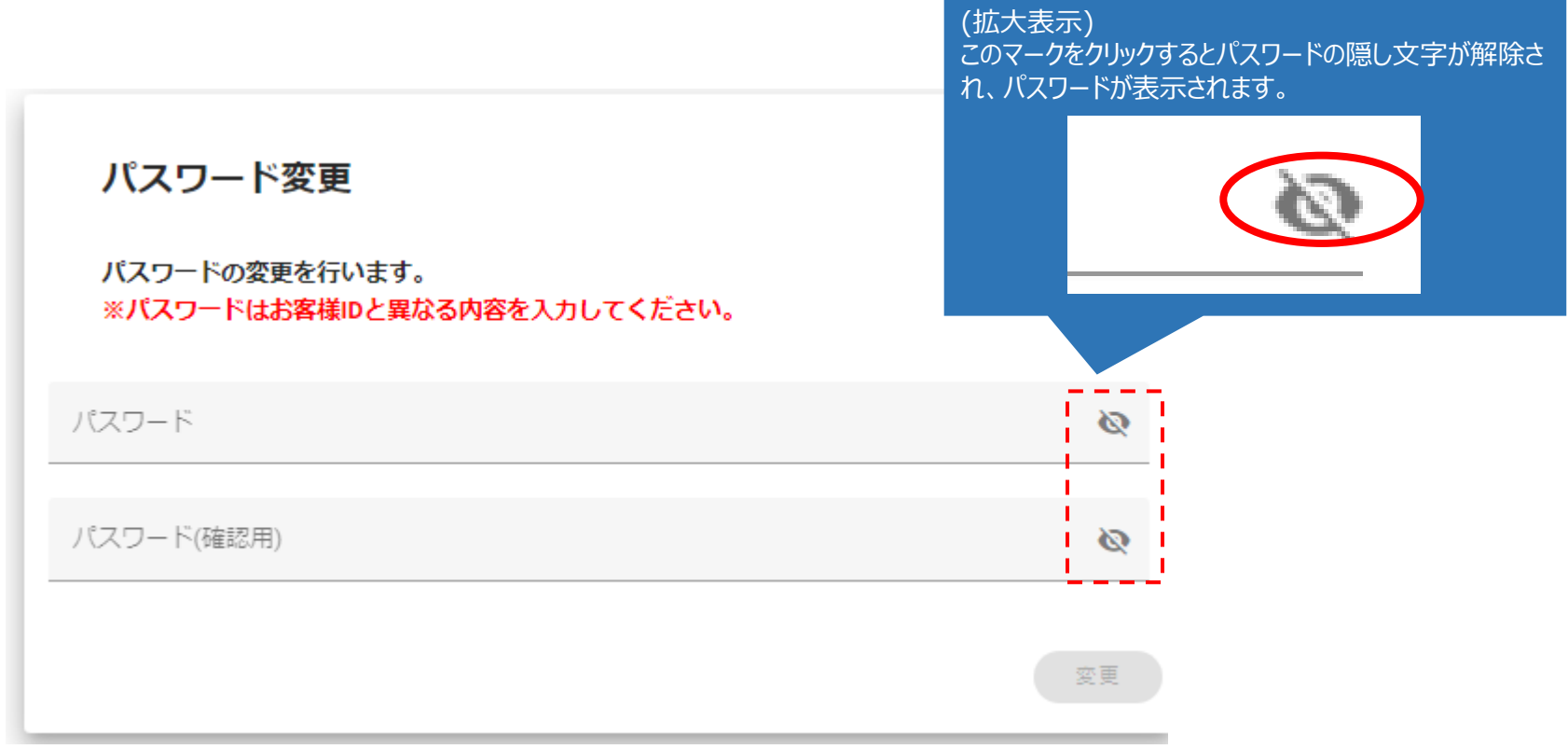

過去設定したパスワードも設定可能です。

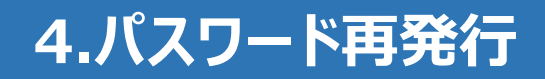

#### パスワードの投入完了画面の「OK」ボタンを押下します。 次回以降のログイン時には変更後のパスワードを入力してください。

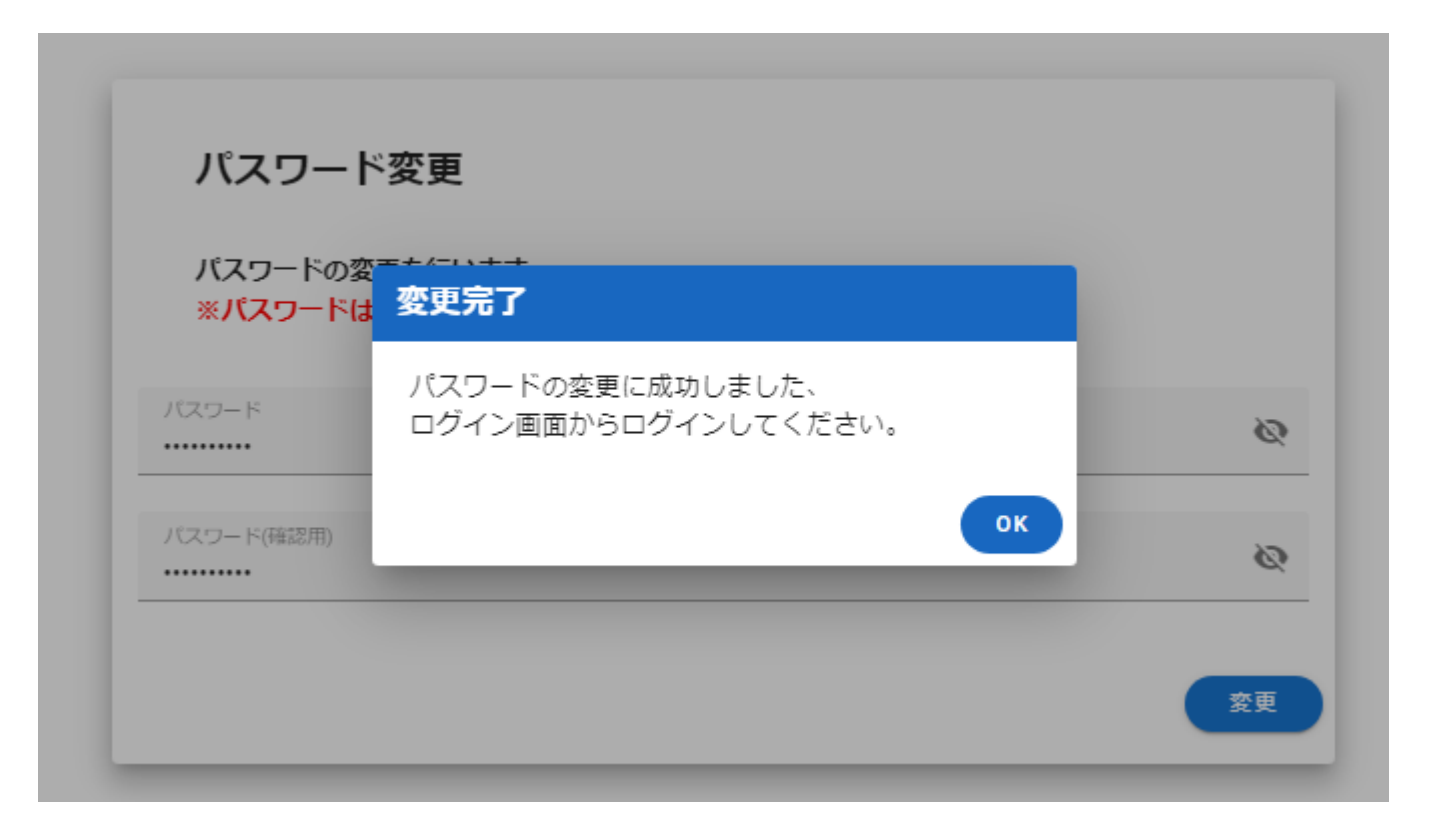

ログインした後に、「お客様情報」ボタンを押下します。 お客様情報を変更した後で、右下の「変更確定」ボタンを押下します。 ※「登録」ボタン押下には 必須 と記載のある情報すべての入力が必要です。 入力欄の下に赤い文字で注意書きが表示された場合は、その注意書きに従って入力内容を修正してください。

| ▲! お知らせ情報 | 十四字社社市内              |                                                             |              |                                                                                                    |              |
|-----------|----------------------|-------------------------------------------------------------|--------------|----------------------------------------------------------------------------------------------------|--------------|
| ▲ 申請情報登録  | <b>む各体1</b> 時報       |                                                             |              |                                                                                                    |              |
|           | 企業名 必須               | 企業                                                          | 担当名 必須       | 音印門                                                                                                    |              |
| ● お客様情報   |                      | 例: (株) 太郎建設                                                 | 2 / 50       | 例:道路課土木建設担当                                                                                                   | 2 / 50       |
|           | 担当者名                 | 一般利用ユーザ                                                     | 担当者名フリガナ 必須  | イッパンリヨウユーザ                                                                                                    |              |
|           |                      | 例:日本 太郎                                                     | 7 / 20       | 例:ニホンタロウ                                                                                                    | 10 / 50      |
|           | 担当者連絡先1(パスコード送信先) 必須 | 0123456789                                                  | 認証用パスコード受信方法 | SMS受信 ● 音声受信                                                                                                  |              |
|           |                      | <i>∯</i> [:03123456789                                      | 10/11        |                                                                                                    |              |
|           | 担当香連絡先 2             |                                                             | 担当者連絡先 3     |                                                                                                    |              |
|           |                      | 例:03123456789                                               | 0/11         | 例:03123456789                                                                                                 | 0 / 11       |
|           | メールアドレス(必須)          | xx@xx.jp                                                    | メールアドレス(確認用) | xx@xx.jp                                                                                                    |              |
|           |                      | 例:abo@ntt.ne.jp                                             | 8/128        | 例:abc@ntt.ne.jp                                                                                               | 8 / 128      |
|           |                      | ここに名刺、委託証明書ファイルをドラッグ&ドロップしてください。<br>またはクリックしてファイルを選択してください。 |              |                                                                                                    |              |
|           |                      | 添付可能なファイル形式は、pdf、jpg、jpgです。<br>ファイルサイズ:2MB/個まで              | 1°-          |                                                                                                    |              |
|           |                      | ファイル数:3個まで                                                  |              | 、<br>」<br>ー<br>トのSMS<br>安信、<br>音<br>中<br>安信の<br>。<br>二<br>本<br>三<br>北<br>二<br>北<br>二<br>七<br>一<br>文<br>信<br>の |              |
|           |                      | ※申請先の事業者の指示に従って、添付を実施してください。                                |              | 変更かり能です。                                                                                                    |              |
|           |                      |                                                             |              |                                                                                                    | パスワード変更 変更確定 |
|           |                      |                                                             | ᆇᅜᠵᢐᠼ        |                                                                                                    |              |
|           |                      | 石駒、安託証明書の変史が可                                               |              |                                                                                                    |              |

#### ログインした後、申請情報登録を押下します。

|                                                                               | =                                   |                                                                                                    | Θ |  |
|-------------------------------------------------------------------------------|-------------------------------------|----------------------------------------------------------------------------------------------------|---|--|
| <ul><li><b>↓</b></li><li><b>↓</b></li><li><b>↓</b></li><li><b>↓</b></li></ul> | お知らせ慣報<br>申請慣報登録<br>申請慣報一覧<br>お客様情報 | 埋設物調査・立会申請はごちら 現在、不動産照会申請を受付けている事業者はありません。 埋設物所有者の皆様へ 全国で参画事業者が拡大しています 埋設物調査の共同受付により協力の輪を広げ、更なる工事申請の効率化へ ※ 採入に関するお問い合わせは こちら |   |  |

#### 工事情報を入力します。必須項目をすべて入力しないと、次ページに進めません。

#### ■申請種別の選択例

| 申請パターン                              | 申請種別          | 工事種別                | 申請概要                                                                                                    |
|-------------------------------------|---------------|---------------------|----------------------------------------------------------------------------------------------------|
| 埋設物調査依頼をしたい場合                       | 埋設物調査依頼       | _                   | 設計に伴う埋設物調査・設計協議をご希望の場合にご利用願います。<br>調査依頼に必要な項目の入力して申請をお願い致します。                                                                                                    |
| 施工協議依頼をしたい場合<br>⇒(旧) 施工協議依頼での<br>申請 | 施工協議・立会<br>依頼 | 掘削工事<br>または<br>地上工事 | 工事実施に伴う埋設物調査・施工協議・現地立会をご希望の場合にご<br>利用願います。<br>ご希望の協議日時を指定して申請をお願い致します。<br>なお施工協議を依頼する場合、立会日時を入力しないようにお願い致しま<br>す。<br>協議の結果、立会が必要となった場合、当該工事申請の詳細画面にある<br>「日程変更ボタン」よりご希望の立会日時を指定して申請をお願い致します。 |
| 立会依頼のみをしたい場合<br>⇒(旧) 立会依頼での申請       | 施工協議・立会<br>依頼 | _                   | 工事実施に伴う埋設物調査・施工協議・現地立会をご希望の場合にご<br>利用願います。<br>ご希望の立会日時を指定して申請をお願い致します。<br>なお立会のみを依頼する場合、協議日時を入力しないようにお願い致しま<br>す。                                                                            |
| 不動産照会をしたい場合                         | 不動産照会依頼       | _                   | 不動産の照会をご希望の場合にご利用を願います。<br>照会依頼に必要な項目の入力をして申請をお願い致します。                                                                                                    |

| =           |                |                                                                                                |                          |                                                                       | ) 🌲 🗉    | 11             | ~ I <b>~</b> -> |                             |                                                                                           |
|-------------|----------------|------------------------------------------------------------------------------------------------|--------------------------|-----------------------------------------------------------------------|----------|----------------|-----------------|-----------------------------|-------------------------------------------------------------------------------------------|
| 8000'84     | 工事情職入力 🔶 工事員用目 | х 🖬 селища 🖬 разлар                                                                            |                          |                                                                       |          | ( <del>]</del> | 仏大表示)           |                             |                                                                                           |
| 2 = ####### | 工事情報           |                                                                                                | <b>除注情報</b>              |                                                                       | R        | 申              | 3請種別によって、希望日    | /希望時                        | 特問 入力欄の表示が切り替わります。                                                                        |
|             | PIAIER (20)    | 物下的镜,立态扶持/下重家惊仁在古伊拉地探查,换下的镜,随时 。                                                               | 288. (28)                |                                                                       |          |                |                 |                             |                                                                                           |
|             |                | 1011日本、正式100米(11年末の時代にサンス日本の時間、1011日本、10011 *<br>1931日第三条目的市公園の水、石工会記事用にWebが日本月五日人と口とた高い、またした本 |                          |                                                                       | 07.50    | 11.            | コヨロ/ 布里时间かのつ场   | ᆋᇉᄉ                         | ノノをの限いします。                                                                                |
|             |                | BUTADYADADAT DIGLAURIALINI BUDRILEDBOOLODIII                                                   | 1066 (R)                 |                                                                       |          |                |                 |                             |                                                                                           |
|             | TRES (98)      | •                                                                                              |                          | R. (H) 2010/214201216                                                 | 0 / 50   |                | 中詴悝別            |                             | 布垩白/布垩时间 人力懶                                                                              |
|             |                |                                                                                                | 責任者名 (20第                | 8.2* +0                                                               |          |                |                 |                             |                                                                                           |
|             | 1820 (58       | 6: 二乙間時利日工庫(工業委号 spratu)<br>を750                                                               | 責任者名フリガナ                 | N154 AB                                                               | 110      |                | 埋設物調査依頼         | 表示な                         | 21,                                                                                       |
|             | 工事目的           |                                                                                                |                          | R(285400                                                              | 0 / 50   |                |                 | 10.100                      |                                                                                           |
|             |                | 作:北大軍務部設工事 0/10                                                                                | 員任管連絡元<br>1(国定/開帯)       |                                                                       |          |                |                 |                             |                                                                                           |
|             | 但所             |                                                                                                | 費任書連絡先2(誘帯)              | R : 03122456796                                                       | 0/11     |                |                 | 肠藏布                         | F望日1~3 / 協議希望時間1~3                                                                        |
|             |                | 11:00103/18~00104/18 8730                                                                      |                          | 我:03122496789                                                         | 0/11     |                | 施丁協議・立会依頼       |                             |                                                                                           |
|             | 道路区分           |                                                                                                | 费任者遗格先3                  |                                                                       |          |                |                 | 亡会要                         | 車請日時                                                                                      |
|             |                |                                                                                                |                          | 作:00122450704                                                         | 0/11     |                |                 |                             |                                                                                           |
|             | 1848           | □ 垣形 □ 配管 □ 布垣 □ 本連旧 □ その他                                                                     | 181110-00                |                                                                       |          |                |                 |                             |                                                                                           |
|             |                |                                                                                                | 286 (4)                  |                                                                       |          |                |                 |                             |                                                                                           |
|             |                |                                                                                                |                          | 01: 001 22812M                                                        | 0.7.90   |                | 協議希望日の入力        | 均透析録日1                      |                                                                                           |
|             |                | 6051880288, 3507(55) 3100                                                                      |                          | 内:工業収集器相当                                                             | 8/50     |                |                 |                             |                                                                                           |
|             | I WARN (AR     | · · ·                                                                                          | RE#6 @#                  |                                                                       |          |                |                 |                             |                                                                                           |
|             |                |                                                                                                |                          | (1):日本 沈郎                                                             | 0/20     |                | 希望日を選択してくださ     | 561                         | □ 09:00~10:00 □ 10:00~11:00 □ 11:00~12:00 □ 12:00~13:00                                   |
|             | 工業結整業 (2月)     | *                                                                                              | 責任者名フリカナ                 |                                                                       |          |                | ※羽口以降           | 855.1                       |                                                                                           |
|             | 1              | HIGH Dedmi Cwedawyy.                                                                           | 責任管連結先<br>1(形式の新知) (2)再) | MIL285900                                                             | 0730     |                | ※五口以阵           | 100                         |                                                                                           |
|             | 1004-100 E     |                                                                                                | 10000000                 | BL:00123456264                                                        | 0/11     |                |                 |                             | $ 13:00 \sim 14:00 \ \ 14:00 \sim 15:00 \ \ (15:00 \sim 16:00 \ \ 16:00 \sim 17:00 \ \ )$ |
|             |                |                                                                                                | 責任音連結先2(講卷)              |                                                                       |          |                |                 |                             |                                                                                           |
|             |                |                                                                                                | 責任救護格先3                  | 6. 10703436789                                                        | 0711     |                |                 | 協議希望日 2                     |                                                                                           |
|             | 均適构留所發1        | □ 13:00~14:00 □ 14:00~15:00 □ 15:00~16:00 □ 16:00~17:0                                         |                          | 例:00125450709                                                         | 8733     |                |                 |                             | 一市空時間を                                                                                    |
|             |                |                                                                                                | 1.1                      | 現地で遺物の取れる量号についても記載をお願いします。                                            |          |                |                 |                             | チェックしてください                                                                                |
|             | <b>血脹希望日</b> 2 | •                                                                                              | その他情報                    |                                                                       |          |                |                 |                             | <b>12:00~13:00</b>                                                                        |
|             |                |                                                                                                | 120                      |                                                                       |          |                |                 | 協議希望時間 2                    |                                                                                           |
|             | 位通机留标理 2       |                                                                                                |                          |                                                                       |          |                |                 |                             |                                                                                           |
|             |                |                                                                                                |                          |                                                                       |          |                |                 |                             |                                                                                           |
|             | NUMBER OF      | -                                                                                              |                          | = 復好物体室を実施手の場合は、中通時のWeitを作業中を入力してくたさい                                 | 0 / 108  |                |                 | 均进带输出 3                     |                                                                                           |
|             |                |                                                                                                | 添付ファイル                   | ここにファイルをドラッグ&ドロップしてください。<br>またはクリックしてファイルを選択してください。                   |          |                |                 |                             | <u> </u>                                                                                  |
|             | 1              |                                                                                                |                          | 10111年にシアイルの2014 - DOI、DHL、DHLです。<br>ファイルサイズ:20MB/留まで<br>合計サイズ:50MDまで |          |                |                 |                             |                                                                                           |
|             | 位通用如時間3        |                                                                                                |                          | ファイル数:30個まで                                                           |          |                |                 |                             |                                                                                           |
|             |                | 13:00~14:00   14:00~15:00   15:00~16:00   16:00~17:0                                           | 12篇81                    | *素図、お素図などを特殊の場合はかけをお願いいたします。                                          |          |                |                 | KT III (III CRIMER T        |                                                                                           |
|             | 立会要請目時         |                                                                                                |                          |                                                                       |          |                |                 | sector of the sector of the |                                                                                           |
|             |                | ※豆会養鶏日時が決定している場合のみ入力してくたさい。 米定の場合は入力不審です。                                                      |                          |                                                                       |          |                |                 |                             |                                                                                           |
|             | 要請日時を日付        | のみて依頼する場合は、時間を入力しないでください                                                                       |                          |                                                                       |          |                |                 |                             |                                                                                           |
|             |                |                                                                                                |                          |                                                                       | (INCERT) |                | 立会要請日時の入力       |                             |                                                                                           |
|             |                |                                                                                                |                          |                                                                       |          |                | Γ               |                             |                                                                                           |
|             |                |                                                                                                |                          |                                                                       |          |                |                 | 立会要請日時                      |                                                                                           |
|             |                |                                                                                                |                          |                                                                       |          |                |                 |                             |                                                                                           |
|             |                |                                                                                                |                          |                                                                       |          |                |                 |                             |                                                                                           |
|             |                |                                                                                                |                          |                                                                       |          |                | 亜詰 そう ロを 遅り てん  | ください                        |                                                                                           |
|             |                |                                                                                                |                          |                                                                       |          |                | 安明和主日で進入して      | VICCVI                      | 要請希望時間を選択してください                                                                           |
|             |                |                                                                                                |                          |                                                                       |          |                | ※翌日以降           |                             |                                                                                           |

20

必須 項目をすべて入力した後に、右下の「工事範囲設定」ボタンを押下します。

「工事範囲についての確認」ダイアログが表示されますので、「上記確認項目について内容を確認しました。」にチェックし「OK」ボタンを押下します。

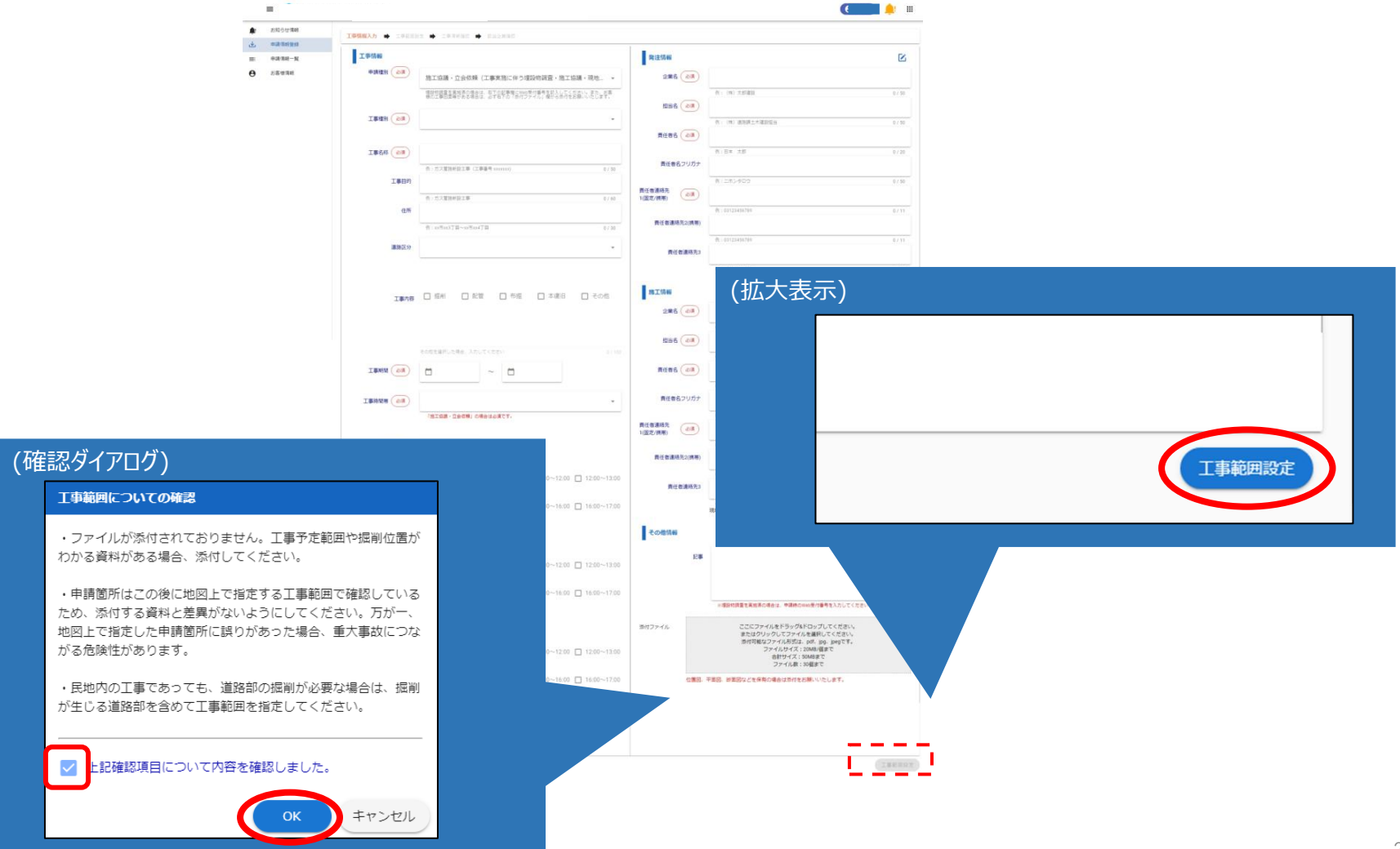

地図から工事範囲を指定します。 住所欄に調査依頼する住所を入力し、検索ボタンを押下することで住所検索も可能です。 ※例)東京都 港区 xxx等の大まかな住所を入力します。 ※住所は全角での入力が必要となります。

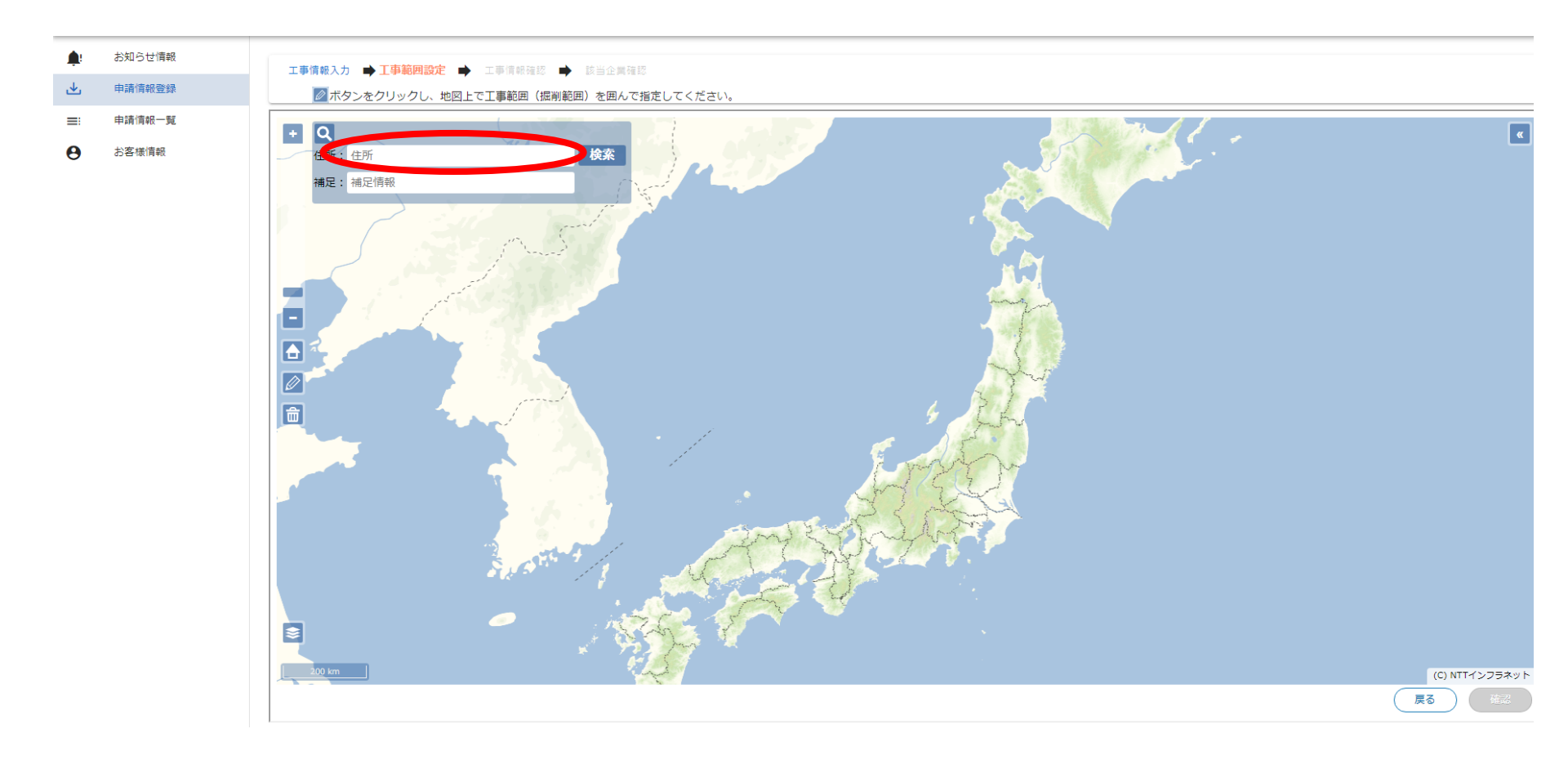

### 6.エラー画面

#### 住所を入力せず、空欄のまま「検索」ボタンを押下するとエラーメッセージが表示されます。 住所を入力してから「検索」ボタンを押下してください。

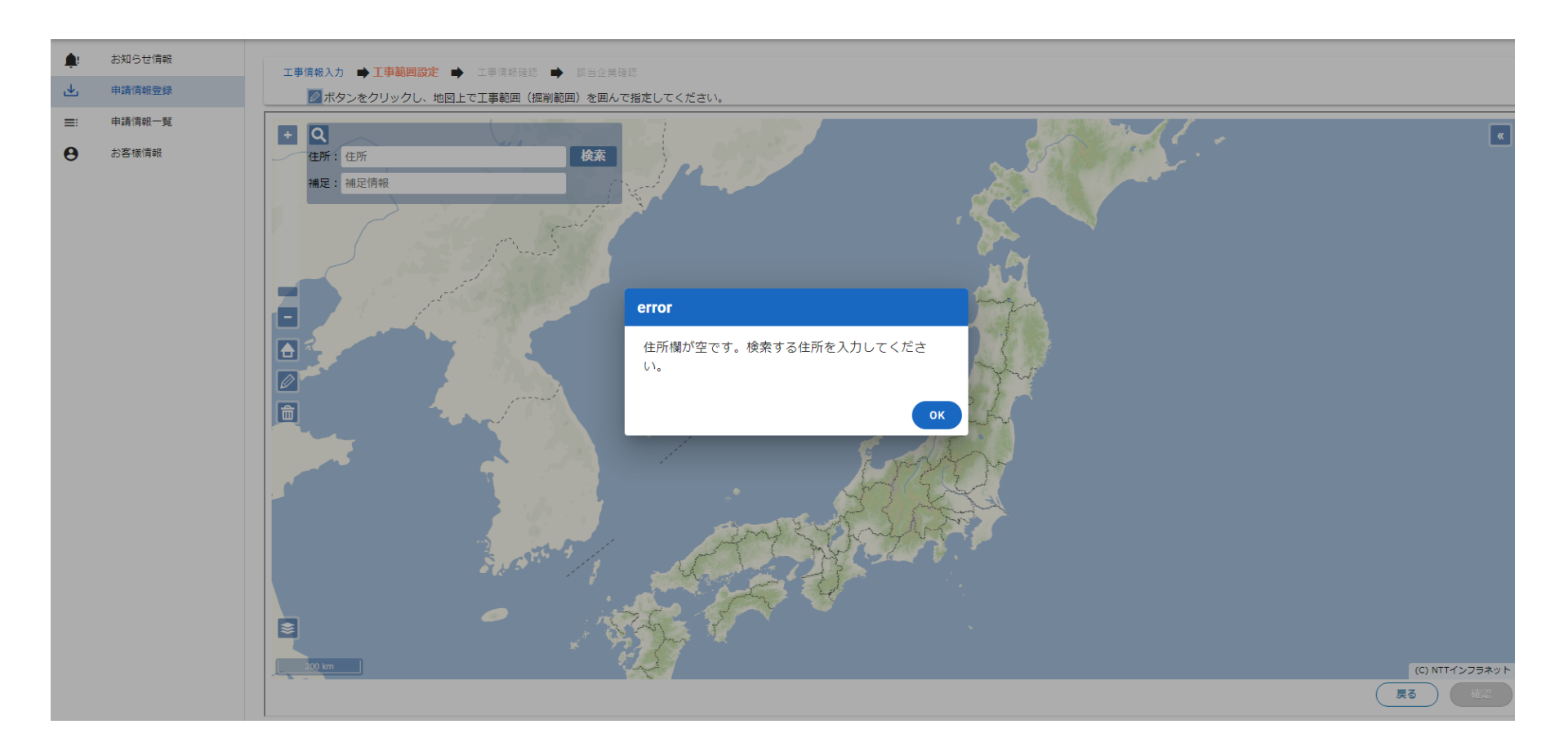

[ボタン説明] +ボタン:拡大ボタン -ボタン:縮小ボタン 家ボタン:初期表示位置へ戻る 鉛筆ボタン:工事範囲設定・変更 ゴミ箱ボタン:工事範囲削除

※各ボタンが上手く表示されない場合は、ご利用になっているブラウザのウィンドウサイズを最大化し、拡大・縮小率を変更して表示される ようになるか確認してください。

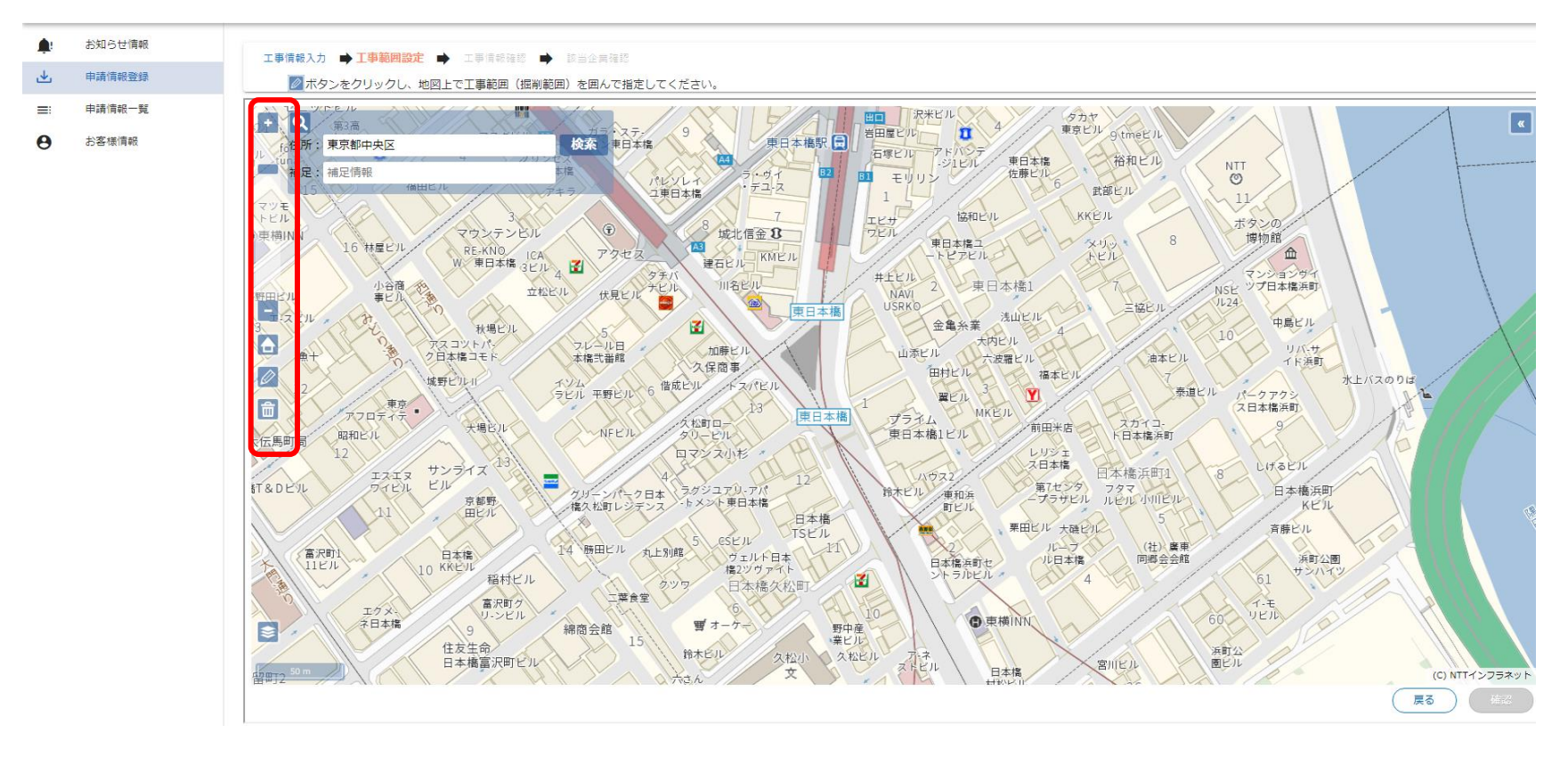

#### 鉛筆ボタンを押下し、調査依頼範囲を選択します。

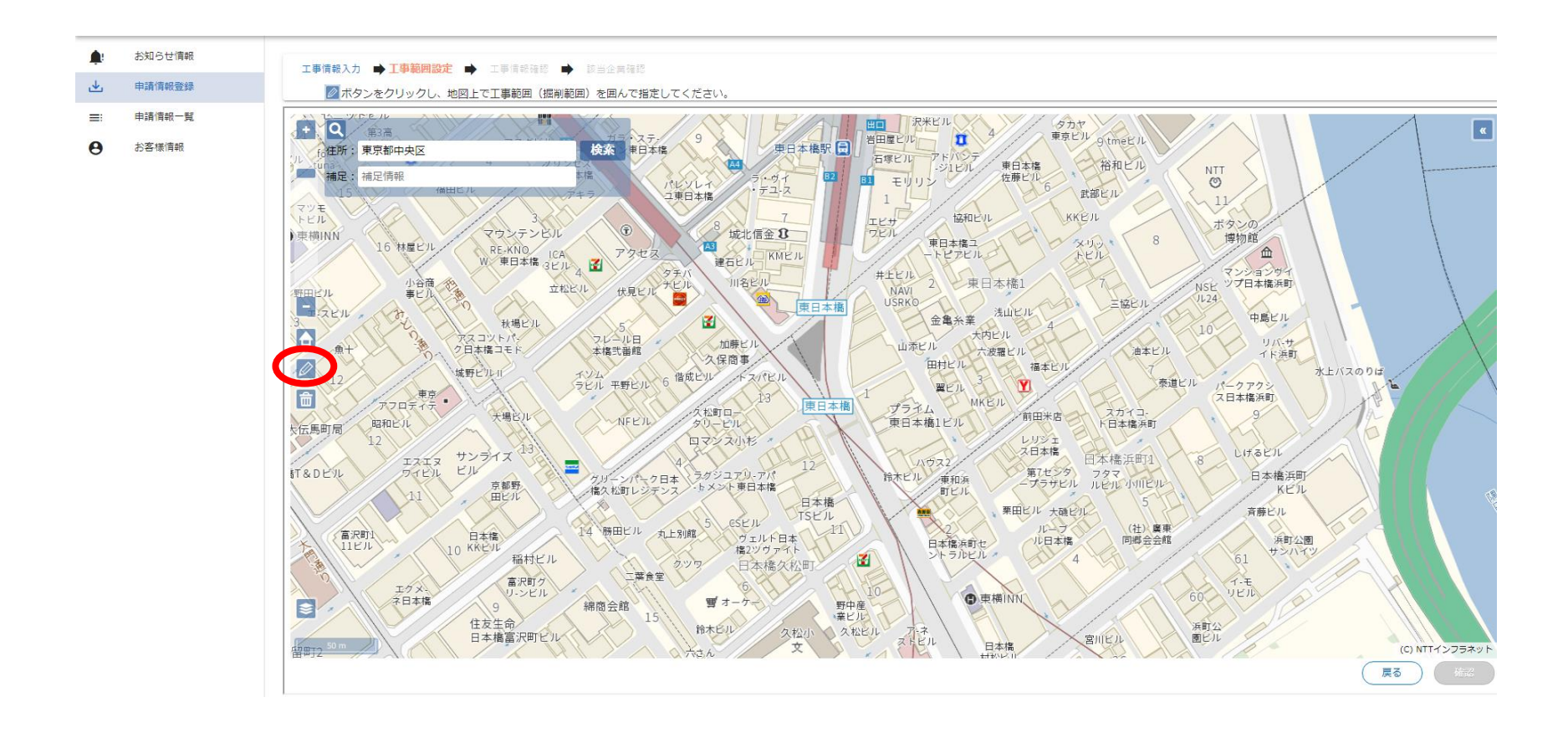

#### 調査範囲を線で囲み、確定ボタンを押下します。 ※複数範囲を指定した場合、申請詳細画面ではそれぞれの工事範囲の中心住所が表示されます ※調査範囲には以下の制限があります 埋設物調査/施工協議・立会依頼:100000m以内かつ10カ所まで

不動産照会依頼

: 2000m以内かつ1カ所まで

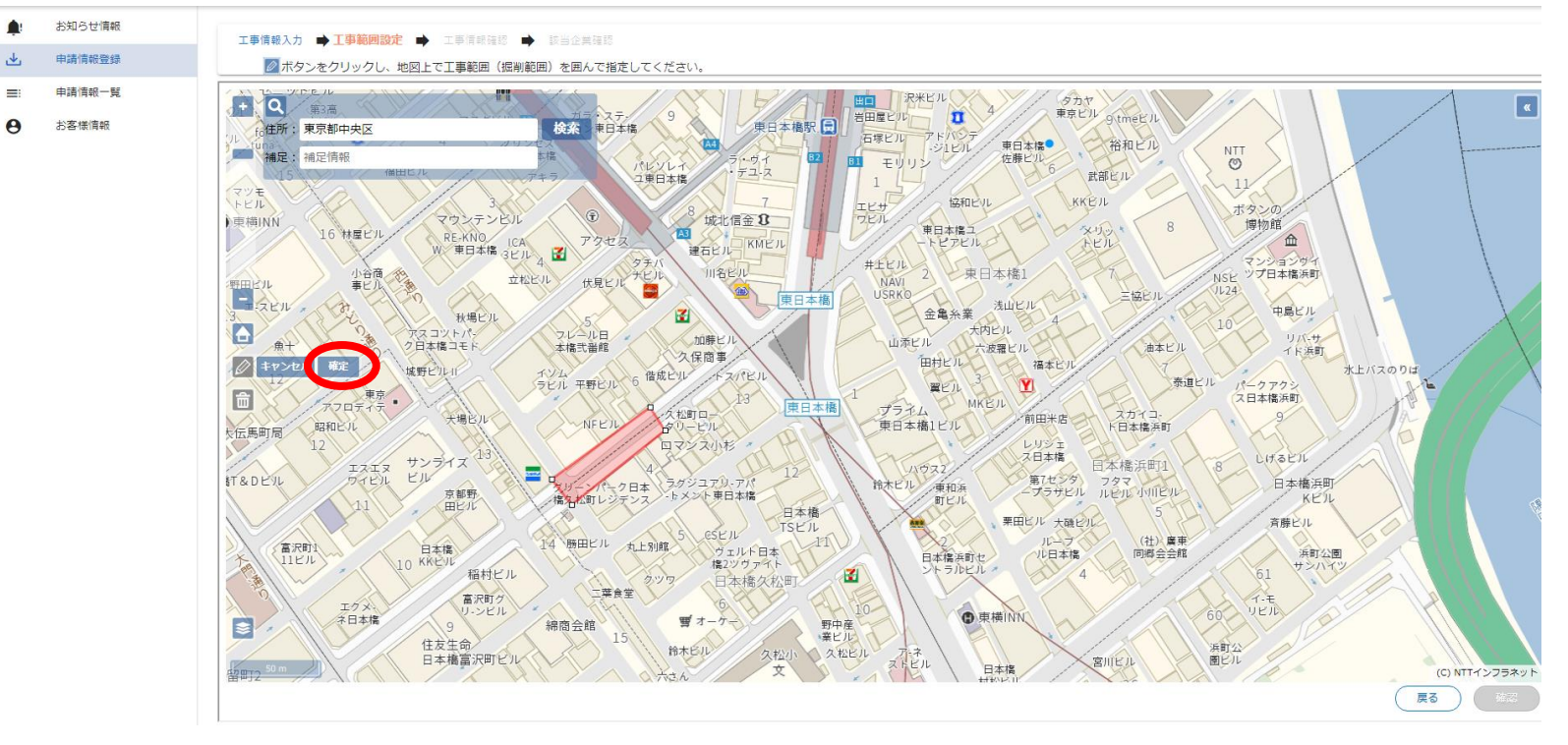

#### 右下の確認ボタンを押下すると、ブラウザにダイアログボックスが表示されます。 囲んだ申請範囲を確認し、「OK」ボタンを押下します。

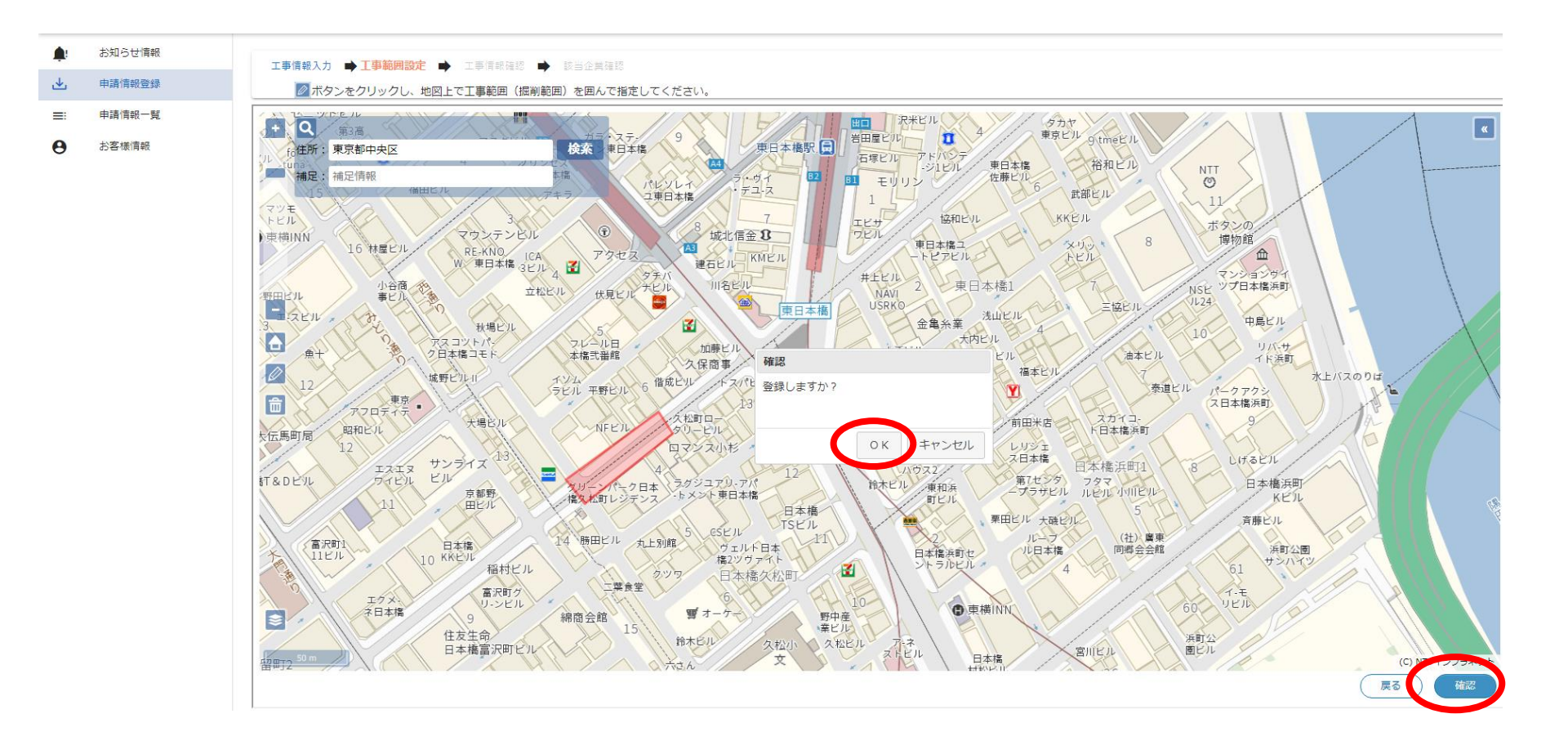

工事情報確認画面で申請した内容を確認します。間違いがなければ、右下の「次へ」ボタンを押下します。

|                    | 工藝情報入力 🔶 工藝編集 | · ● 工事情報神話 ● 日本主席市村             |                |            |    |    |
|--------------------|---------------|---------------------------------|----------------|------------|----|----|
| 445 237<br>442 - N | 工事情報          |                                 | 附注情報           |            |    |    |
| 使用的                | 中時報別          | 理論物調査依頼(設計に伴う理論物調査・設計協議をご希望の場合) | - 企業名          | テスト        |    |    |
|                    | <b>8</b> .8   | ガス                              | - 担当名          | テスト        |    |    |
|                    | 工業名称          | ň                               | 責任者名           | テスト        |    |    |
|                    |               |                                 | -              |            |    |    |
|                    | T#Bal         |                                 | Rteb/007       | TAP        |    |    |
|                    | 住所            |                                 | 責任者連絡先1(国定/携帯) | 0000000000 |    |    |
|                    | 經制園所該         |                                 | 責任會連級先2(誘導)    | 0000000000 |    |    |
|                    | 道路区分          |                                 | ▼ 責任會連絡先3      | 0000000000 |    |    |
|                    | 工事领模          | 据制 長さ m、幅 m、深さ m                | 加工情報           |            |    |    |
|                    |               | 配管 径 m、费さ m、条数 本                | 2#8            |            |    |    |
|                    | 工事内容          |                                 |                |            |    |    |
|                    | T##M          | 2024/11/20 ~ 2024/11/22         |                |            |    |    |
|                    | TRUME         |                                 |                | (          |    |    |
|                    | Testini       |                                 |                | (          | 戻る | 灰へ |
|                    |               |                                 |                |            |    |    |
|                    |               |                                 |                |            |    |    |
|                    |               |                                 |                |            |    |    |
|                    |               |                                 |                |            |    |    |
|                    |               |                                 |                |            |    |    |
|                    |               |                                 |                |            |    |    |
|                    |               |                                 | 添付ファイル         |            |    | _  |

該当企業一覧を確認し、調査申請を除外する企業がある場合は「申請除外」をチェックします。 ※受付可能な申請種別か判定し、サービス提供している企業が一覧で表示されます。サービスエリア外もしくは受付可 能ではない企業は表示されません。

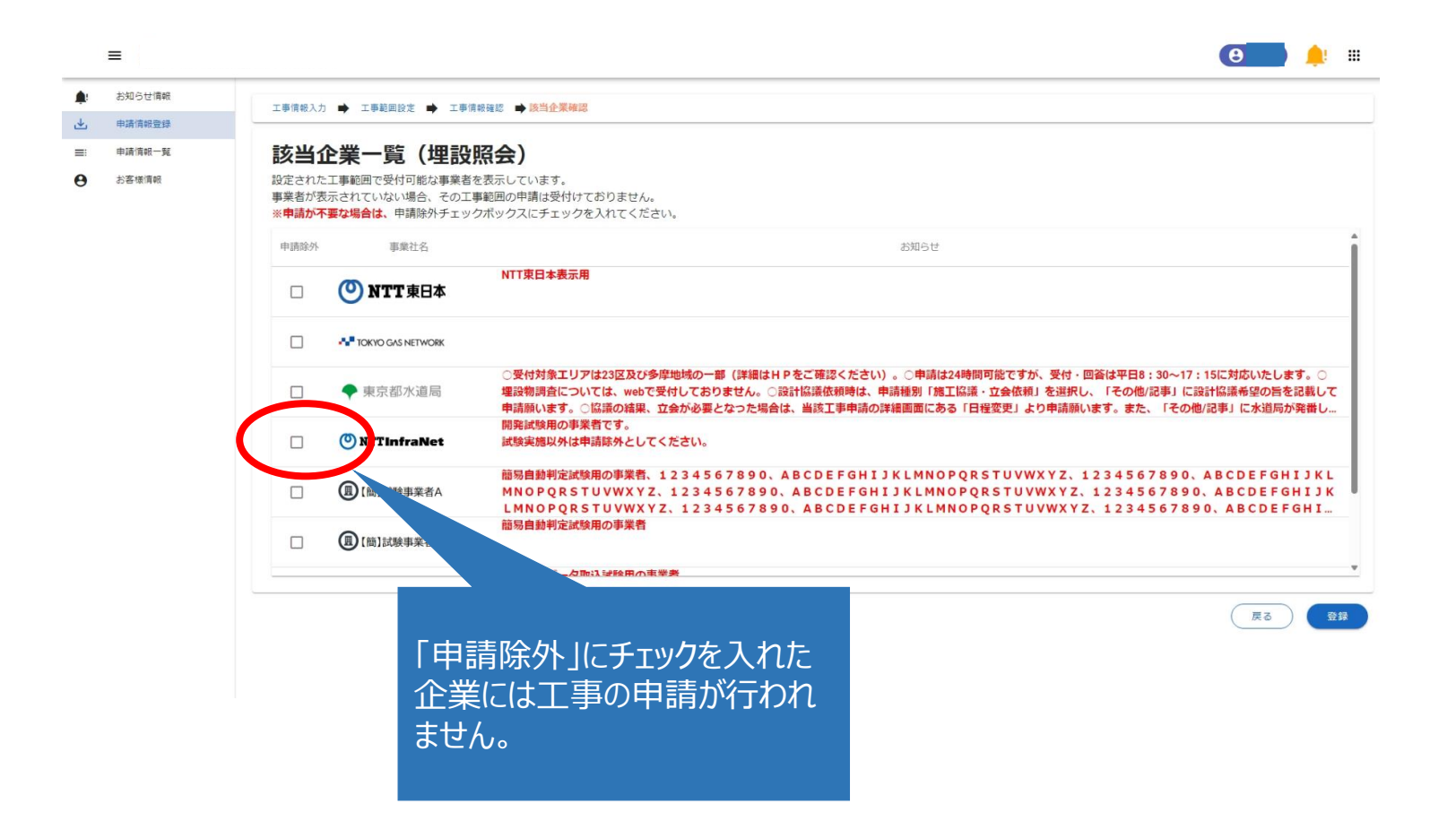

「申請除外」にチェックすると、申請除外になる旨のメッセージが表示されますので、「OK」ボタンを押下します。

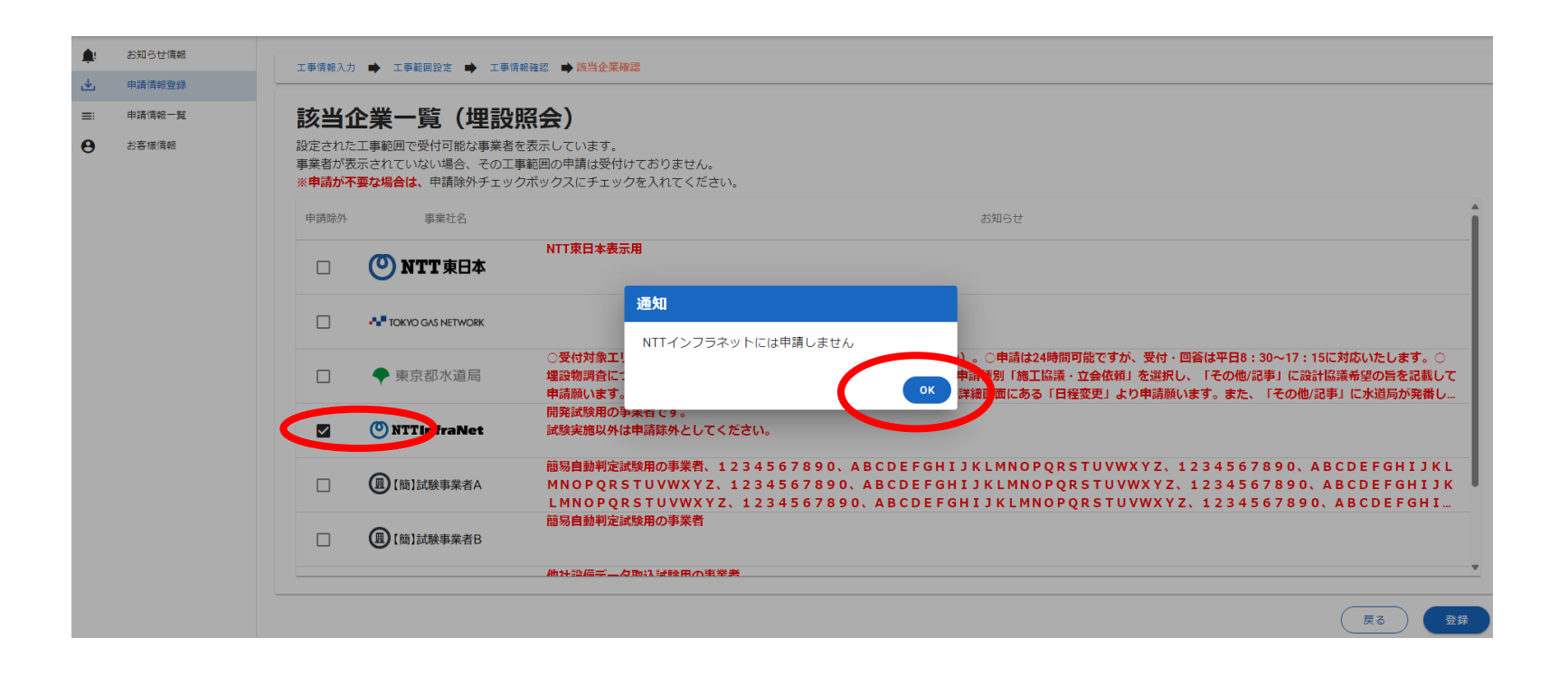

申請除外の企業を選択後、「登録」ボタンを押下すると確認ダイアログが表示されますので、「OK」ボタンを押下します。

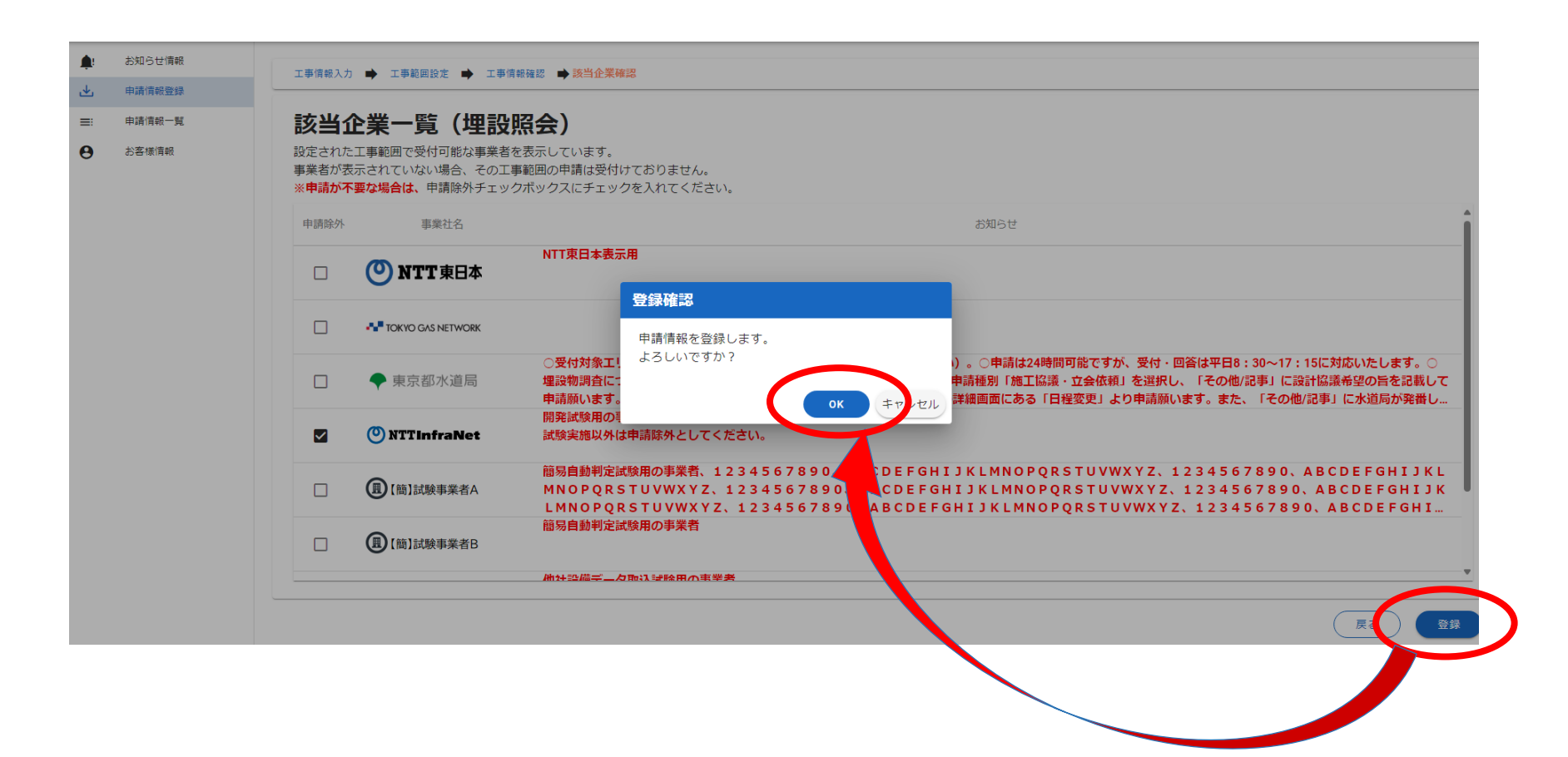

#### 登録完了ダイアログが表示されるので、「OK」ボタンを押下します。

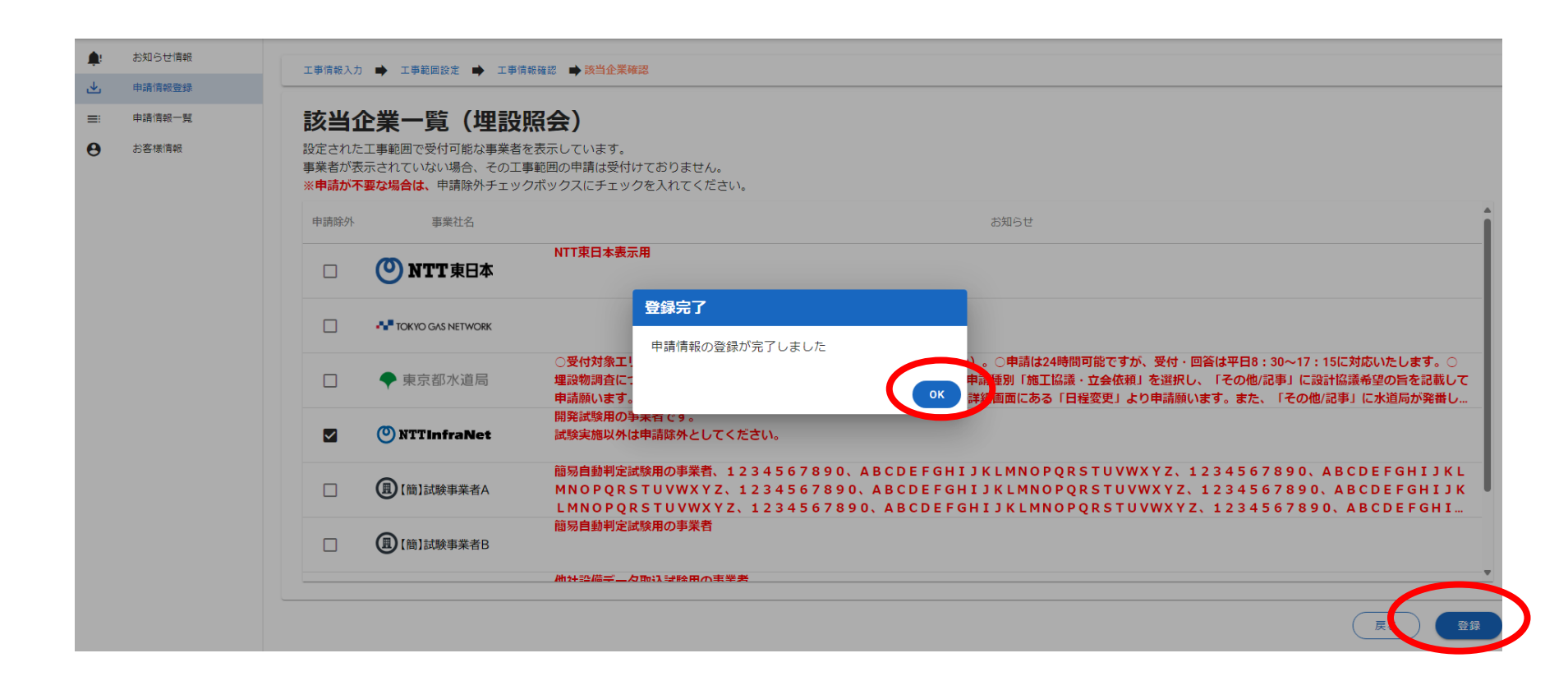

#### 申請情報の登録が完了後、登録したメールアドレスに申請情報登録内容が送付されます。

| 日 5<br>ファイル | び ↑<br>メッセージ  | ♥ <del>,</del><br>♀ 実行し | 【立会受付Webシ<br>たい作業を入力してくた | マテム】K20211209 | 03410-01-10 | 01 申請情報登 | 録完了のお知 | 16せ - メッセージ (テキス) | Ւ形式)   | Ŧ    | -   |     | × |
|-------------|---------------|-------------------------|--------------------------|---------------|-------------|----------|--------|-------------------|--------|------|-----|-----|---|
|             | 2021          | /12/09 (木)              | 13:47                    |               |             |          |        |                   |        |      |     |     |   |
| 宛先          |               | 会受付We                   | bシステム】K2021              | 120903410-01  | 1-101 申請    | 情報登録第    | こ了のお知ら | jt                |        |      |     |     | ^ |
| 様           |               |                         |                          |               |             |          |        |                   |        |      |     |     |   |
| 立会受付        | Web シン        | ステムにお                   | ける申請情報登録                 | が完了いたしま       | した。         |          |        |                   |        |      |     |     |   |
| 埋設設備        | を確認さ          | せていたた                   | き、ご連絡いたし                 | しますので、しは      | ばらくお待ち      | ち下さい。    |        |                   |        |      |     |     |   |
| 【申請日        | 時】2023        | 1年12月0                  | 9日13時47分                 |               |             |          |        |                   |        |      |     |     |   |
| 【Web ≢      | 請番号】          | K2021120                | 903410-01                |               |             |          |        |                   |        |      |     |     |   |
| 【Web 整      | 望番号】          | 101                     |                          |               |             |          |        |                   |        |      |     |     |   |
| 【申請種        | 別】埋設          | 物調査依頼                   | Į                        |               |             |          |        |                   |        |      |     |     |   |
| 【工事名        | 称】登錄          | 禄テスト                    |                          |               |             |          |        |                   |        |      |     |     |   |
| 【工事期        | 間(自)          | 2021/12                 | /20                      |               |             |          |        |                   |        |      |     |     |   |
| 【工事期        | 間 (至)         | 2021/12                 | /21                      |               |             |          |        |                   |        |      |     |     |   |
| 《お願い        | 事項》           |                         |                          |               |             |          |        |                   |        |      |     |     |   |
| ・本メー        | ルは <u>立</u> 会 | 受付 Web                  | システムをご利用                 | いただく際の重       | 要な情報を       | 記載してお    | りますので  | 、大切に保存いた1         | ごきますよう | うお願い | いたし | ます。 |   |
| ・本メー        | ルは、シ          | ステムにて                   | 自動配信しており                 | りますので、返信      | 言はお受けて      | できません。   |        |                   |        |      |     |     |   |

申請した工事情報は、工事対象となる各事業社の調査・調整状況によって、以下の通りステータスが進んでいきます。 ステータスには、工事全体の進捗を表す「全体ステータス」と、各事業社ごとの進捗状況を表す

「企業別ステータス」の2種類があります。

ステータス名の見直しを行い、「協議完了(埋設物なし)」を「協議完了(立会なし)」に変更しました。

| 全体ステータス                                                                                                    |               | 申請済み                                                                                 | 調査·調整中                                                      | 全社完了                                                                                             |    |
|----------------------------------------------------------------------------------------------------|---------------|--------------------------------------------------------------------------------------|-------------------------------------------------------------|--------------------------------------------------------------------------------------------------|----|
| 工事全体の進捗状況を表す<br>ステータスです。<br>企業別ステータスの進捗に<br>応じて、自動で更新されます。                                                           | 申請種別          | 工事申請直後は、申請種別に<br>応じて、企業別ステータスが「埋<br>設物調査依頼済み」「協議依<br>頼済み」「協議・立会依頼済み」<br>の何れかに登録されます。 | 事業社が企業別ステータスを<br>何かしらに変更すると、全社ス<br>テータスは「調査・調整中」へと<br>進みます。 | 全ての企業別ステータスが下図に<br>記載されている何れかのステータス<br>に更新されると、全社ステータスが<br>「全社完了」に更新され、工事申<br>請が完了となります。         |    |
| 企業別ステータス                                                                                                    | 埋設物調査依頼       | 埋設物調査依頼済み                                                                            | 調査中                                                         | 埋設物調査完了(埋設物あり)<br>埋設物調査完了(埋設物なし)<br>取消し                                                          |    |
| 1つの申請に複数の事業社が関<br>与する場合は、事業社の数分、<br>各社情報を管理する必要がある<br>ため、ステータスも事業社毎に管<br>理されます。<br>※企業別ステータスは、申請種<br>別によってステータスの種別が右 | 施工協議・<br>立会依頼 | 協議依頼済み<br>協議・立会依頼済み                                                                  | 調整中                                                         | 協議依頼日確定<br>日程調整不可<br>協議不要(立会あり)<br>協議不要(立会なし)<br>協議完了(立会不要)<br>協議完了(立会要)<br>取消し<br>立会日確定<br>立会完了 |    |
| 図のとおり定義されます。                                                                                                    | 立会依頼          | 立会申請済み                                                                               | <br>調整中<br>立会申請受付(立会不要)<br>立会申請受付(立会要)                      | <br>立会完了<br>取消し                                                                                  |    |
|                                                                                                    | 不動産照会依頼       | 不動産申請依頼済み                                                                            | 調査中                                                         | 不動産照会完了(設備あり)<br>不動産照会完了(設備なし)<br>取消し                                                            |    |
|                                                                                                    |               |                                                                                      |                                                             |                                                                                                  | 2/ |

各事業社が調査や日程調整を行い、企業別ステータスを次頁の表(設備確認結果メールの条件)に記載したステータ スに更新すると、工事申請者に進捗状況がメールにて通知されます。 通知されるメールの宛名はお客様情報に登録されている担当者名となります。

| 日 5 ① ↑ ↓ = 【立会受付Webシステム】K2021120803380-01-101 設備確認結果のお知らせ - メッセージ (テキスト形式) 団 ー<br>ファイル メッセージ ♀ 実行したい作業を入力してください |     | × |
|----------------------------------------------------------------------------------------------------|-----|---|
| 2021/12/08 (水) 18:15                                                                                             |     |   |
| 【立会受付Webシステム】K2021120803380-01-101 設備確認結果のお知らせ                                                                   |     |   |
|                                                                                                    |     | ^ |
| 様                                                                                                    |     |   |
| 立会受付 Web システムにて申請いただいた                                                                                           |     |   |
| 工事範囲には、【NTT 東日本】設備が埋設されております。                                                                                    |     |   |
| 施工の際は、事前に本 Web システムから「施工協議依頼」の申請をお願い致します。                                                                        |     |   |
| ※1 本回答は【NTT 東日本】の地下埋設設備を対象としています。                                                                                |     |   |
| ※2 本 Web システムより受付証をダウンロード可能です。                                                                                   |     |   |
| 【Web申請番号】K2021120803380-01                                                                                       |     |   |
| 【Web整理番号】101                                                                                                    |     |   |
|                                                                                                    |     |   |
|                                                                                                    |     |   |
| 《お願い尹垻》                                                                                                    | -   |   |
| ・本メールは立会受付 Web システムをこ利用いただく際の重要な情報を記載しておりますので、大切に保存いただきますようお願いいたし                                                | ます。 |   |
| ・本メールは、システムにて目動配信しておりますので、返信はお受けできません。                                                                           |     |   |

設備確認結果メールは、事業者によりステータスが下表に変更された際に送信されます。 ステータス名の見直しを行い、「協議完了(埋設物なし)」を「協議完了(立会なし)」に変更しました。

#### 不動産申請に関する記載を追加しました。

| 申請種別      | 企業別ステータス                                                                                       |
|-----------|------------------------------------------------------------------------------------------------|
| 埋設物調査依頼   | 埋設物調査完了(埋設物あり)<br>埋設物調査完了(埋設物なし)<br>取消し                                                        |
| 施工協議·立会依頼 | 協議日確定<br>日程調整不可<br>協議不要(立会あり)<br>協議不要(立会なし)<br>協議完了(立会不要)<br>協議完了(立会要)<br>立会日確定<br>立会完了<br>取消し |
| 立会依頼      | 立会申請受付(立会不要)<br>立会申請受付(立会要)<br>取消し                                                             |
| 不動産照会依頼   | 不動産照会完了(設備あり)<br>不動産照会完了(設備なし)<br>取消し                                                          |
各事業社が「企業別ステータス」以外の回答情報を更新した場合に、工事申請者に回答情報変更のお知らせがメールにて通知される場合があります。

通知されるメールの宛名はお客様情報に登録されている担当者名となります。

| 【立会受付Webシステム】K2025031189563-01-101 回答情報変更のお知らせ                                                                            | ٢ | ∽ 返信 | ≪) 全員に返信 | → 転送<br>2025/03/ | <b>じ</b><br>/18 (火) | ···<br>10:28 |
|----------------------------------------------------------------------------------------------------|---|------|----------|------------------|---------------------|--------------|
| 様                                                                                                    |   |      |          |                  |                     |              |
| 立会受付 Web システムで 【事業社名】 が【K2025031189563-01-101】の企業別ステータス以外の回答情報を変更しました。                                                    |   |      |          |                  |                     |              |
| 詳細は申請情報を確認してください。                                                                                                    |   |      |          |                  |                     |              |
| 【申請日時】2025/03/18 10:27<br>【Web 申請番号】K2025031189563-01<br>【Web 整理番号】101<br>【工事名称】 工事名称                                     |   |      |          |                  |                     |              |
| 《お願い事項》<br>・本メールは立会受付 Web システムをご利用いただく際の重要な情報を記載しておりますので、大切に保存いただきますようお願いいたします。<br>・本メールは、システムにて自動配信しておりますので、返信はお受けできません。 |   |      |          |                  |                     |              |

#### 申請情報一覧を押下すると、自身が申請した工事申請の一覧が表示されます。

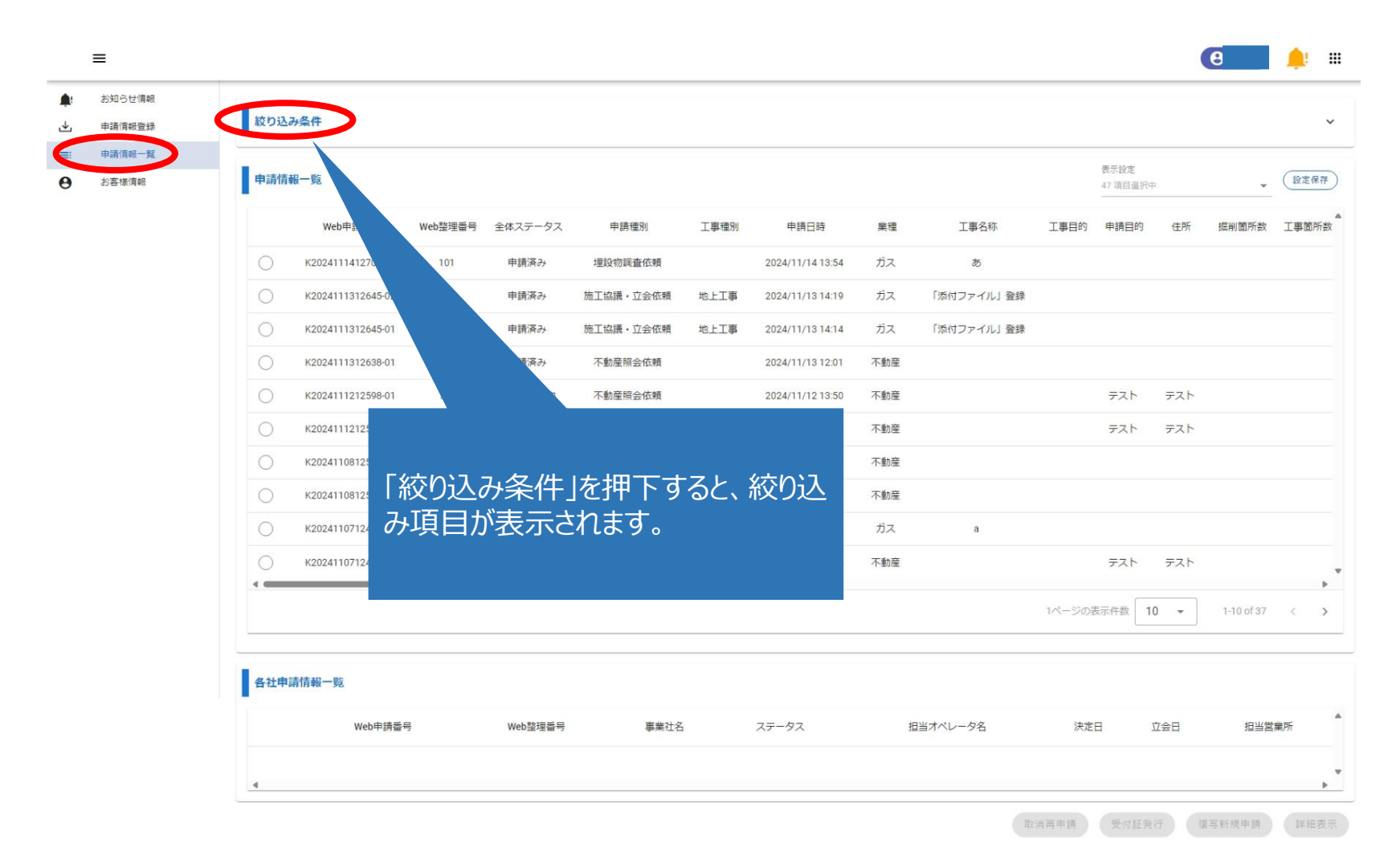

絞り込みを行いたい項目に値を入力すると、申請情報一覧が絞り込み後の内容で表示されます。 下記は、申請情報登録完了通知に記載されているWeb申請番号を使って絞り込みを行う場合の一例に なります。

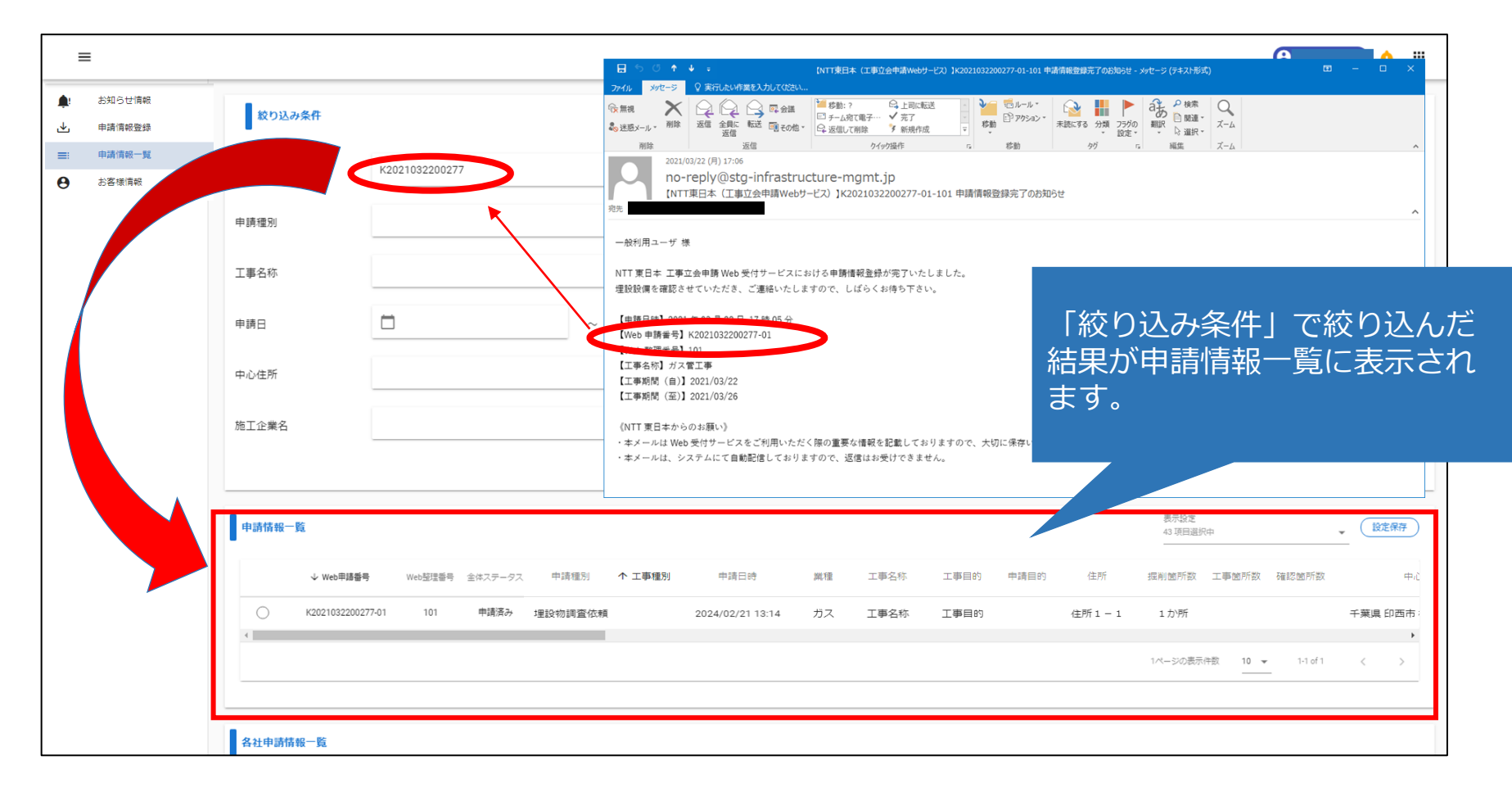

C 💼 🔶 🖩  $\equiv$ ٠ お知らせ情報 絞り込み条件 ځ 中請信報立録 ■ 中請信報一覧 Web申請番号 Web整理番号 申請種別 全体ステータス 工事種別 工事名称 工事期間 申請日 岚種 中心住所 發注企業名 施工企業名 專業社 申請情報一覧 · R240 Web甲腈番号 Web整理番号 全体ステータス 甲磺锂別 工事種別 甲磺日转 萬種 工事名称 工事目的 甲磺目的 住所 提利驾所数 工事驾所数 建回望所数 中心住所 道路区分 工制 申請済み 理论的调查依赖 2024/11/14 13:54 ガス 8 東京都 中央区 東日本橋 3 丁目 6 2645-00 101 申請済み 総工協議・立会信頼 地上工事 2024/11/13 14:19 ガス 「活付ファイル」登録 東京都 渋谷区 運玄坂 1 丁目 2 K2024111312645-01 101 申請済み 總工協議・立会信頼 动上工事 2024/11/13 14:14 ガス 「添付ファイル」登録 東京都 法谷区 道玄坂 1 丁目 2 ¥2024111312638-01 101 甲磺诺沙 不動實現合依賴 2024/11/13 12:01 不動度 東京都 法谷区 道玄坂 1 丁目 2 K2024111212598-01 101 調査・調整中 不動童謡会依賴 2024/11/12 13:50 不動度 テスト テスト テスト 富山県 富山市 新富町 1 丁目 3 K2024111212597-01 101 調査・調整中 不動實現合依賴 2024/11/12 13:23 不動度 テスト テスト テスト 富山県 富山市 牛島町 2.4 K2024110812526-01 101 申請済み 不動實經合依賴 2024/11/08 17:10 不動度 千葉湯 浦安市 舞浜 K2024110812518-01 日請済み 不動童經会依賴 2024/11/08 14:47 不動産 東京都 渋谷区 道玄坂 1 丁目 2 3 K2024110712442-01 調査・調整中 環設物調査依頼 2024/11/07 13:44 ガス 重京都 送谷区 道玄坂 1丁目 1 K2024110712434-01 101 調査・調整中 不動童經会依賴 2024/11/07 11:55 不動産 テスト テスト テスト 東京都 渋谷区 道玄坂 1丁目 1 1ページの表示件数 10 × 1-10 of 37 各社申請情報一覧 Web甲腈番号 Web整理番号 事業社名 ステータス 担当オペレータ名 決定日 立会日 坦当営業所 4 和油菜草類 美行经验行 (放车时成草题 (如田表示)

#### 申請情報一覧から、詳細内容を確認したい申請情報を選択します。

#### 申請情報一覧で選択した申請情報に紐づいた、各社毎の申請情報が画面下部に一覧表示されます。

| Band       NULL       NULL                                                                                                    | wwb20287       wwb20287         i \$40.7 - 0.7.       i \$40.7 - 0.7.         j \$40.8 - 0.7.       i i i i i i i i i i i i i i i i i i i                                                                                                    | NUMBER       NUMBER       NUMBER         NUMBER       NUMBER       NUMBER         NUMMER       NUMBER       NUMBER                                                                                                    | No.000         No.000         No.0000         No.0000         No.0000         No.0000         No.0000         No.000000 <t< th=""><th>Note       Note         Note       Note         Note</th><th>5.0</th><th></th><th></th><th></th><th></th><th></th><th></th><th></th><th></th><th></th><th></th><th></th><th></th><th></th><th></th><th></th><th></th><th></th></t<>                                                                                                    | Note       Note         Note       Note         Note                                                                                                    | 5.0  |            |                   |                |         |              |      |                  |     |                            |           |              |      |             |       |             |                  |           |
|----------------------------------------------------------------------------------------------------|----------------------------------------------------------------------------------------------------|----------------------------------------------------------------------------------------------------|----------------------------------------------------------------------------------------------------|----------------------------------------------------------------------------------------------------|------|------------|-------------------|----------------|---------|--------------|------|------------------|-----|----------------------------|-----------|--------------|------|-------------|-------|-------------|------------------|-----------|
|                                                                                                    | webEVERSH       -       -       -       -       -       -       -       -       -       -       -       -       -       -       -       -       -       -       -       -       -       -       -       -       -       -       -       -       -       -       -       -       -       -       -       -       -       -       -       -       -       -       -       -       -       -       -       -       -       -       -       -       -       -       -       -       -       -       -       -       -       -       -       -       -       -       -       -       -       -       -       -       -       -       -       -       -       -       -       -       -       -       -       -       -       -       -       -       -       -       -       -       -       -       -       -       -       -       -       -       -       -       -       -       -       -       -       -       -       -       -       -       -       -       -       -       -       <                                                                                                    | www.mm       www.mm                                                                                                    | ******         *******         *******         *******         *******         *******         *******         *******         *******         *******         *******         *******         ********         ************************************                                                                                                    | • • • • • • • • • • • • • • • • • • •                                                                                                    | 018  | 成り込み       | <b>条件</b>         |                |         |              |      |                  |     |                            |           |              |      |             |       |             |                  |           |
| varsan     sk3279-92.       IF483     IF483       IF483     IF484       IF483     IF484       IF483     IF484       IF483     IF484       IF483     IF484       IF484     IF484       IF4844     IF4844       IF484 </th <th>www.b202697      </th> <th>weiting      </th> <th></th> <th></th> <th>-11</th> <th></th> <th></th> <th></th> <th></th> <th></th> <th></th> <th></th> <th></th> <th></th> <th></th> <th></th> <th></th> <th></th> <th></th> <th></th> <th></th> <th></th>                                                                                                    | www.b202697                                                                                                    | weiting                                                                                                    |                                                                                                    |                                                                                                    | -11  |            |                   |                |         |              |      |                  |     |                            |           |              |      |             |       |             |                  |           |
| ****15.17       £#237-92.         IF#81       ·       IF#85         IF#81       ·       IF#85         IF#82       ·       IF#85         IF#83       ·       IF#85         IF#84       ·       ·         IF#85       ·       ·         IF#85       ·       ·         IF#85       ·       ·         IF#1       ·       ·         IF#1       ·       ·         IF#85       ·       ·         IF#1       ·       ·         IF#1       ·       ·         IF#1       ·       ·         IF#2       ·       ·         IF#2       ·       ·         IF#2       ·       ·         IF#2       ·       ·         IF#2       ·       ·         IF#2       ·       ·         IF#2       ·       ·         IF#2       ·       ·         IF#2       ·       ·         IF#2       ·       ·         IF#2       ·       ·         IF#2       ·       ·         IF#2       · </th <td>цая 27-92         цая 27-92           Гая 24         Гая 24           Райа         Гая 24           Райа         Гая 24           Райа         Гая 24           Райа         Гая 24           Райа         Гая 24           Райа         Гая 24           Райа         Гая 24           Райа         Гая 24           Райа         Райа           Райа         Райа     <td>weitin      </td><td>ab27-92,       ist37-92,       ist37-92,       ist37-92,         IF98:      </td><td>www.m.      </td><td></td><td></td><td></td><td></td><td></td><td></td><td></td><td></td><td></td><td>Web醫理醫师</td><td>9</td><td></td><td></td><td></td><td></td><td></td><td></td><td></td></td>                                                                                                    | цая 27-92         цая 27-92           Гая 24         Гая 24           Райа         Гая 24           Райа         Гая 24           Райа         Гая 24           Райа         Гая 24           Райа         Гая 24           Райа         Гая 24           Райа         Гая 24           Райа         Гая 24           Райа         Райа           Райа         Райа <td>weitin      </td> <td>ab27-92,       ist37-92,       ist37-92,       ist37-92,         IF98:      </td> <td>www.m.      </td> <td></td> <td></td> <td></td> <td></td> <td></td> <td></td> <td></td> <td></td> <td></td> <td>Web醫理醫师</td> <td>9</td> <td></td> <td></td> <td></td> <td></td> <td></td> <td></td> <td></td>                                                                                                    | weitin                                                                                                    | ab27-92,       ist37-92,       ist37-92,       ist37-92,         IF98:                                                                                                    | www.m.                                                                                                    |      |            |                   |                |         |              |      |                  |     | Web醫理醫师                    | 9         |              |      |             |       |             |                  |           |
| WHEN       Image: Image:                                                                                                    |                                                                                                    | www.min                                                                                                    | ******       ##X7-92.       ##X7-92.         Z#RR       .       .       Z#RR       .       .         Z#RR       .       .       .       .       .       .         RE       .       .       .       .       .       .       .       .         RE       .       .       .       .       .       .       .       .       .       .       .       .       .       .       .       .       .       .       .       .       .       .       .       .       .       .       .       .       .       .       .       .       .       .       .       .       .       .       .       .       .       .       .       .       .       .       .       .       .       .       .       .       .       .       .       .       .       .       .       .       .       .       .       .       .       .       .       .       .       .       .       .       .       .       .       .       .       .       .       .       .       .       .       .       .       .       . <td>******       ##X7-92.       ##X7-92.       ##X7-92.         ZBRS      </td> <td></td> <td></td> <td></td> <td></td> <td></td> <td></td> <td></td> <td></td> <td></td> <td></td> <td></td> <td></td> <td></td> <td></td> <td></td> <td></td> <td></td> <td></td>                                                                                                    | ******       ##X7-92.       ##X7-92.       ##X7-92.         ZBRS                                                                                                    |      |            |                   |                |         |              |      |                  |     |                            |           |              |      |             |       |             |                  |           |
| IF REN       IF REN       IF REN<       IF REN<       IF REN<       IF REN<       IF REN<       IF REN<       IF REN<       IF REN<       IF REN<       IF REN<       IF REN<       IF REN<       IF REN<       IF REN<       IF REN<       IF REN<       IF REN<       IF REN<       IF REN<       IF REN<       IF REN<       IF REN       IF REN<       IF REN<       IF REN       IF REN<       IF REN       IF REN       IF REN       IF REN<       IF REN<       IF REN<       IF REN<       IF REN<       IF REN<       IF REN<       IF REN<       IF REN<       IF REN<       IF REN       IF REN       IF REN       IF REN       IF REN       I                                                                                                    | ・ 正年3年         ・ 一・・・・・・・・・・・・・・・・・・・・・・・・・・・・・・・・・・・                                                                                                    | IP481       I       I       I       IP481       IP481                                                                                                    | INNE       .       .       .       .       .       .       .       .       .       .       .       .       .       .       .       .       .       .       .       .       .       .       .       .       .       .       .       .       .       .       .       .       .       .       .       .       .       .       .       .       .       .       .       .       .       .       .       .       .       .       .       .       .       .       .       .       .       .       .       .       .       .       .       .       .       .       .       .       .       .       .       .       .       .       .       .       .       .       .       .       .       .       .       .       .       .       .       .       .       .       .       .       .       .       .       .       .       .       .       .       .       .       .       .       .       .       .       .       .       .       .       .       .       .       .       .       .       .                                                                                                    | 1981                                                                                                    |      | 114110-00  |                   |                |         |              |      |                  |     | <ul> <li>金体ステーク</li> </ul> | マス        |              |      |             |       |             |                  |           |
| IF NUM       Image: Image: Image                                                                                                    | 0488         0         ~         0           0488         0         ~         0           82.0256         82.0256         ~         0           82.0256         82.0256         ~         0           82.0256         82.0256         82.0257         0           82.0257         84.01         0.1         60.01           82.0257         84.01         0.1         60.01           82.01         1001         0.1         60.01           82.01         1001         0.1         60.01           82.01         1001         0.1         60.01           83.01         1001         0.1         60.01           83.01         1001         0.1         60.01           83.01         1001         0.1         60.01           83.01         1001         0.1         60.01           83.01         1001         1001         1001           83.01         1001         1001         1001           83.01         1001         1001         1001           83.01         1001         1001         1001           83.01         1001         1001         1001                                                                                                    | INNO       INNO                                                                                                    |                                                                                                    |                                                                                                    |      | 工業規制       |                   |                |         |              |      |                  |     | <ul> <li>丁重名約</li> </ul>   |           |              |      |             |       |             |                  |           |
| TRNE     -     -     -     -     -     -     -     -     -     -     -     -     -     -     -     -     -     -     -     -     -     -     -     -     -     -     -     -     -     -     -     -     -     -     -     -     -     -     -     -     -     -     -     -     -     -     -     -     -     -     -     -     -     -     -     -     -     -     -     -     -     -     -     -     -     -     -     -     -     -     -     -     -     -     -     -     -     -     -     -     -     -     -     -     -     -     -     -     -     -     -     -     -     -     -     -     -     -     -     -     -     -     -     -     -     -     -     -     -     -     -     -     -     -     -     -     -     -     -     -     -     -     -     -     -     -     -     -     -     -     -     -     -     -     -                                                                                                    | #48       C       ~       C         #0.03%       #0.03%       ~       C         #0.03%       #0.03%       ~       C         #0.03%       #0.03%       C       C         #0.03%       C       C       C         #0.03%       C       C       C         #0.03%       E       C       C         #0.03%       C       E       F0000         #0.03%       E       E       F0000         #0.03%       E       E       F0000         #0.03%       E       E       F0000         #0.04%       E       E       F0000         #0.04%       E       E       F0000         #0.05%       E       E       F0000         #0.05%       E       E       F0000         #0.05%       E       E       F0000         #0.05%       E       E       F0000         #0.05%       E       E       F0000         #0.05%       E       E       F0000         #0.05%       E       E       F0000         #0.05%       E       E       F0000         #0.05%                                                                                                    | Image       Image       Image <tr< td=""><td>Image: Image: Image:</td><td>Image:         Image:         Image:&lt;</td><td></td><td></td><td></td><td></td><td></td><td></td><td></td><td></td><td></td><td></td><td></td><td></td><td></td><td></td><td></td><td></td><td></td><td></td></tr<>                                                                                                    | Image: Image:                                                                                                    | Image:         Image:         Image:<                                                                                                    |      |            |                   |                |         |              |      |                  |     |                            |           |              |      |             |       |             |                  |           |
| RE     RE     R                                                                                                    |                                                                                                    | RE       + Cult                                                                                                    | NI       Politik         NIX       NIX         NIX       NIX         NIX <t< td=""><td>NE       -       -       -       -       -       -       -       -       -       -       -       -       -       -       -       -       -       -       -       -       -       -       -       -       -       -       -       -       -       -       -       -       -       -       -       -       -       -       -       -       -       -       -       -       -       -       -       -       -       -       -       -       -       -       -       -       -       -       -       -       -       -       -       -       -       -       -       -       -       -       -       -       -       -       -       -       -       -       -       -       -       -       -       -       -       -       -       -       -       -       -       -       -       -       -       -       -       -       -       -       -       -       -       -       -       -       -       -       -       -       -       -       -       -       -       -       -       -</td><td></td><td>工事利慧</td><td></td><td></td><td></td><td></td><td>~ 🗖</td><td></td><td></td><td>申請日</td><td></td><td>C</td><td>5</td><td></td><td></td><td>~</td><td></td><td></td></t<>                                                                                                    | NE       -       -       -       -       -       -       -       -       -       -       -       -       -       -       -       -       -       -       -       -       -       -       -       -       -       -       -       -       -       -       -       -       -       -       -       -       -       -       -       -       -       -       -       -       -       -       -       -       -       -       -       -       -       -       -       -       -       -       -       -       -       -       -       -       -       -       -       -       -       -       -       -       -       -       -       -       -       -       -       -       -       -       -       -       -       -       -       -       -       -       -       -       -       -       -       -       -       -       -       -       -       -       -       -       -       -       -       -       -       -       -       -       -       -       -       -       -       -                                                                                                    |      | 工事利慧       |                   |                |         |              | ~ 🗖  |                  |     | 申請日                        |           | C            | 5    |             |       | ~           |                  |           |
| NE         House         House           922/255         BIC/255         BIC/255         BIC/255           BRH         -         BIC/255         BIC/255           BRH         -         BIC/255         BIC/255           VALUET         BIC/255         BIC/255         BIC/255           VALUET         -         BIC/255         BIC/255           VALUET         -         BIC/255         BIC/255           VALUET         -         BIC/255         BIC/255           VALUET         -         BIC/255         BIC/255           VALUET         -         BIC/255         BIC/255           VALUET         -         BIC/255         BIC/255           VALUET         -         BIC/255         BIC/255           VALUET         -         BIC/255         BIC/255           VALUET         -         BIC/255         BIC/255           VALUET         -         BIC/255         BIC/255         BIC/255           VALUET         -         BIC/255         BIC/255         BIC/255           VALUET         -         BIC/255         BIC/255         BIC/255           VALUET         -         BIC/255                                                                                                    | втории         втории           втории         втории           втории                                                                                                    | NR       Protein         Rt2aRA       BIDARA       BIDARA         PRL       BIDARA       BIDARA         Rt2aRA       BIDARA       BIDARA         PRL       BIDARA       BIDARA         NoRMER-BI       BIDARA       BIDARA         NoRMER-BI       BIDARA       REARA         NoRMER-BI       BIDARA       REARA         NoRMER-BI       BIDARA       REARA         NoRMER-BI       BIDARA       REARA       STARA         NoRMER-BI       BIDARA       REARA       TPEN       BIDARA       BIDARA         NoRMER-BI       BIDARA       REARA       TPEN       BIDARA       BIDARA       B                                                                                                    | NE                                                                                                    | NX       NUMB         NEXER       NUMB         NEXER       NUMB         NEXER       NUMB         NEXE       NUMB         NEXER       NUMB         NUMB       NUMB         NUMB <td></td> <td></td> <td></td> <td></td> <td></td> <td></td> <td></td> <td></td> <td></td> <td></td> <td></td> <td></td> <td></td> <td></td> <td></td> <td></td> <td></td> <td></td>                                                                                                    |      |            |                   |                |         |              |      |                  |     |                            |           |              |      |             |       |             |                  |           |
| Ritland      Ritland                                                                                                    | Відія         Відія         Какана         Какана </td <td>Ritzeria       Bituria         PRICE       Differentia       Differentia       <thdifferentia< th="">       Differentia       Differentia&lt;</thdifferentia<></td> <td>R1286       R1286         R11       R1286         R11       R11         R11       R11         R11</td> <td>R1286       R1286         R12       -         STRI-1       -         STRI-2       -         STRI-3       -         STRI-3       -       -         STRI-3       -       -         STRI-3       -       -       -         STRI-3       -       -       -         STRI-3       -       -       -</td> <td></td> <td>Ad</td> <td></td> <td></td> <td></td> <td></td> <td></td> <td></td> <td></td> <td>* #404£75</td> <td></td> <td></td> <td></td> <td></td> <td></td> <td></td> <td></td> <td></td>                                                                                                    | Ritzeria       Bituria         PRICE       Differentia       Differentia <thdifferentia< th="">       Differentia       Differentia&lt;</thdifferentia<>                                                                                                    | R1286       R1286         R11       R1286         R11       R11         R11       R11         R11                                                                                                    | R1286       R1286         R12       -         STRI-1       -         STRI-2       -         STRI-3       -         STRI-3       -       -         STRI-3       -       -         STRI-3       -       -       -         STRI-3       -       -       -         STRI-3       -       -       -                                                                                                    |      | Ad         |                   |                |         |              |      |                  |     | * #404£75                  |           |              |      |             |       |             |                  |           |
|                                                                                                    |                                                                                                    | BRIC         District of the second of the second of t                                                                                                    | Balt         Image: Image:                                                                                                    | Parti         Image: Image: Image                                                                                                    |      | 用注意業       | 8                 |                |         |              |      |                  |     | 施工企業名                      |           |              |      |             |       |             |                  |           |
|                                                                                                    |                                                                                                    | PRIX         Image: control of the second of the second of the secon                                                                                                    | Bit       Image       Bit       Bit <th< td=""><td>Patt                                                                                                    <td></td><td></td><td></td><td></td><td></td><td></td><td></td><td></td><td></td><td></td><td></td><td></td><td></td><td></td><td></td><td></td><td></td><td></td></td></th<>                                                                                                    | Patt <td></td> <td></td> <td></td> <td></td> <td></td> <td></td> <td></td> <td></td> <td></td> <td></td> <td></td> <td></td> <td></td> <td></td> <td></td> <td></td> <td></td> <td></td>                                                                                                    |      |            |                   |                |         |              |      |                  |     |                            |           |              |      |             |       |             |                  |           |
| NUME         NUME         NUME <th< th=""><td></td><td>NUMBER         NUMBER         NUMBER&lt;</td><td>Normality       Normality       Normality</td><td></td><td></td><td>專業社</td><td></td><td></td><td></td><td></td><td></td><td></td><td></td><td>*</td><td></td><td></td><td></td><td></td><td></td><td></td><td></td><td></td></th<>                                                                                                    |                                                                                                    | NUMBER         NUMBER         NUMBER<                                                                                                    | Normality       Normality                                                                                                    |                                                                                                    |      | 專業社        |                   |                |         |              |      |                  |     | *                          |           |              |      |             |       |             |                  |           |
|                                                                                                    |                                                                                                    | NAME         NAME         NAME <th< td=""><td></td><td></td><td></td><td></td><td></td><td></td><td></td><td></td><td></td><td></td><td></td><td></td><td></td><td></td><td></td><td></td><td></td><td></td><td></td><td>(</td></th<>                                                                                                    |                                                                                                    |                                                                                                    |      |            |                   |                |         |              |      |                  |     |                            |           |              |      |             |       |             |                  | (         |
| NUMBER         NUMBER         NUMER         NUMER         NUMER <td>XPAR         XPAR         XPAR         APPRIN         APPRIN</td> <td>Normality         Normality         <t< td=""><td>NUMBER       NUMBER       NUMER       NUMBER       NUMBER</td><td></td><td>1</td><td></td><td></td><td></td><td></td><td></td><td></td><td></td><td></td><td></td><td></td><td></td><td></td><td></td><td>8.00</td><td>íż.</td><td></td><td>0</td></t<></td> | XPAR         XPAR         XPAR         APPRIN         APPRIN                                                                                                    | Normality         Normality         Normality <t< td=""><td>NUMBER       NUMBER       NUMER       NUMBER       NUMBER</td><td></td><td>1</td><td></td><td></td><td></td><td></td><td></td><td></td><td></td><td></td><td></td><td></td><td></td><td></td><td></td><td>8.00</td><td>íż.</td><td></td><td>0</td></t<>                                                                                                    | NUMBER       NUMBER       NUMER       NUMBER       NUMBER                                                                                                    |                                                                                                    | 1    |            |                   |                |         |              |      |                  |     |                            |           |              |      |             | 8.00  | íż.         |                  | 0         |
| NAN-BRAIGE         NAN-STATE         PRAVE         PRAVE                                                                                                    | H         2 pb/s         2 pb/s         9 alla         0 alla         0 alla                                                                                                    | Inversion         Inversion         Inversion <t< td=""><td>wwdrade       wwdrade       wdrade       wdrade       wdra</td><td>weakage       medical       2x2x       medical       xite       xite<!--</td--><td></td><td>4-26-36-96</td><td>-11</td><td></td><td></td><td></td><td></td><td></td><td></td><td></td><td></td><td></td><td></td><td></td><td>47.00</td><td></td><td></td><td>- (</td></td></t<>                                                                                                    | wwdrade       wwdrade       wdrade       wdrade       wdra                                                                                                    | weakage       medical       2x2x       medical       xite       xite </td <td></td> <td>4-26-36-96</td> <td>-11</td> <td></td> <td></td> <td></td> <td></td> <td></td> <td></td> <td></td> <td></td> <td></td> <td></td> <td></td> <td>47.00</td> <td></td> <td></td> <td>- (</td>                                                                                                    |      | 4-26-36-96 | -11               |                |         |              |      |                  |     |                            |           |              |      |             | 47.00 |             |                  | - (       |
| ・         x32541114127564         101         甲線基本         重数回程度整確         201411141354         刀ス         あ         単業業         単業業         単業業         第254111311344         刀ス         あ         単業業         単業業         単業業         単業業         第25411313145         刀ス         10727-7() 登録         単業         単業業         単業業         単工業         シンド         単業業         単業業         単業業         シンド         単業業         単業業         シンド         単業業         単業業         シンド         単業業         シンド         単業業         単業業         シンド         単業業         単業         シンド         単業業         単業         シンド         単業業         単業         シンド         単業業         シンド         単業業         単業         シンド         単業業         シンド         単業業         単業         シンド         単業         シンド         単業         単業         シンド         単業         シンド         単業         シンド         単業         単業         シンド         単業         シンド         単業         シンド         単業         シンド         シンド         単業         シンド         シンド         単業         単業         シンド         シンド         シンド         単業         単業         シンド         シンド         シンド         シンド         シンド         単業         シンド                                                                                                    | 力力         点         単常転の支援目前まりでする           カス         19/12 アイル2 単体         第第第日 人名英意 日本           カス         19/12 アイル3 単体         第第第日 人名英意 日本           カス         19/12 アイル3 単体         第第日 人名英意 日本           市場         アメトレー・シャー・シャー・シャー・シャー・シャー・シャー・シャー・シャー・シャー・シャ                                                                                                    | NOME         NOME         NOME <th< th=""><th><ul> <li></li></ul></th><th>Normalization       00       000       0000       0000       0000       0000       0000       0000       0000       0000       0000       0000       0000       0000       0000       0000       0000       0000       0000       0000       0000       0000       0000       0000       0000       0000       0000       0000       0000       0000       0000       0000       0000       0000       0000       0000       0000       0000       0000       0000       0000       0000       0000       0000       0000       0000       0000       0000       0000       0000       0000       0000       0000       0000       0000       0000       0000       0000       0000       0000       0000       0000       0000       0000       0000       0000       0000       0000       0000       0000       0000       0000       0000       0000       0000       0000       0000       0000       0000       0000       0000       0000       0000       0000       0000       0000       0000       0000       0000       0000       0000       0000       0000       0000       0000       0000       00000       00000       00000       00000&lt;</th><th></th><th></th><th>Web甲語番号</th><th>Web發現藝号</th><th>全体ステータス</th><th>早語確则</th><th>工業種制</th><th>带播日時</th><th>莱提</th><th>工學名称</th><th>工事目的</th><th><b>早藤田</b>町</th><th>住村 1</th><th>ENYME IPYNE</th><th>確認當种觀</th><th></th><th>中心性所</th><th>道路区分</th></th<>                                                                                                    | <ul> <li></li></ul>                                                                                                    | Normalization       00       000       0000       0000       0000       0000       0000       0000       0000       0000       0000       0000       0000       0000       0000       0000       0000       0000       0000       0000       0000       0000       0000       0000       0000       0000       0000       0000       0000       0000       0000       0000       0000       0000       0000       0000       0000       0000       0000       0000       0000       0000       0000       0000       0000       0000       0000       0000       0000       0000       0000       0000       0000       0000       0000       0000       0000       0000       0000       0000       0000       0000       0000       0000       0000       0000       0000       0000       0000       0000       0000       0000       0000       0000       0000       0000       0000       0000       0000       0000       0000       0000       0000       0000       0000       0000       0000       0000       0000       0000       0000       0000       0000       0000       0000       0000       00000       00000       00000       00000<                                                                                                    |      |            | Web甲語番号           | Web發現藝号        | 全体ステータス | 早語確则         | 工業種制 | 带播日時             | 莱提  | 工學名称                       | 工事目的      | <b>早藤田</b> 町 | 住村 1 | ENYME IPYNE | 確認當种觀 |             | 中心性所             | 道路区分      |
| ・     x12411191204442     101     単編集参     単工目線     32.179     324111311419     ガス     7972アイム/1 単歩      東東田     第2111111111111111111111111111111111111                                                                                                    | カス         1907 アイル2 動き         東京ビメロジェアユ 2           カス         1907 アイル2 動き         東京ビメロジェアユ 2           市会         東京ビメロジェアユ 2           市会         アスト         アスト         アスト         東京ビメロジェアロ 2           市会         アスト         アスト         アスト         東京ビメロジェアロ 2           市会         アスト         アスト         アスト         東京 2           市会         アスト         アスト         アスト         中国の         中国の         日のの         日のの         日のの                                                                                                    | <ul> <li> <li> </li> <li></li></ul>                                                                                                    | • NEXHITICHANG       01       02.00       02.00       02.00       02.00       02.00       02.00       02.00       02.00       02.00       02.00       02.00       02.00       02.00       02.00       02.00       02.00       02.00       02.00       02.00       02.00       02.00       02.00       02.00       02.00       02.00       02.00       02.00       02.00       02.00       02.00       02.00       02.00       02.00       02.00       02.00       02.00       02.00       02.00       02.00       02.00       02.00       02.00       02.00       02.00       02.00       02.00       02.00       02.00       02.00       02.00       02.00       02.00       02.00       02.00       02.00       02.00       02.00       02.00       02.00       02.00       02.00       02.00       02.00       02.00       02.00       02.00       02.00       02.00       02.00       02.00       02.00       02.00       02.00       02.00       02.00       02.00       02.00       02.00       02.00       02.00       02.00       02.00       02.00       02.00       02.00       02.00       02.00       02.00       02.00       02.00       02.00       02.00       02.00       02.00                                                                                                    | • NIGHT 10120440       01       NARA       STUDE       NARA       NARA                                                                                                    |      |            | K2024111412705-01 | 101            | 甲腺液污    | 增加可能量改制      |      | 2024/11/14 13:54 | ガス  | a                          |           |              |      |             |       | 東京都         | ◎中央区東日本橋 3 丁目 6  |           |
| KILIMITUSANOT         NO         REAL         SILE         SILE                                                                                                    | カス         19872 ・ パルジェロジェ17日2           市会         東京市 小山ジェロジェ17日2           市会         アスト         アスト         アスト           市会         アスト         アスト         アスト         国政局国北市市会て17日3           市会         アスト         アスト         アスト         国政局国北市市会て17日3           市会         アスト         アスト         アスト         学スト           市会         アスト         アスト         アスト         学スト                                                                                                    | NUMARY         101         RBR / MILLING VALUE         82.01         RBR / MILLING VALUE         RBR / MILLING VALUE                                                                                                    | NEMPORTORIAN         NUMBER         NUMBER         N                                                                                                    | Normalization         Normalization         Normalinteralinteneration         Normalinteralization                                                                                                    |      |            | K2024111312645-02 | 101            | 単議演わ    | 地工協議・立会依頼    | 动上工學 | 2024/11/13 14:19 | ガス  | 「所付ファイル」登録                 |           |              |      |             |       | 東羽          | 都 所谷区 建宽铁 1丁目 2  |           |
| ×21141101231401         101         PREM         222401101211         Table 1980         222401101211         Table 1980         EXTERNIS         EXTERNIS         EXTERNIS            ×21141101230401         101         IEG 19500         Table 19800         2224011021210         Table 19800         72.14         Table 19800         72.14         Table 19800         72.14         Table 19800         72.14         72.14         Table 19800         72.14         Table 19800         72.14         72.14         72.14         72.14         72.14         72.14         72.14         72.14         72.14         72.14         72.14         72.14         72.14         72.14         72.14         72.14         72.14         72.14         72.14         72.14         72.14         72.14         72.14         72.14         72.14         72.14         72.14         72.14         72.14         72.14         72.14         72.14         72.14         72.14         72.14         72.14         72.14         72.14         72.14         72.14         72.14         72.14         72.14         72.14         72.14         72.14         72.14         72.14         72.14         72.14         72.14         72.14         72.14         72.14         72.14         72.                                                                                                    | 予数値         実際部分総合業業成長17番2           予数値         学文ト         学文ト         学文ト         型スト         型スト </td <td>・ A23241191233464       191       単編集為       予備整備会館       202411012181       予数第       実業業       要素素       予備整備会館       202411012181       予数第       要素素       要素素       #       #       #       #       #       #       #       #       #       #       #       #       #       #       #       #       #       #       #       #       #       #       #       #       #       #       #       #       #       #       #       #       #       #       #       #       #       #       #       #       #       #       #       #       #       #       #       #       #       #       #       #       #       #       #       #       #       #       #       #       #       #       #</td> <td>National Name         Name         Name</td> <td>Nation         National National N</td> <td></td> <td></td> <td>K2024111312645-01</td> <td>101</td> <td>申請済み</td> <td>地工15課 - 立会信用</td> <td>HLT#</td> <td>2024/11/13 14:14</td> <td>カス</td> <td>「参付ファイル」登録</td> <td></td> <td></td> <td></td> <td></td> <td></td> <td>東市</td> <td>創 法谷区 建双核 1 丁目 2</td> <td></td>                                                                                                    | ・ A23241191233464       191       単編集為       予備整備会館       202411012181       予数第       実業業       要素素       予備整備会館       202411012181       予数第       要素素       要素素       #       #       #       #       #       #       #       #       #       #       #       #       #       #       #       #       #       #       #       #       #       #       #       #       #       #       #       #       #       #       #       #       #       #       #       #       #       #       #       #       #       #       #       #       #       #       #       #       #       #       #       #       #       #       #       #       #       #       #       #       #       #       #                                                                                                    | National Name         Name                                                                                                    | Nation         National National N                                                                                                    |      |            | K2024111312645-01 | 101            | 申請済み    | 地工15課 - 立会信用 | HLT# | 2024/11/13 14:14 | カス  | 「参付ファイル」登録                 |           |              |      |             |       | 東市          | 創 法谷区 建双核 1 丁目 2 |           |
| ※ X2141112/234641         101         詳算: #356         不動量学会な構成         2514110/21501         予数         アスト         アスト         型点構業は            X2141112/234761         101         詳算: 課題の         不動量学会な構成         2514110/21501         予数量         アスト         アスト         アスト         型点構築は                                                                                                    | 予約率         ウスト         ウスト         ウスト         単スト         単スト </td <td>●         A23411121238441         111         調査・振躍・ 不無整体を振躍         234411121233         不能算         クスト         クスト         クスト         登品書品生物構成178.3           ●         A23611121239741         101         調査・振躍・ 不無整体を振躍         234411021233         不能算         クスト         クスト         クスト         クスト         クスト         クスト         第スト         第品書品の考察部 2.4           ●         A2361101239741         101         範疇本         不無整体を振躍         232411021233         不振算         アスト         クスト         クスト         アスト         第品書品の考察部 2.4           ●         A2361101235461         101         事業本         不無整体を振躍         2324110812164         不振算         アスト         二         予規算用         予規算用         予規算用         2324110812164         7 振算          予規算用         二         予規算用         2324110812164         7 振算             予規算用         第目         323411071344         パス         #                                  <!--</td--><td>Normality         Normality         <t< td=""><td>● x12x1112236401         101         102 (102 )<br/>102 (102 )<br/>102 (102</td><td></td><td></td><td>K2024111312638-01</td><td>101</td><td>申請漢か</td><td>不動電視会信組</td><td></td><td>2024/11/13 12:01</td><td>不動權</td><td></td><td></td><td></td><td></td><td></td><td></td><td>東市</td><td>數 消發医 國双統 1 丁目 5</td><td></td></t<></td></td> | ●         A23411121238441         111         調査・振躍・ 不無整体を振躍         234411121233         不能算         クスト         クスト         クスト         登品書品生物構成178.3           ●         A23611121239741         101         調査・振躍・ 不無整体を振躍         234411021233         不能算         クスト         クスト         クスト         クスト         クスト         クスト         第スト         第品書品の考察部 2.4           ●         A2361101239741         101         範疇本         不無整体を振躍         232411021233         不振算         アスト         クスト         クスト         アスト         第品書品の考察部 2.4           ●         A2361101235461         101         事業本         不無整体を振躍         2324110812164         不振算         アスト         二         予規算用         予規算用         予規算用         2324110812164         7 振算          予規算用         二         予規算用         2324110812164         7 振算             予規算用         第目         323411071344         パス         # </td <td>Normality         Normality         <t< td=""><td>● x12x1112236401         101         102 (102 )<br/>102 (102 )<br/>102 (102</td><td></td><td></td><td>K2024111312638-01</td><td>101</td><td>申請漢か</td><td>不動電視会信組</td><td></td><td>2024/11/13 12:01</td><td>不動權</td><td></td><td></td><td></td><td></td><td></td><td></td><td>東市</td><td>數 消發医 國双統 1 丁目 5</td><td></td></t<></td> | Normality         Normality         Normality <t< td=""><td>● x12x1112236401         101         102 (102 )<br/>102 (102 )<br/>102 (102</td><td></td><td></td><td>K2024111312638-01</td><td>101</td><td>申請漢か</td><td>不動電視会信組</td><td></td><td>2024/11/13 12:01</td><td>不動權</td><td></td><td></td><td></td><td></td><td></td><td></td><td>東市</td><td>數 消發医 國双統 1 丁目 5</td><td></td></t<> | ● x12x1112236401         101         102 (102 )<br>102 (102 )<br>102 (102 |      |            | K2024111312638-01 | 101            | 申請漢か    | 不動電視会信組      |      | 2024/11/13 12:01 | 不動權 |                            |           |              |      |             |       | 東市          | 數 消發医 國双統 1 丁目 5 |           |
| ○ K3254111212597-01 101 読章・読録の 不動産労会応構 2024/11/21232 不動産 デスト デスト デスト デスト 第二点番茄                                                                                                    | 가하철         ヴスト         ヴスト         ヴスト         필고()         부분값         부분값         ##         #         #         #         #         #         #         #         #         #         #         #         #         #         #         #         #         #         #         #         #                                                                                                             | 4.202411021031441         101         建建、建築中         不振驾驶合数器         202411021312         不振電         学スト         学スト         学スト         第スト         福祉振算业件 年展工 4           •         42024110213314401         101         電源系         不振電学会数器         202411021314         不振電         -         -         -         -         -         -         -         -         -         -         -         -         -         -         -         -         -         -         -         -         -         -         -         -         -         -         -         -         -         -         -         -         -         -         -         -         -         -         -         -         -         -         -         -         -         -         -         -         -         -         -         -         -         -         -         -         -         -         -         -         -         -         -         -         -         -         -         -         -         -         -         -         -         -         -         -         -         -         -         -         -         -         - </td <td>Normality         Normality         <t< td=""><td>Normality         Normality         <t< td=""><td></td><td>۲</td><td>K2024111212598-01</td><td>101</td><td>調査・調整中</td><td>不動電訊会信職</td><td></td><td>2024/11/12 13:50</td><td>不動間</td><td></td><td></td><td>テスト</td><td>デスト</td><td></td><td>デスト</td><td><b>B</b>44</td><td>高音山市 新音町 1 丁目 3</td><td></td></t<></td></t<></td>                                                                                                    | Normality         Normality         Normality <t< td=""><td>Normality         Normality         <t< td=""><td></td><td>۲</td><td>K2024111212598-01</td><td>101</td><td>調査・調整中</td><td>不動電訊会信職</td><td></td><td>2024/11/12 13:50</td><td>不動間</td><td></td><td></td><td>テスト</td><td>デスト</td><td></td><td>デスト</td><td><b>B</b>44</td><td>高音山市 新音町 1 丁目 3</td><td></td></t<></td></t<>                                                                                                    | Normality         Normality         Normality <t< td=""><td></td><td>۲</td><td>K2024111212598-01</td><td>101</td><td>調査・調整中</td><td>不動電訊会信職</td><td></td><td>2024/11/12 13:50</td><td>不動間</td><td></td><td></td><td>テスト</td><td>デスト</td><td></td><td>デスト</td><td><b>B</b>44</td><td>高音山市 新音町 1 丁目 3</td><td></td></t<>                                                                                                    |      | ۲          | K2024111212598-01 | 101            | 調査・調整中  | 不動電訊会信職      |      | 2024/11/12 13:50 | 不動間 |                            |           | テスト          | デスト  |             | デスト   | <b>B</b> 44 | 高音山市 新音町 1 丁目 3  |           |
|                                                                                                    | - 不赦臣                                                                                                    | - x20241108125401       101       年期業為       不能管理合数器       22424110812101       茶業業       平規業素学校業業         - x20241108125401       101       年期業為       不能管理合数器       2242411081101442*       予算業       展現在1月10日12-00         - x20241108124001       101       展展・振振       市営団会数器       224241108110444*       不規       #       展現在1月10日12-00         - x20241108124001       101       展展・振振       規築の保護委員       2244110811044       ポズ       #        展現価 保護       224411081104       ポズ       #                                                                                                    | NORMINAL         NORMARK         NORMARK         SALE         SALE                                                                                                    | NIXEL 100 (1250-00       0/0       0/0       0/0       0/0       0/0       0/0       0/0       0/0       0/0       0/0       0/0       0/0       0/0       0/0       0/0       0/0       0/0       0/0       0/0       0/0       0/0       0/0       0/0       0/0       0/0       0/0       0/0       0/0       0/0       0/0       0/0       0/0       0/0       0/0       0/0       0/0       0/0       0/0       0/0       0/0       0/0       0/0       0/0       0/0       0/0       0/0       0/0       0/0       0/0       0/0       0/0       0/0       0/0       0/0       0/0       0/0       0/0       0/0       0/0       0/0       0/0       0/0       0/0       0/0       0/0       0/0       0/0       0/0       0/0       0/0       0/0       0/0       0/0       0/0       0/0       0/0       0/0       0/0       0/0       0/0       0/0       0/0       0/0       0/0       0/0       0/0       0/0       0/0       0/0       0/0       0/0       0/0       0/0       0/0       0/0       0/0       0/0       0/0       0/0       0/0       0/0       0/0       0/0       0/0       0/0 </td <td></td> <td></td> <td>K2024111212597-01</td> <td>101</td> <td>調査・調整中</td> <td>不動當被会依賴</td> <td></td> <td>2024/11/12 13:23</td> <td>不動權</td> <td></td> <td></td> <td>デスト</td> <td>デスト</td> <td></td> <td>デスト</td> <td>=</td> <td>山県 第山市 牛島町 2-4</td> <td></td>                                                                                                    |      |            | K2024111212597-01 | 101            | 調査・調整中  | 不動當被会依賴      |      | 2024/11/12 13:23 | 不動權 |                            |           | デスト          | デスト  |             | デスト   | =           | 山県 第山市 牛島町 2-4   |           |
| ド2234110012354-01         101         申請求み         不動量         予規算                                                                                                    | - 本動産                                                                                                    | ・ X202411081261461     101     申請案為・ 不能常等分成第     2224110811462     予算案        其常成 非法定法 主力法 主力法       ・ X202411081264201     101     請請 - 採除の     運用的設置数据     222411081129124     方ス        ▲       ・ X202411081264201     101     請請 - 採集     運用的設置数据     222411081129124     方ス        ▲       ・ X202411081264201     101     請請 - 採集     予請        第第案        季力        Ţ用前 外回流 直近 178 1<br>日       ・ X202411087126440     101     請請 - 採集        其間 - 採集        其前 - 採集        Ţ用前 - 採集        Ţ用前 - 採集                                                                                                    | Non-Watter         Non-Watter         Non-Wat                                                                                                    | Name       Name                                                                                                    |      |            | K2024110812826-01 | 101            | 申請洗み    | 不動置報会依賴      |      | 2024/11/08 17:10 | 不動産 |                            |           |              |      |             |       |             | 千葉県 浦安市 舞浜       |           |
| ○ K2234110912516-01 101 申請求办 不動室等金額 2202411,00 14-07 不動室 異形能分泌 異形能分泌                                                                                                    | ALC: 10 2 3                                                                                                    | · · · · · · · · · · · · · · · · · · ·                                                                                                    | NICRIVERTIAL         NICRIVERTIAL         NICRIAL         NICRIAL         NICRIAL         NICRIAL         NICRIAL         NICRIAL         NICRIAL         NICRIAL         NICRIAL         NICRIAL         NICRIAL         NICRIAL         NICRIAL                                                                                                    | Notice         Notice         Notice<                                                                                                    |      |            | K2024110812518-01 | 101            | 申請清許    | 不動靈經会依賴      |      | 2024/11/08 14:47 | 不動度 |                            |           |              |      |             |       | 東京都         | 【洪谷区 建弦块 1丁目 2 3 |           |
| ○ ¥2024107724201 101 視音・展至中 爆励和調査問題 22024710771244 万次 a 展現部法部                                                                                                    | 72ス a 東京都 法谷区 建築板 1 丁目 1                                                                                                    | ・2004110712044K         101         周囲・扇屋中         不動屋里会世話         2014110711155         不動屋         アスト         アスト         実育部(外田田 加田)           ・         ・         ・         ・         ・         ・         ・         ・         ・         ・         ・         ・         ・         ・         ・         ・         ・         ・         ・         ・         ・         ・         ・         ・         ・         ・         ・         ・         ・         ・         ・         ・         ・         ・         ・         ・         ・         ・         ・         ・         ・         ・         ・         ・         ・         ・         ・         ・         ・         ・         ・         ・         ・         ・         ・         ・         ・         ・         ・         ・         ・         ・         ・         ・         ・         ・         ・         ・         ・         ・         ・         ・         ・         ・         ・         ・         ・         ・         ・         ・         ・         ・         ・         ・         ・         ・         ・         ・         ・         ・         ・         ・         ・         ・                                                                                                    | NEXENTIFICAL-LOS         101         102         TREESED<br>TREESED<br>(1)         202411021115         元目型         101         101 (1)         101 (1)         101 (1)         101 (1)         101 (1)         101 (1)         101 (1)         101 (1)         101 (1)         101 (1)         101 (1)         101 (1)         101 (1)         101 (1)         101 (1)         101 (1)         101 (1)         101 (1)         101 (1)         101 (1)         101 (1)         101 (1)         101 (1)         101 (1)         101 (1)         101 (1)         101 (1)         101 (1)         101 (1)         101 (1)         101 (1)         101 (1)         101 (1)         101 (1)         101 (1)         101 (1)         101 (1)         101 (1)         101 (1)         101 (1)         101 (1)         101 (1)         101 (1)         101 (1)         101 (1)         101 (1)         101 (1)         101 (1)         101 (1)         101 (1)         101 (1)         101 (1)         101 (1)         101 (1)         101 (1)         101 (1)         101 (1)         101 (1)         101 (1)         101 (1)         101 (1)         101 (1)         101 (1)         101 (1)         101 (1)         101 (1)         101 (1)         101 (1)         101 (1)         101 (1)         101 (1)         101 (1)         101 (1)         101 (1) <td>NEXERING/12.04-00         101         102         7.802         2.024(11/2/11.02         7.802         9.70.         9.70.         R.FM HAIG BLEAL IT LI           Inter-place and the state inter-place and the state inter-</td> <td></td> <td></td> <td>K2024110712442-01</td> <td>101</td> <td>検査・検査中</td> <td>理论的视觉依赖</td> <td></td> <td>2024/11/07 13:44</td> <td>22</td> <td></td> <td></td> <td></td> <td></td> <td></td> <td></td> <td>東印</td> <td>都 法谷区 建实板 1 丁目 1</td> <td></td>                                                                                                    | NEXERING/12.04-00         101         102         7.802         2.024(11/2/11.02         7.802         9.70.         9.70.         R.FM HAIG BLEAL IT LI           Inter-place and the state inter-place and the state inter-                                                                                                    |      |            | K2024110712442-01 | 101            | 検査・検査中  | 理论的视觉依赖      |      | 2024/11/07 13:44 | 22  |                            |           |              |      |             |       | 東印          | 都 法谷区 建实板 1 丁目 1 |           |
| KESE41167120401 101 展展・展展の 不動産業会部構 200411071135 不動産 ウスト ウスト ウスト ウスト ウスト ウスト ウスト ウスト ウスト ウスト                                                                                                    | - 不動量 - デスト デスト デスト 東京都 治谷回道芸術 17日 1                                                                                                    | ۰                                                                                                    | Number of the state         Number of the state         Number of the state         Number of the state           Number of the state         Number of the state         Number                                                                                                    | NULL         NULL           10         NULL           NULL         NULL           NULL                                                                                                    |      |            | K2024110712434-01 | 101            | 同葉・頑張中  | 不動電視会信頼      |      | 2024/11/07 11:55 | 不動電 |                            |           | デスト          | デスト  |             | デスト   | 東府          | 都 徐谷區 灌荔板 1丁目 1  |           |
| · · · · · · · · · · · · · · · · · · ·                                                                                                    |                                                                                                    | 1ペーシロ長祥中長 10 - 1-10日137 -                                                                                                    | NA-WERK         No.52284         PECS         29-92         EL4/UL/2014         KE         P2-20-20         EL4/UL/2014           NA-WERK         No.52284         PECS         29-92         EL4/UL/2014         KE         92-20-20         EL4/UL/2014           NA-WERK         No.52284         O         VIL/UL/2014         Table und/UL/2014         KE         92-20-20         EL4/UL/2014           NA-WERK         No.52284         O         VIL/UL/2014         Table und/UL/2014         EL4/UL/2014         EL4/UL/2014           NA-WERK         No.52284         Table und/UL/2014         Table und/UL/2014         EL4/UL/2014         EL4/UL/2014           NA-WERK         No.52284         Table und/UL/2014         Table und/UL/2014         EL4/UL/2014         EL4/UL/2014           NA-WERK         No.52284         Table und/UL/2014         Table und/UL/2014         EL4/UL/2014         EL4/UL/2014           NA-WERK         No.52284         Table und/UL/2014         Table und/UL/2014         EL4/UL/2014         EL4/UL/2014           NA-WERK         No.52284         Table und/UL/2014         Table und/UL/2014         EL4/UL/2014         EL4/UL/2014           NA-WERK         No.52284         Table und/UL/2014         Table und/UL/2014         EL4/UL/2014         EL4/UL                                                                                                    | Interaction         Interaction                                                                                                    |      | 4 0        |                   |                |         |              | 2    |                  |     |                            |           |              |      |             |       |             |                  |           |
| 61/#258#-12                                                                                                    |                                                                                                    |                                                                                                    | Kazaritizissei         tei         CE zossagae         Fageadesta         Edge         9774-Fast           Kazaritizissei         10         NT7-5278-5         Fageadesta         Edge         Edge           Kazaritizissei         10         NT7-5278-5         Fageadesta         Edge         Edge           Kazaritizissei         10         NT7-5278-5         Fageadesta         Edge         Edge           Kazaritizissei         10         NT7-5278-5         Fageadesta         Edge         Edge                                                                                                    | No.         NO.         NO. <td></td> <td></td> <td>W</td> <td>eb平語番号</td> <td></td> <td>Web쭾갤플릭</td> <td></td> <td>単算社名</td> <td></td> <td></td> <td>ステータス</td> <td></td> <td></td> <td>担当オペレータ名</td> <td>決定日</td> <td>立合日</td> <td>Seek!</td> <td>π</td>                                                                                                    |      |            | W                 | eb平語番号         |         | Web쭾갤플릭      |      | 単算社名             |     |                            | ステータス     |              |      | 担当オペレータ名    | 決定日   | 立合日         | Seek!            | π         |
| 各社会議協議—12           Weit中課題号         Weit型理要号         ●製江各         スタータス         担当オペレータ6         決支田         工会日                                                                                                    | 27-93. @84*14-95 220 200 €88##*                                                                                                    | 1045年編巻号 1045度運動号 単純社名 スタータス 燃出メルレージ名 決定日 正会日 低品質構作                                                                                                    | KISSENTICIZENNEN         IEN         NITC/2/98.0/h         FREGREGARRA/         IEN         IEN           KISSENTICIZENNEN         IEN         h9-77%###         FREGREGARRA/         IEN         IEN#IN           KISSENTICIZENNEN         IEN         h9-77%###         FREGREGARRA/         IEN         IEN#IN           KISSENTICIZENNEN         IEN         h9-77%###         FREGREGARRA/         IEN         IEN#IN           KISSENTICIZENNEN         IEN         ALEXENTICIZENNEN         IEN         IEN         IEN         IEN           KISSENTICIZENNEN         IEN         MITTGIZEN         FREGREGARRA/         IEN         IEN         IEN           KISSENTICIZENNEN         IEN         MITTGIZEN         FREGREGARRA/         IEN         IEN           KISSENTICIZENNEN         IEN         MITTGIZEN         FREGREGARRA/         IEN         IEN           KISSENTICIZENNEN         IEN         MITTGIZEN         FREGREGARRA/         IEN         IENNEN                                                                                                    | KISSENTICI288491         101         NTTC/229A0/h         TREEREWARAA         IEE4         IEE4           KISSENTICI288491         101         h9-77x#88         TREEREWARAA         IEE4         IEE4E           KISSENTICI288491         101         h19#5x881         TREEREWARAA         IEE4         IEE4E           KISSENTICI288491         101         h19#5x882         TREEREWARAA         IEE4         IEE4E           KISSENTICI288491         101         AUTEEX         TREEREWARAA         IEE4         IEE4E           KISSENTICI288491         101         AUTEEX         TREEREWARAA         IEE4         IEE4E           KISSENTICI288491         101         MTTELINAA         TREEREWARAA         IEE4         IEE4E           KISSENTICI288491         101         MTTELINAA         TREEREWARAA         IEE4         IEE4E           KISSENTICI288491         101         MTTELINAA         TREEREWARAA         IEE4E         IEE4E           KISSENTICI288491         101         MTTELINAA         TREEREWARAA         IEE4E         IEE4E           KISSENTICI288491         101         MTTELINAAA         TREEREWARAA         IEE4E         IEE4E           KISSENTICI288491         101         MTTELINAAAA         TREEREWARAA <td></td> <td></td> <td>¥20</td> <td>24111212598-01</td> <td></td> <td>101</td> <td></td> <td>【罄】 記録申興者4</td> <td></td> <td>4</td> <td>動業甲譜包織済</td> <td>н.</td> <td></td> <td>調整中</td> <td></td> <td></td> <td>デフォルト</td> <td><b>新聞</b></td>                                                                                                    |      |            | ¥20               | 24111212598-01 |         | 101          |      | 【罄】 記録申興者4       |     | 4                          | 動業甲譜包織済   | н.           |      | 調整中         |       |             | デフォルト            | <b>新聞</b> |
| 各社会議協編一編         第64年期最考         第66年期最考         単第12.5         ステータス         採出オペレータ6         末支田         工会目           第2224111312894-01         101         「愛!」 这部学業業本         予告監管選組業本         課題中                                                                                                    | ステータス 振振パペータる 決定日 立合日 低振算所<br>不動を中止を成果み 振振の デンストと実所                                                                                                    | Neil         Neil         学校にた         スタータス         担当オリーータ5         スタロ         立会日         単正振期            X224111235641         101         102         102         102         第二日         第二日                                                                                                    | National (12)09-01         No         Po-270,4984         Tagespackas,o         IEE         IEE         IEE           National (12)09-01         101         All#STARE         Tagespackas,o         IEE         IEE                                                                                                    | NIX241112189491         101         3-9-270,4988         788898488A         389-         389-         380-4           NXX241112189491         101         AUSSTATUS         788194688A         ABS         ABS                                                                                                    |      |            | K20               | 24111212598-01 |         | 101          |      | NTTインフラネット       |     | ব                          | 制度甲基依赖者   | 97 -         |      | 課發中         |       |             | 田山谷              |           |
| 新社希望情報—紅         Hein 型型集号         新業工芸         スタータス         型量ペレータ店         末足目         工会日           NAISH226411121258401         101         CEI 2020年7月年4         不能常可要な解系み         活営中           N2022611121208401         101         ATTC/>2754/21         不能常可要な解系み         活営中                                                                                                    | ステージス         担当オペレージS         沙文田         立合日         ゼ出軍隊所           不為変句音の成果A         首張の         ジンフルド軍隊所           下変変句音の成果A         夏空の         空山成                                                                                                    | New#####         New#####         New#####         学業化を         スタークス         低当大いークを         ス支出         立当は         低当該課題ド            N2324112359641         101         【20132896484         不能管理通信構成本         課題中         学フルムト展展时            N2324112359641         101         101         101/10/293.02h         予能管理通信構成本         課題中         第編曲                                                                                                    | x32441112189691         101         AU\$\$25,852         Tak@quidex8AA         IBB+         BuilkEdf           x3244112189691         101         MD2B #builkAM###         Tak@quidex8AA         IBB+         MESLEX/F           x3244112189691         101         MTTBILM         Tak@quidex8AA         IBB+         MESLEX/F           x324411218961         101         MTTBILM         Tak@quidex8AA         IBB+         Builk           x324411218961         101         MTTBILM         Tak@quidex8AA         IBB+         Builk           x324411218961         101         MTTBILM         Tak@quidex8AA         IBB+         Statistical Statistical                                                                                                    | NASSANTICISSINGN         NO         AUSENCICISSINGN         NO         AUSENCICISSINGN         NO         AUSENCICISSINGN         AUSENCICISSINGN         AUSENCICSSINGN         AUSENCICSSINGN         AUSENCICSSINGN         AUSENCICSSINGN         AUSENCICSSINGN         AUSENCICSSINGN         AUSENCICSSINGN         AUSENCICSSINGN         AUSENCICSSINGN         AUSENCICSSINGN         AUSENCICSSINGN         AUSENCICSSINGN         AUSENCICSSINGN                                                                                                    |      |            | K20               | 24111212598-01 |         | 101          |      | トライアル事業者         |     | ব                          | 東京市時代成為   | 9            |      | 調整中         |       |             | 商山丰富             | цŧ        |
| Bitletatikke-st         Mexik State         Mexik State                                                                                                    | スタークス         担当オペレーク店         決定日         立会日         低当業期代           不充度な自由の構成A         目間の         ダフスパル事業取代           不充度な自由の構成AA         目間の         ダフスパル事業取代           不完定な自由の構成AA         目間の         愛知用           不完定の自由の構成AA         目間の         愛知用           不完定の自由の構成AA         目間の         愛知用           予定定の自由の構成AA         日間の         夏山県           予定定の自由の構成AA         日間の         夏山県                                                                                                    | News可能要等         NewSTER#S         アメークス         型目メーレークS         ス支目         立会目         型目正規算           ・         X2244112125641         101         2021 202649         万名         万名         原語中         アメルト KRM           ・         X22441121256641         101         2021 202649         万名         原語中         アメルト KRM           ・         X22441121256641         101         NT1インフラネット         万名医管道路振荡         原語中         第三点系           ・         X22441121256641         101         トライブルド業業者         万楽医管道路振荡         原語中         第三点系                                                                                                    | x020411131896-01         101         40128480.24M#9488         Talgeladex84.6         HE4         KE3_2v/h            x202411121896-01         101         N/75018         Talgeladex84.6         HE4         Ball            x202411121896-01         101         N/75018-0         Talgeladex84.6         HE4         Ball            x20241121896-01         101         N/75018-0         Falseladex77.548.0         HE4         LMME4            x20241121896-01         101         Y/750-9-VERSE         Talgeladex84.6         HE4         LMME4                                                                                                    | x000011103896-01         101         40100000000000000000000000000000000000                                                                                                    |      |            | #20               | 24111212598-01 |         | 101          |      | 北陵蜀力送配蜀          |     | 7                          | 化量甲基化成系   | 8            |      | 调整中         |       |             | 2024             | 121       |
| 614931888-18           Non-PERF         Non-SEEER         PERCE         スワークス         近日パレークS         产日         ごかり           0         #2020-011221258-01         101         (M2) 2019-894-0         石油         石油         石油         石油         石油         石油         石油         石油         日         日                                                                                                    | ステージス         世話オリレージ名         決定日         立会日         ゼ話軍第月           不為信を協会に満み         月間の         デンスル 日軍用月         デンスル 日軍用月           不為信や協会に満み         月間の         デンスル 日軍用月         日本用           不為信や協会に満み         月間の         日本用         日本用           不為信や協会に満足が         日期の         日本用         日本用           不能信や協会に満みため         日期の         日本用         日本用           不能信や協会に満み         日期の         日本用         日本用                                                                                                    | NewsPage         NewSPage         PRADE         720-55.         MEIN-VI-76         P201         DEIN            42241112139401         101         (201 200-964)         102         100-97.01         720-97.01         200-97.01         97.01         97.01         97.01         97.01         97.01         97.01         97.01         97.01         97.01         97.01         97.01         97.01         97.01         97.01         97.01         97.01         97.01         97.01         97.01         97.01         97.01         97.01         97.01         97.01         97.01         97.01         97.01         97.01         97.01         97.01         97.01         97.01         97.01         97.01         97.01         97.01         97.01         97.01         97.01         97.01         97.01         97.01         97.01         97.01         97.01         97.01         97.01         97.01         97.01         97.01         97.01         97.01         97.01         97.01         97.01         97.01         97.01         97.01         97.01         97.01         97.01         97.01         97.01         97.01         97.01         97.01         97.01         97.01         97.01         97.01         97.01                                                                                                             | K202411121209401         K01         MTTERE         TREEWERSKAP         MMG         MLG           K000411121209401         K01         MTTE, Involution         TREEWERST/Diffeeton         MTTERE         MMG           K000411121209401         K01         MTTERE         TREEWERSKAP         MEG         MMG                                                                                                    | x022411121258441         101         X1TE         T最早時的規模         目版         目版            x022411121258441         101         N1TD_DINOIDER         TBLETMERTO         反付用版         反射的加速            x022411121258441         101         N1TD_DINOIDER         TBLETMERTO         反付用版         反射的加速            x022411121258441         101         インフラホットは5時度度         TBLETMERTO         反射         反射的加速           4                                                                              <                                                                                                    | - I. |            | *20               | 24111212598-01 |         | 101          | 6    | 社設備取込試験用非業者      | ί   | 7                          | 他皇帝諸位相希   | 77           |      | 調整中         |       |             | 現成ユニ             | 21        |
| Non-Pailed         Non-State         Non-State         <                                                                                                    | スタータス         仮当ポレータ后         決定日         三点日         低温業取所           不能管理部合成集み         耳袋中         タフスムト業取所           不能管理論会成本み         目延命         第二点           不能管理論会成本>         目延命         日二点           不能管理論会成本>         目延命         日二点           不能管理論会成本>         目延命         日二点           不能管理論会成本>         目延命         日二点           不能管理論会成本>         目延命         日二点           不能管理論会成本>         目接命         ビスル気管                                                                                                    | Newswappe         Newswappe         Newswappe <t< td=""><td>N2014/11/11/11/11/11/11/11/11/11/11/11/11/1</td><td>・          ・         ・         ・         ・         ・         ・         ・         ・         ・         ・         ・         ・         ・         ・         ・         ・         ・         ・         ・         ・         ・         ・         ・         ・         ・         ・         ・         ・         ・         ・         ・         ・         ・         ・         ・         ・         ・         ・         ・         ・         ・         ・         ・         ・         ・         ・         ・         ・         ・         ・         ・         ・         ・         ・         ・         ・         ・         ・         ・         ・         ・         ・         ・         ・         ・         ・         ・         ・         ・         ・         ・         ・         ・         ・         ・         ・         ・         ・         ・         ・         ・         ・         ・         ・         ・         ・         ・         ・         ・         ・         ・         ・         ・         ・         ・         ・         1         1         1         1         1         1         <th1< th=""> <th1< th=""> <th1< th=""></th1<></th1<></th1<></td><td></td><td></td><td>#20</td><td>24111212598-01</td><td></td><td>101</td><td></td><td>NTT器日本</td><td></td><td>ব</td><td>化型甲烯仿成剂</td><td>79</td><td></td><td>調整中</td><td></td><td></td><td>84</td><td></td></t<>                                                                                                    | N2014/11/11/11/11/11/11/11/11/11/11/11/11/1                                                                                                    | ・          ・         ・         ・         ・         ・         ・         ・         ・         ・         ・         ・         ・         ・         ・         ・         ・         ・         ・         ・         ・         ・         ・         ・         ・         ・         ・         ・         ・         ・         ・         ・         ・         ・         ・         ・         ・         ・         ・         ・         ・         ・         ・         ・         ・         ・         ・         ・         ・         ・         ・         ・         ・         ・         ・         ・         ・         ・         ・         ・         ・         ・         ・         ・         ・         ・         ・         ・         ・         ・         ・         ・         ・         ・         ・         ・         ・         ・         ・         ・         ・         ・         ・         ・         ・         ・         ・         ・         ・         ・         ・         ・         ・         ・         ・         ・         ・         1         1         1         1         1         1 <th1< th=""> <th1< th=""> <th1< th=""></th1<></th1<></th1<>                                                                                                    |      |            | #20               | 24111212598-01 |         | 101          |      | NTT器日本           |     | ব                          | 化型甲烯仿成剂   | 79           |      | 調整中         |       |             | 84               |           |
| Bitketzikke-til         Nind-Stade         Nind-Stade         Ni                                                                                                    | ステータス         担当ドバータS         決支日         工会日         ゼ島軍派所           不能管理会成業み         賞気の         ラフィルド基案所           不能管理会成業み         賞気の         ラコルド         第二           不能管理会成業み         賞気の         重山県         第二           不能管理会成業み         賞気の         重山県         第二           不能管理会成業み         賞気の         重山県         第二           不能管理会成業み         賞覧の         認知能電         認知能電           不能管理会成業人         賞覧の         認知         第二                                                                                                    | Interligitation         Interligitation         Interligit                                                                                                    | ○ x202411721250601 101 インフラネット試験実育 下発度申請信成系分 詳量中 試験活活                                                                                                    | 株式はそれには150medit         101         インプラネットは出身変化者         予防空中通信成本         詳細中         試験形式           4                                                                                                    | - I  |            | #20               | 24111212596-01 |         | 101          |      | NTTD_SINOVER     |     | 不動                         | 童祥会充了(2)得 | 80)          |      | 受付组当        |       |             | penet            | 15        |
| Not-Page         Not-State         Page         Page         Page         Page         Date           Not-Page         Not-State         Page         Page </th <td>ステーダス         超当ポペレーダ名         大王日         立会日         超当業期所           不能監察導出成業為         田田中         デファンシン業期所           不能監察導出成業為         田田中         副山県           不能監察導出成業為         田田中         副山県           不能監察導出成業為         田田中         副山県           不能監察導出成業為         田田中         副山県           不能監察導出成業為         田田中         副山県           不能監察導出成業為         田田中         副山県           不能監察当該部         田田中         副山県           不能監察当該部         田田         国山           不能監察公式の当時の         新行協会         国山県</td> <td>Newsesse         Newsesse         Newsesses         Newsesses         Newsesses         Newsesses         Newsesses         Newsessesses         Newsessesses         Newsessesses         Newsessesses         Newsessesses         Newsessesses         Newsessesses         Newsessessesses         Newsessessesses         Newsessessessessessessessessesses         Newsessessessessessesses<td></td><td>.4</td><td></td><td></td><td>K20</td><td>24111212598-01</td><td></td><td>101</td><td>1</td><td>ンフラネット試験事業者</td><td></td><td>ব</td><td>2127404A</td><td>89</td><td></td><td>調整中</td><td></td><td></td><td>10940</td><td>15</td></td>                                                                                                    | ステーダス         超当ポペレーダ名         大王日         立会日         超当業期所           不能監察導出成業為         田田中         デファンシン業期所           不能監察導出成業為         田田中         副山県           不能監察導出成業為         田田中         副山県           不能監察導出成業為         田田中         副山県           不能監察導出成業為         田田中         副山県           不能監察導出成業為         田田中         副山県           不能監察導出成業為         田田中         副山県           不能監察当該部         田田中         副山県           不能監察当該部         田田         国山           不能監察公式の当時の         新行協会         国山県                                                                                                    | Newsesse         Newsesse         Newsesses         Newsesses         Newsesses         Newsesses         Newsesses         Newsessesses         Newsessesses         Newsessesses         Newsessesses         Newsessesses         Newsessesses         Newsessesses         Newsessessesses         Newsessessesses         Newsessessessessessessessessesses         Newsessessessessessesses <td></td> <td>.4</td> <td></td> <td></td> <td>K20</td> <td>24111212598-01</td> <td></td> <td>101</td> <td>1</td> <td>ンフラネット試験事業者</td> <td></td> <td>ব</td> <td>2127404A</td> <td>89</td> <td></td> <td>調整中</td> <td></td> <td></td> <td>10940</td> <td>15</td>                                                                                                    |                                                                                                    | .4                                                                                                    |      |            | K20               | 24111212598-01 |         | 101          | 1    | ンフラネット試験事業者      |     | ব                          | 2127404A  | 89           |      | 調整中         |       |             | 10940            | 15        |

#### 申請情報の詳細を確認する場合は、「詳細表示」ボタンを押下します。

| 120.5 計算欄 | 1000        | の思想               |                |                                       |            |      |                  |            |                            |            |        |     |          |        |                                       |               |       |
|-----------|-------------|-------------------|----------------|---------------------------------------|------------|------|------------------|------------|----------------------------|------------|--------|-----|----------|--------|---------------------------------------|---------------|-------|
| 4480H     |             |                   |                |                                       |            |      |                  |            |                            |            |        |     |          |        |                                       |               |       |
| 网络体展      | Web=        | 清香芍               |                |                                       |            |      |                  |            | Web篮理番号                    |            |        |     |          |        |                                       |               |       |
|           | 中講種         | 8                 |                |                                       |            |      |                  |            | <ul> <li>金体ステーク</li> </ul> | タス         |        |     |          |        |                                       |               |       |
|           |             |                   |                |                                       |            |      |                  |            | -                          |            |        |     |          |        |                                       |               |       |
|           | 工争调         | 59                |                |                                       |            |      |                  |            | · 1#59                     |            |        |     |          |        |                                       |               |       |
|           | 工事和         | 2                 |                |                                       |            | ~ 0  |                  |            | 申請日                        |            | -      | 1   |          |        | ~ 🗆                                   |               |       |
|           | <b>R</b> 12 |                   |                |                                       |            |      |                  |            | * 中心住所                     |            |        |     |          |        |                                       |               |       |
|           | 用注注         | 主名                |                |                                       |            |      |                  |            | 施工企業名                      |            |        |     |          |        |                                       |               |       |
|           |             |                   |                |                                       |            |      |                  |            |                            |            |        |     |          |        |                                       |               |       |
|           | 事業社         |                   |                |                                       |            |      |                  |            | •                          |            |        |     |          |        |                                       |               |       |
|           |             |                   |                |                                       |            |      |                  |            |                            |            |        |     |          |        |                                       |               | 0     |
|           | @389        | A42-1E            |                |                                       |            |      |                  |            |                            |            |        |     |          | 47 IBD | 2<br>(18,971)                         |               | . (82 |
|           |             | Web甲烯香号           | Web發送番号        | 全体ステータス                               | 平通镜划       | 工學發行 | 甲級日時             | 英语         | 工學名称                       | 工事指约 4     | 補助的    | 也相  |          | 建过度补偿  | 中心住所                                  | ( )           | 運路区分  |
|           |             | K2024111412705-01 | 101            | 中請漢行                                  | 增加可建立在相    |      | 2024/11/14 13:54 | ガス         | a                          |            |        |     |          |        | 夏京都 中央区 夏日本                           | 1 3 7 目 6     |       |
|           |             | 「所付ファイル」登録        |                |                                       |            |      |                  | 東京都 计台区 建立 | 板 1丁冊 2                    |            |        |     |          |        |                                       |               |       |
|           |             | 2024/11/13 14 14  | 22             | 「添付ファイル」登録                            |            |      |                  |            |                            | 東京都 法谷民 建立 | 低17H2  |     |          |        |                                       |               |       |
|           | 0           | K2024111312638-01 | 101            | 甲語為外                                  | 不動電視会信機    |      | 2024/11/13 12:01 | 不動度        |                            |            |        |     |          |        | 東京都 法公司 重立                            | 0(1782        |       |
|           |             | K2024111212598-01 | 101            | 112 · 112+                            | THTHACH    |      | 2024/11/12 13:50 | ~516       |                            |            | 875    | 77F |          | 775    |                                       | 611H3         |       |
|           |             | K2024110812824.01 | 101            | REEL                                  | TREACH     |      | 2024/11/08 17:10 | 2.02       |                            |            | AL.    | PAP |          | TAP    | 5 M 2 M 7                             | 100 L 1       |       |
|           |             | K2024110812518-01 | 101            | 中國法治                                  | Thenedal   |      | 2024/11/08 14:47 | 7.94       |                            |            |        |     |          |        |                                       | ITE 2.1       |       |
|           |             | K2074110712442-01 | 101            | ····································· | 1000129016 |      | 2024/11/07 12:44 | 717        |                            |            |        |     |          |        | · · · · · · · · · · · · · · · · · · · | 61781         |       |
|           |             | K2024110712434-01 | 101            | 日間・日至中                                | 不動管理会改成    |      | 2024/11/07 11:55 | 不動電        |                            | 1          | F.2.1- | デスト |          | デスト    | 東京都 法谷田 建立                            | 長17日1         |       |
|           | 4 000       |                   |                |                                       |            |      |                  |            |                            |            |        |     |          | 1/5-   | 200歳示符数 10                            | • 1-10 of 3   | 9 K   |
|           | 611         | 11時1月4日一覧         |                |                                       |            |      |                  |            |                            |            |        |     |          |        |                                       |               |       |
|           |             |                   | (eb平語書号        |                                       | Web登理番号    |      | <b>#</b> 第社名     |            |                            | ステータス      |        |     | 担当オペレータ名 | 決定日    | 立會用                                   | 经长期期期         |       |
|           |             | 820               | 24111212598-01 |                                       | 101        |      | (間) 記録學業者4       |            | ्य                         | 「動産甲語伝統茶」  |        |     | 調整中      |        |                                       | デフォルト営業       | 12    |
|           |             | 820               | 24111212598-01 |                                       | 101        |      | NTTインフラネット       |            | 3                          | 「影響中諸信城市」  | ¥.:    |     | 課題中      |        |                                       | BUA           |       |
|           |             | 820               | 24111212598-01 |                                       | 101        |      | トライアル学業者         |            | 7                          | 中華中華化成者。   | 9      |     | 調整中      |        |                                       | 商山県営山市        | 8     |
|           |             | 820               | 24111212598-01 |                                       | 101        |      | 北陵蜀力送配蜀          |            | 3                          | 和重甲基依据者》   |        |     | 调整中      |        |                                       | <b>第</b> 中的目的 | ć.    |
|           |             | 820               | 24111212598-01 |                                       | 101        | 6    | 社会構成已試験用非常考      |            | 7                          | 「動業中級依相等」  | 7      |     | 調査中      |        |                                       | 税格ユニット        | h     |
|           |             | K20               | 24111212598-01 |                                       | 101        |      | NTT西日丰           |            | 1                          | 「動業甲級信載等。  |        |     | 調整中      |        |                                       | 18-11         |       |
|           |             | K20               | 24111212596-01 |                                       | 101        |      | NTTD_SINOVER     |            | 不能                         | 當供会売了(設備)  | 5 D)   |     | 受付担当     |        |                                       | 100HEB        |       |
|           | 0           | K20               | 24111212598-01 |                                       | 101        | 1    | ンフラネットは林寧賞者      |            | 7                          | 中國中華的成務。   | *      |     | 推發中      |        |                                       | scantus.      |       |
|           |             |                   |                |                                       |            |      |                  |            |                            |            |        |     |          |        |                                       |               |       |

「表示設定」リンクを押下すると、申請情報一覧に表示する項目を選択出来ます。

最大表示行数は10です。1ページの表示件数を10行以上にした場合、縦スクロールで表示外の行を確認可能です。 ヘッダ部分は縦スクロールの対象外です。

一覧表示のラジオボタンと隣の列は固定表示で横スクロールの対象となりません。表示項目はヘッダ部分をドラッグ&ド ロップすることで表示順の変更が可能です。

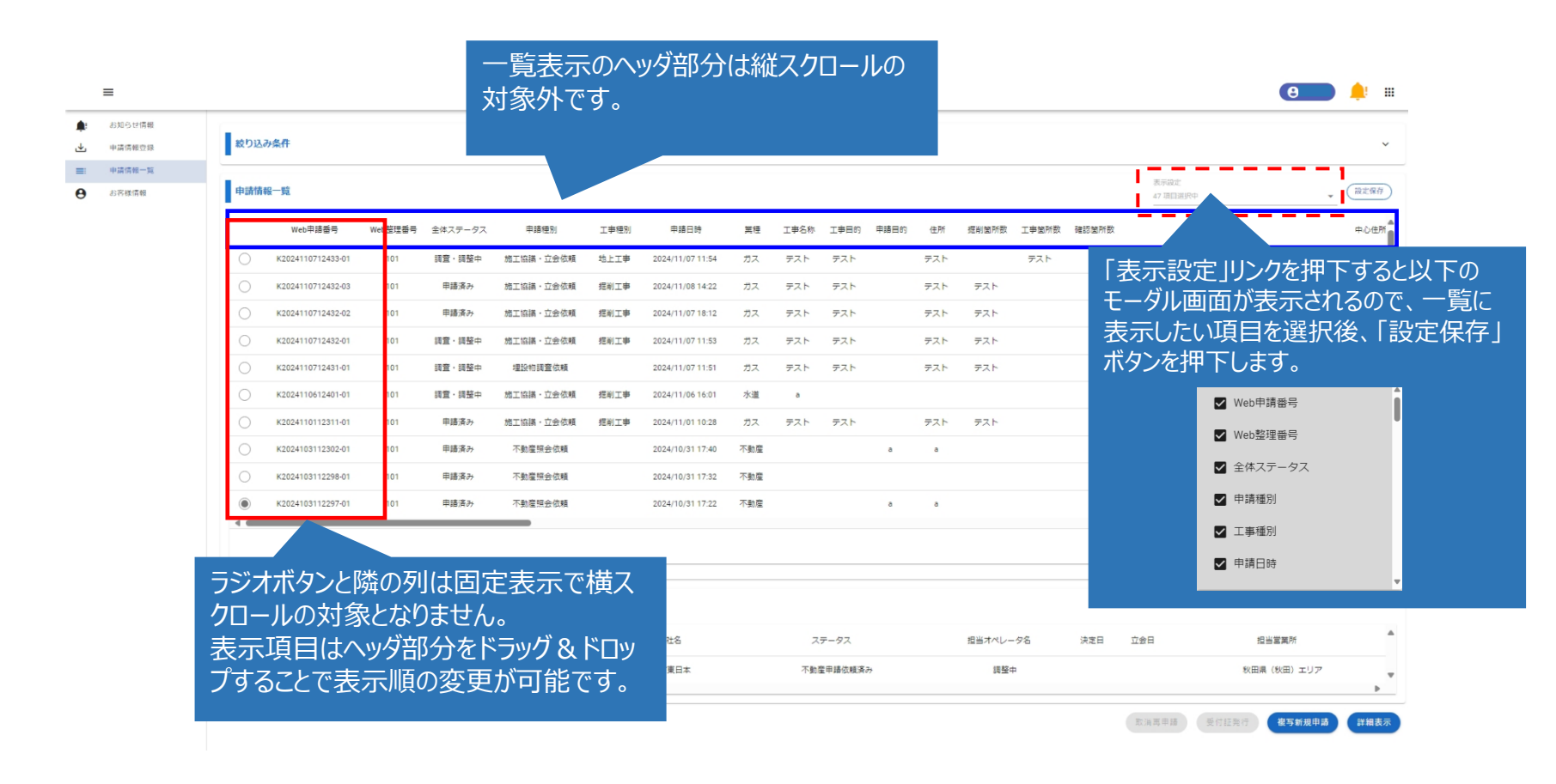

#### 申請情報一覧から複写したい申請情報を選び、右下の「複写新規申請」ボタンを押下します。

| =                                         |         |                   |               |         |           |      |                  |     |      |             |      |     |        |       |       |                 | Θ                   | <b>.</b>         |
|-------------------------------------------|---------|-------------------|---------------|---------|-----------|------|------------------|-----|------|-------------|------|-----|--------|-------|-------|-----------------|---------------------|------------------|
| お知らせ情報<br>申請情報空録                          | 較り込     | み条件               |               |         |           |      |                  |     |      |             |      |     |        |       |       |                 |                     | ``               |
| <ul> <li>申請情報一覧</li> <li>お客様情報</li> </ul> | 申請情     | 報一覧               |               |         |           |      |                  |     |      |             |      |     |        |       |       | 表示設定<br>47 項目選択 | p                   | • 說定保存           |
|                                           |         | Web申請番号           | Web整理番号       | 全体ステータス | 申請種別      | 工事種別 | 申請日時             | 篱種  | 工事名称 | 工事目的        | 申請目的 | 住所  | 捉削箇所数  | 工事箇所数 | 確認箇所数 |                 |                     | 中心住所             |
|                                           | 0       | K2024110712433-01 | 101           | 調査・調整中  | 施工協議・立会依頼 | 地上工事 | 2024/11/07 11:54 | ガス  | テスト  | テスト         |      | テスト |        | テスト   |       |                 | 東京都 渋谷!             | 区 道玄坂 1 丁目 6,東京  |
|                                           | 0       | K2024110712432-03 | 101           | 申請済み    | 施工協議・立会依頼 | 据削工事 | 2024/11/08 14:22 | ガス  | テスト  | テスト         |      | テスト | テスト    |       |       | 東京都 渋谷          | 区 道玄坂 1丁目 3,東京都 渋谷  | ※区 桜丘町 2 1 2,東京都 |
|                                           | 0       | K2024110712432-02 | 101           | 申請済み    | 施工協議・立会依頼 | 据削工事 | 2024/11/07 18:12 | ガス  | テスト  | テスト         |      | テスト | テスト    |       |       | 東京都 渋谷          | 区道玄坂 1 丁目 3 東京都 渋谷  | 2 1 2 東京都        |
|                                           | $\circ$ | K2024110712432-01 | 101           | 調査·調整中  | 施工協議・立会依頼 | 据削工事 | 2024/11/07 11:53 | ガス  | テスト  | テスト         |      | テスト | テスト    |       |       | 東京都 渋谷          | 区 道玄坂 1丁目 3,東京都 渋谷  | 8区 桜丘町 2 1 2,東京都 |
|                                           | 0       | K2024110712431-01 | 101           | 調査·調整中  | 埋設物調査依頼   |      | 2024/11/07 11:51 | ガス  | テスト  | テスト         |      | テスト | テスト    |       |       | 3               | 京都 渋谷区 道玄坂 1丁目 2    | 3 ,東京都 渋谷区 渋谷 2  |
|                                           | 0       | K2024110612401-01 | 101           | 調査·調整中  | 施工協議・立会依頼 | 把削工事 | 2024/11/06 16:01 | 水道  | a    |             |      |     |        |       |       |                 |                     | 東京都 渋谷区 道玄坂      |
|                                           | 0       | K2024110112311-01 | 101           | 申請済み    | 施工協議・立会依頼 | 据削工事 | 2024/11/01 10:28 | ガス  | テスト  | テスト         |      | テスト | テスト    |       |       | 東京都 渋谷区 道       | 区版 1 丁目 1,東京都 渋谷区 洸 | 谷 2丁目 2 4 1 2,東列 |
|                                           | 0       | K2024103112302-01 | 101           | 申請済み    | 不動産照会依頼   |      | 2024/10/31 17:40 | 不動産 |      |             | a    | а   |        |       | а     |                 |                     | 東京都 渋谷区 道玄坂      |
|                                           |         | K2024103112298-01 | 101           | 申請済み    | 不動産照会依頼   |      | 2024/10/31 17:32 | 不動産 |      |             |      |     |        |       |       |                 |                     | 東京都 渋谷区 道玄坂      |
|                                           | ۲       | K2024103112297-01 | 101           | 申請済み    | 不動産照会依頼   |      | 2024/10/31 17:22 | 不動産 |      |             | a    | a   |        |       | a     |                 | 秋日                  | 田県 南秋田郡 五城目町 /   |
|                                           |         |                   |               |         |           |      |                  |     |      |             |      |     |        |       |       | 1ページの3          | 辰示件数 10 ▼ 11        | -20 of 37 < >    |
|                                           | 各社申     | 請情報一覧             |               |         |           |      |                  |     |      |             |      |     |        |       |       |                 |                     |                  |
|                                           |         |                   | Web申請番号       |         | Web整理番号   |      | 事業社名             |     | ス    | テータス        |      |     | 担当オペレー | -9名   | 決定日   | 立会日             | 担当営業所               |                  |
|                                           | •       |                   | K202410311229 | 7-01    | 101       |      | NTT東日本           |     | 不動   | 置申請依頼済<br>( | 77   |     | 調整中    | Þ     |       |                 | 秋田県(秋田):            | ±IJ7<br>▶        |
|                                           |         |                   |               |         |           |      |                  |     |      |             |      |     |        |       |       | 取消再申請           | 受付証券行 <b>投写</b> 新   | (規申請 ) 概表;       |

選択した工事申請情報の内容が複写された状態で工事情報入力画面が表示されますので、修正が必要な項目や必須項目を入力した上で、右下の「工事範囲設定」ボタンを押下します。

(以降の操作は、「6.調査申請依頼」と同操作になりますので、そちらをご参照下さい。)

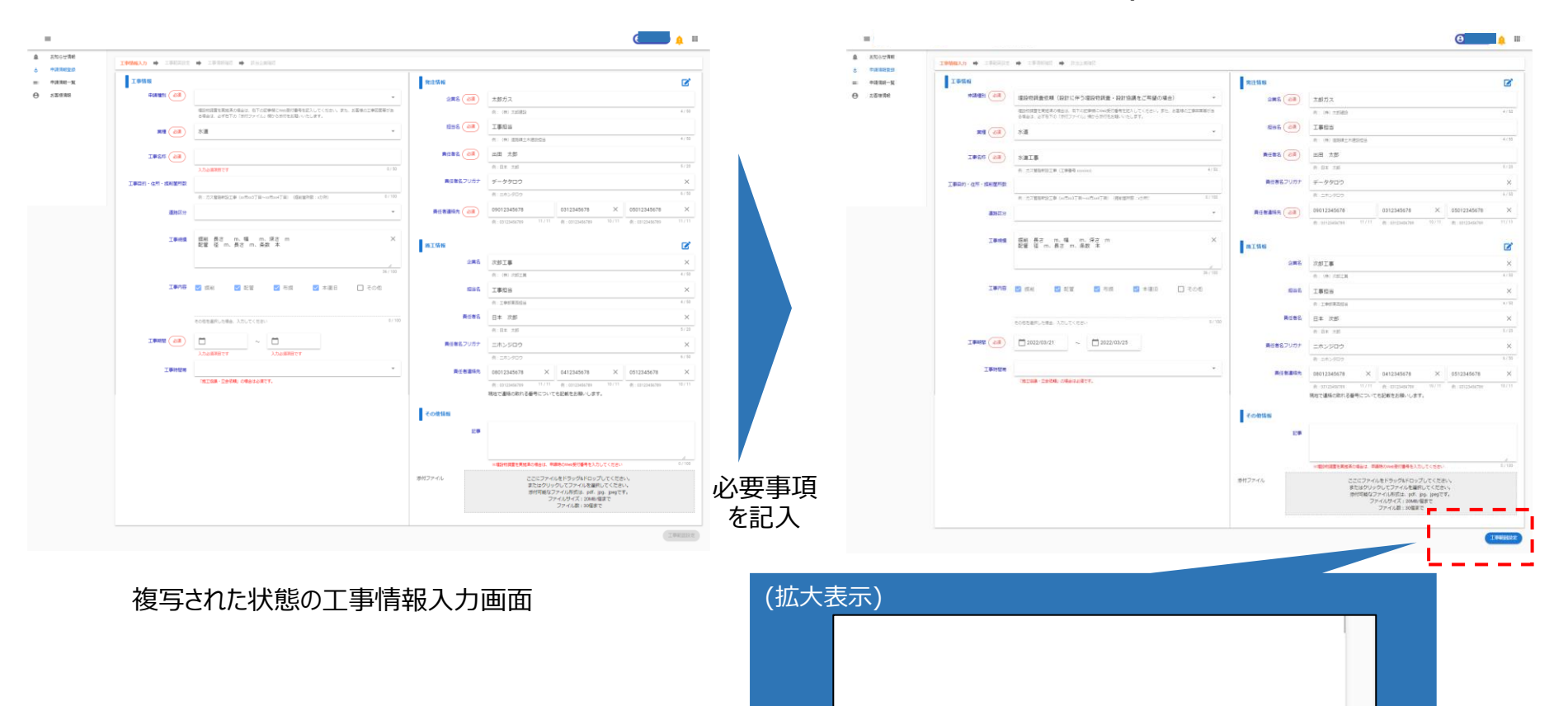

事範囲設定

受付者により、「取消し」となった申請情報は再申請が可能です。申請情報一覧から該当の申請情報を選び、画面下の「取消再申請」ボタンを押下します。

| 0.0          | 絞り込み条件         | Ŧ                |            |         |           |        |                         |     |                |          |         |              |           |
|--------------|----------------|------------------|------------|---------|-----------|--------|-------------------------|-----|----------------|----------|---------|--------------|-----------|
| 相一篇<br>(498) | 申請情報一覧         | ŝ                |            |         |           |        |                         |     |                |          | 表<br>47 | 示說定<br>項目選択中 |           |
|              |                | Web申請番号          | Web整理番号    | 全体ステータス | 申請種別      | 工事種別   | 申請日時                    | 其種  | 工事名称           |          |         |              |           |
|              | О ка           | 024110812526-01  | 101        | 申請済み    | 不動産際会依賴   |        | 2024/11/08 17:10        | 不動釐 |                |          |         |              |           |
|              | Ока            | 2024110812518-01 | 101        | 申請済み    | 不動産照会依賴   |        | 2024/11/08 14:47        | 不動産 |                |          |         |              |           |
|              | Ока            | 024110712442-01  | 101        | 調査·調整中  | 埋設物調査依賴   |        | 2024/11/07 13:44        | ガス  | а              |          |         |              |           |
|              | Ока            | 024110712434-01  | 101        | 調査·調整中  | 不動產照会依賴   |        | 2024/11/07 11:55        | 不動產 |                |          |         |              |           |
|              | Ока            | 2024110712433-01 | 101        | 調査・調整中  | 施工協議・立会依頼 | 地上工事   | 2024/11/07 11:54        | ガス  | デスト            |          |         |              |           |
|              | <u>о</u> ка    | 024110712432-03  | 101        | 申請済み    | 施工協議・立会依頼 | 掘削工事   | 2024/11/08 14:22        | ガス  | テスト            |          |         |              |           |
|              | Ок             | 024110712432-02  | 101        | 申請済み    | 施工協議・立会依頼 | 掘削工事   | 2024/11/07 18:12        | ガス  | テスト            |          |         |              |           |
|              | Ока            | 024110712432-01  | 101        | 調査·調整中  | 施工協議・立会依頼 | 扼刹工事   | 2024/11/07 11:53        | ガス  | テスト            |          |         |              |           |
|              | <u> ө к</u>    | 110712431-01     | 101        | 調査·調整中  | 埋設物調査依頼   |        | 2024/11/07 11:51        | ガス  | テスト            |          |         |              |           |
|              | Ока            | 2024110612401-01 | 101        | 調查·調整中  | 施工協議·立会依頼 | 扼刑工事   | 2024/11/06 16:01        | 水道  | 8              |          |         |              |           |
|              | <b>久</b> 対由語情報 | R                |            |         |           |        |                         |     |                |          |         |              |           |
|              | Ditwalin       | w sa.<br>Web≢    | 請番号        | Web整理   | 重号        |        | 事業社名                    |     | ステータス          | 担当オペレータ名 | 決定日     | 立会日          | 担当営業所     |
|              | 0              | K202411          | 0712431-01 | 10      |           |        | 【簡】試験事業者A               |     | 理設物調査依頼済み      | 調整中      |         |              | 東京都       |
|              | 0              | K202411          | 0712431-01 | 10      |           | N      | TTインフラネッ <mark>ト</mark> |     | 埋設初調置依頼済み      | 調整中      |         |              | 東京都       |
|              | 0              | K202411          | 0712431-01 | 10      |           |        | 【簡】試験事業者B               |     | 埋設物調査依頼済み      | 調整中      |         |              | 東京都(その他   |
|              | 0              | K202411          | 0712431-01 | 10      |           | 他社     | 没備取込試験用事業者              |     | 埋設物調査依頼済み      | 調整中      |         |              | 統括ユニット    |
|              | 0              | K202411          | 0712431-01 | 10      |           |        | 東京都水道局                  |     | 埋設物調査依頼済み      | 調整中      |         |              | 東京水道(株)(  |
|              | 0              | K202411          | 0712431-01 | 10      |           | 立会業務管) | 書システム連携デモ用事!            | 18  | 埋設物調査依頼済み      | 調整中      |         |              | 関東        |
|              | 0              | K202411          | 0712431-01 | 101     |           | 更      | 京ガスネットワーク               |     | 理論物調査依頼済み      | 調整中      |         |              | 中央導管NC    |
|              | 0              | K202411          | 0712431-01 | 101     |           | 1      | NTTD_SINOV試験            |     | 増設初調査完了(連設物なし) | 受付担当     |         |              | 試験統括      |
|              |                | K202411          | 0712431-01 | 10      |           |        | NTT東日本                  |     | 取消し            | 調整中      |         |              | 東京都(雷谷)エ! |

選択した工事申請情報の内容が複写された状態で工事情報入力画面が表示されます。「複写新規修正」より多くの 項目が複写されます。修正が必要な項目を修正した上で、右下の「工事範囲設定」ボタンを押下します。 (以降の操作は、「6.調査申請依頼」と同操作になりますので、そちらをご参照下さい。) ※「取消再申請」の場合は工事範囲も含め、複写されます。

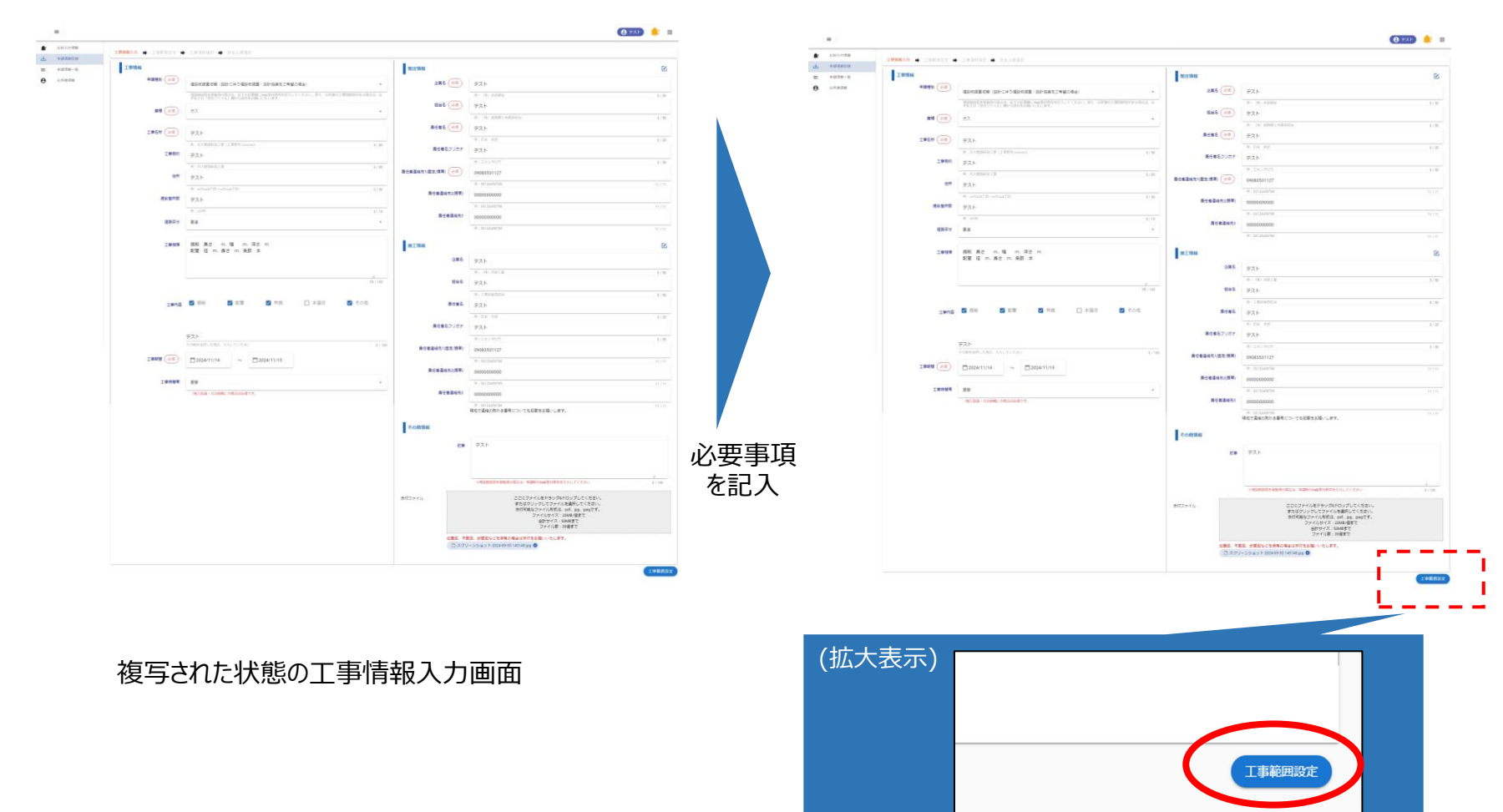

## 10.受付証発行

ログインした後、申請情報一覧画面より該当の申請を指定し、右下の「受付証発行」ボタンを押下します。 ※受付証発行は、下図吹き出しに記載しているステータスでのみ発行できます。

| 報交線          | 絞り込み条件  |                   |         |           |                 |                  |               |                        |                 |           |           |
|--------------|---------|-------------------|---------|-----------|-----------------|------------------|---------------|------------------------|-----------------|-----------|-----------|
| <b>苏银一</b> 筑 | 申請情報一覧  |                   |         |           |                 |                  |               |                        | 表示設定<br>9.項目選択中 |           | • (       |
|              |         | Web甲腈番号           | 全体ステータス | 申請種別      | 工事種別            | 申請日時             | 住所            | 中心住所                   | 3               | [事期間目     | 工事期       |
|              | 0       | K2024110512382-01 | 調査·調整中  | 總工協議·立会依頼 | 地上工事            | 2024/11/05 17:34 | テスト           | 東京都新宿区新宿 3 丁目 3 8      | 20              | 124/11/14 | 2024/1    |
|              | 0       | K2024110112325-01 | 調童·調整中  | 埋設物調査依頼   |                 | 2024/11/01 14:24 |               | 東京都 目黒区 東山 1 丁目 2 2    | 20              | 24/11/07  | 2024/11   |
|              | 0       | K2024102912206-01 | 申請済み    | 不動產際会依賴   | _               | 2024/10/29 14:40 | テスト           | 大阪府 大阪市 中央区 千日前 2 丁目 9 | 2               | _         |           |
|              | 0       | K2024102912205-01 | 申請済み    | 不動產際会依賴   | Ę               | 受付証が発            | 行出来る          | Dは企業別ステ-               | -タスが以           |           |           |
|              | 0       | K2024102912204-01 | 申請済み    | 施工協議·立会依頼 | 地上工事            | 下の時となり           | )ます。          |                        |                 | 1/07      | 2024/11   |
| (            |         | K2024102912203-01 | 調査·調整中  | 總工協議·立会依頼 | 地上工事            |                  |               |                        |                 | 1/07      | 2024/11   |
|              | 0       | K2024102912202-01 | 申請済み    | 總工協議·立会依賴 | 提前工事            | ┼田言心⊬勿言田に        | 本ウフ/押         | 記版する                   |                 | 1/07      | 2024/1    |
|              |         | K2024102912201-01 | 申請済み    | 總工協議·立会依頼 | 提前工事            | "生动物词            | 且元」(坦         |                        |                 | 1/07      | 2024/1    |
|              | 0       | K2024102912200-01 | 申請済み    | 施工協議·立会依賴 | 提前工事            | 理設物調             | <b>省元</b> 了(理 | 設物なし)                  |                 | 1/07      | 2024/1    |
|              | 0       | K2024102912197-01 | 申請済み    | 埋設物調置依頼   | •               | 協議完了             | (立会不要         | )                      |                 | 1/07      | 2024/11   |
|              | 4       |                   |         |           |                 | 協議完了             | (立会要)         |                        |                 |           |           |
|              |         |                   |         |           |                 | 協議不要             | (立会あり)        |                        |                 | • 1-23    | 3 01 2032 |
|              | 各社申請情報一 | - <u>5</u>        |         |           |                 | 協議不要             | (立会なし)        |                        |                 |           |           |
|              | 1       | Web甲請藝哥           | Web整理番号 |           | 事業社名            | 立会日確             | 定             |                        |                 | 担当営業所     | ń         |
|              | 0       | K2024102912203-01 | 101     |           | (图) 試験事業者       | 立会完了             |               |                        |                 | デフォルト     | 當黨所       |
|              | 0       | K2024102912203-01 | 101     |           | NTTインフラネッ       |                  |               |                        |                 | 岩手県       | i i       |
|              | 0       | K2024102912203-01 | 101     |           | トライアル事業者        |                  |               |                        |                 | 岩手        |           |
|              | 0       | K2024102912203-01 | 101     | 1         | 東北電力ネットワーク】 記載  | 85               | 協議依頼済み        | 調整中                    |                 | 盛岡電力セン    | ンター       |
|              |         | K2024102912203-01 | 101     |           | 他社設備取込試験用事業者    |                  | 協議依頼済み        | 調整中                    |                 | 統括ユニッ     | 21        |
|              | ۲       | K2024102912203-01 | 101     | 3         | 東北電力ネットワーク(株)送電 |                  | 協議不要(立会なし)    | 受付担当                   |                 | 盛岡電力センタ   | 一送電課      |
|              | 0       | K2024102912203-01 | 101     |           | NTT東日本          |                  | 協議依頼済み        | 調整中                    |                 | 岩手県 (盛岡)  | エリア       |

該当申請の工事受付証が発行されます。右下の印刷ボタンを押下します。

※受付証上部に表示されている企業名は工事担当の企業が表示されます。

※工事範囲が複数の場合、「工事場所」は空で表示されます。工事範囲が1件の場合は「工事場所」に該当の住所 が表示されます。

| ୯        | NTT 東日本                | 受付証                         |
|----------|------------------------|-----------------------------|
| お?<br>埋: | 客様よりご申請いた<br>設物調査を実施した | こだいた情報に基づき、<br>こ結果をお知らせします。 |
|          | 事業社名                   | NTT東日本                      |
|          | Web申請番号                | K2024021900089-01           |
| 퓻        | 受付番号                   | K2024021900089              |
| 付        | 受付年月日                  | 2024年02月19日                 |
|          | 受付証有効期間                | 2024年02月20日 ~ 2024年02月22日   |
|          | 回答日                    | 2024年02月19日                 |
|          | 工事名称                   | 掘刑名称                        |
| エ<br>事   | 工事概要                   | 振用目的 斯制住所 掘削简所数             |
|          | 工事場所                   |                             |
|          | 埋設物有無                  | 設備なし                        |
| 発注       | 企業名                    | <b>据</b> 預企業                |
| î        | 責任者                    | 掘削責任                        |
| *        | 電話番号                   | 2222222222                  |
| 施工       | 企業名                    | 掘翔企業                        |
| î        | 責任者                    | 握削责任                        |
| *        | 電話番号                   | 2222222222                  |
| 連絡事項     |                        |                             |

(開じる)

#### 該当案件の工事受付証を印刷します。 ※ご利用の環境により、印刷メニューの表示が異なる場合があります。

| ဇ        | NTT東日本      | 受付証                      |
|----------|-------------|--------------------------|
| お        | 客様よりご申請い    | ただいた情報に基づき、              |
| 埋        | 設物調査を実施し    | た結果をお知らせします。             |
|          | 事業社名        | NTT東日本                   |
|          | Web申請番号     | K2024021900089-01        |
| 受<br>(1) | 受付番号        | K2024021900089           |
| 19       | 受付年月日       | 2024年02月19日              |
|          | 受付証有効期間     | 2024年02月20日~ 2024年02月22日 |
|          |             | 2024年02月19日              |
|          | 工事名称        | 掘削名称                     |
| 工事       | 工事概要        | 振用目的 振用位所 振用向所数          |
|          | 工事場所        |                          |
|          | 埋設物有無       | 設備なし                     |
| 発注       | 企業名         | 据剂企業                     |
| î        | 責任者         | 握削責任                     |
| *        | 電話番号        | 2222222222               |
| 施工       | 企業名         | 掘削企業                     |
| î        | 責任者         | 握削責任                     |
| 莱        | <b>①任務書</b> | 2222222222               |

### 申請情報一覧から印刷したい該当の申請を選び、右下の「詳細表示」ボタンを押下します。

| 知らせ情報           | 絞り辺     | み条件               |               |         |           |      |                  |     |      |        |      |     |        |       |       |                   |                       |
|-----------------|---------|-------------------|---------------|---------|-----------|------|------------------|-----|------|--------|------|-----|--------|-------|-------|-------------------|-----------------------|
| 申请信報一覧<br>S客様情報 |         | 報一覧               |               |         |           |      |                  |     |      |        |      |     |        |       |       | 表示設定<br>47 項目選択中  | - (                   |
|                 |         | Web申請番号           | Web整理番号       | 全体ステータス | 申請種別      | 工事種別 | 申請日時             | 業種  | 工事名称 | 工事目的   | 申請目的 | 住所  | 据削箇所数  | 工事箇所数 | 確認箇所数 |                   |                       |
|                 | 0       | K2024110712433-01 | 101           | 調査·調整中  | 施工協議・立会依頼 | 地上工事 | 2024/11/07 11:54 | ガス  | テスト  | テスト    |      | テスト |        | テスト   |       |                   | 東京都 渋谷区 道玄坂 1丁目       |
|                 | 0       | K2024110712432-03 | 101           | 申請済み    | 施工協議・立会依頼 | 掘削工事 | 2024/11/08 14:22 | ガス  | テスト  | テスト    |      | テスト | テスト    |       |       | 東京都 渋谷区 道玄坂 1丁    | 「目 3 ,東京都 渋谷区 桜丘町 2 1 |
|                 | 0       | K2024110712432-02 | 101           | 申請済み    | 施工協議・立会依頼 | 掘削工事 | 2024/11/07 18:12 | ガス  | テスト  | テスト    |      | テスト | テスト    |       |       | 東京都 渋谷区 道玄坂 1丁    | 「目 3 ,東京都 渋谷区 桜丘町 2 1 |
|                 | 0       | K2024110712432-01 | 101           | 調査·調整中  | 施工協議・立会依頼 | 掘削工事 | 2024/11/07 11:53 | ガス  | テスト  | テスト    |      | テスト | テスト    |       |       | 東京都 渋谷区 道玄坂 1 丁   | 「目 3」東京都 渋谷区 桜丘町 2 1  |
|                 | 0       | K2024110712431-01 | 101           | 調査·調整中  | 埋設物調査依頼   |      | 2024/11/07 11:51 | ガス  | テスト  | テスト    |      | テスト | テスト    |       |       | 東京都 渋谷区           | 道玄坂 1丁目 2 3,東京都 渋谷四   |
|                 | $\circ$ | K2024110612401-01 | 101           | 調査·調整中  | 施工協議・立会依頼 | 据副工事 | 2024/11/06 16:01 | 水道  | а    |        |      |     |        |       |       |                   | 東京都 渋谷四               |
|                 | 0       | K2024110112311-01 | 101           | 申請済み    | 施工協議・立会依頼 | 掘削工事 | 2024/11/01 10:28 | ガス  | テスト  | テスト    |      | テスト | テスト    |       |       | 東京都 渋谷区 道玄坂 1丁目 1 | ,東京都 渋谷区 渋谷 2丁目 24    |
|                 | 0       | K2024103112302-01 | 101           | 申請済み    | 不動產照会依頼   |      | 2024/10/31 17:40 | 不動産 |      |        | a    | а   |        |       | a     |                   | 東京都 渋谷四               |
|                 | 0       | K2024103112298-01 | 101           | 申請済み    | 不動産照会依頼   |      | 2024/10/31 17:32 | 不動産 |      |        |      |     |        |       |       |                   | 東京都 渋谷四               |
|                 | ۲       | K 024103112297-01 | 101           | 申請済み    | 不動産貿会依頼   |      | 2024/10/31 17:22 | 不動産 |      |        | a    | а   |        |       | а     |                   | 秋田県 南秋田郡 五            |
|                 |         |                   |               |         |           |      |                  |     |      |        |      |     |        |       |       | 1ページの表示件数 1       | 0 ▼ 11-20 of 37 ∢     |
|                 | 各社中     | 調情報一覧             |               |         |           |      |                  |     |      |        |      |     |        |       |       |                   |                       |
|                 |         |                   | Web申請番号       |         | Web整理番号   |      | 事業社名             |     | 7    | テータス   |      |     | 担当オペレ- | -夕名   | 決定日   | 立会日               | 担当営業所                 |
|                 | 0       |                   | K202410311229 | 97-01   | 101       |      | NTT東日本           |     | 不動   | 量申請依賴済 | ₽}   |     | 調整:    | ŧ     |       |                   | 秋田県(秋田)エリア            |

申請情報を確認後、右下の「印刷」ボタンを押下します。

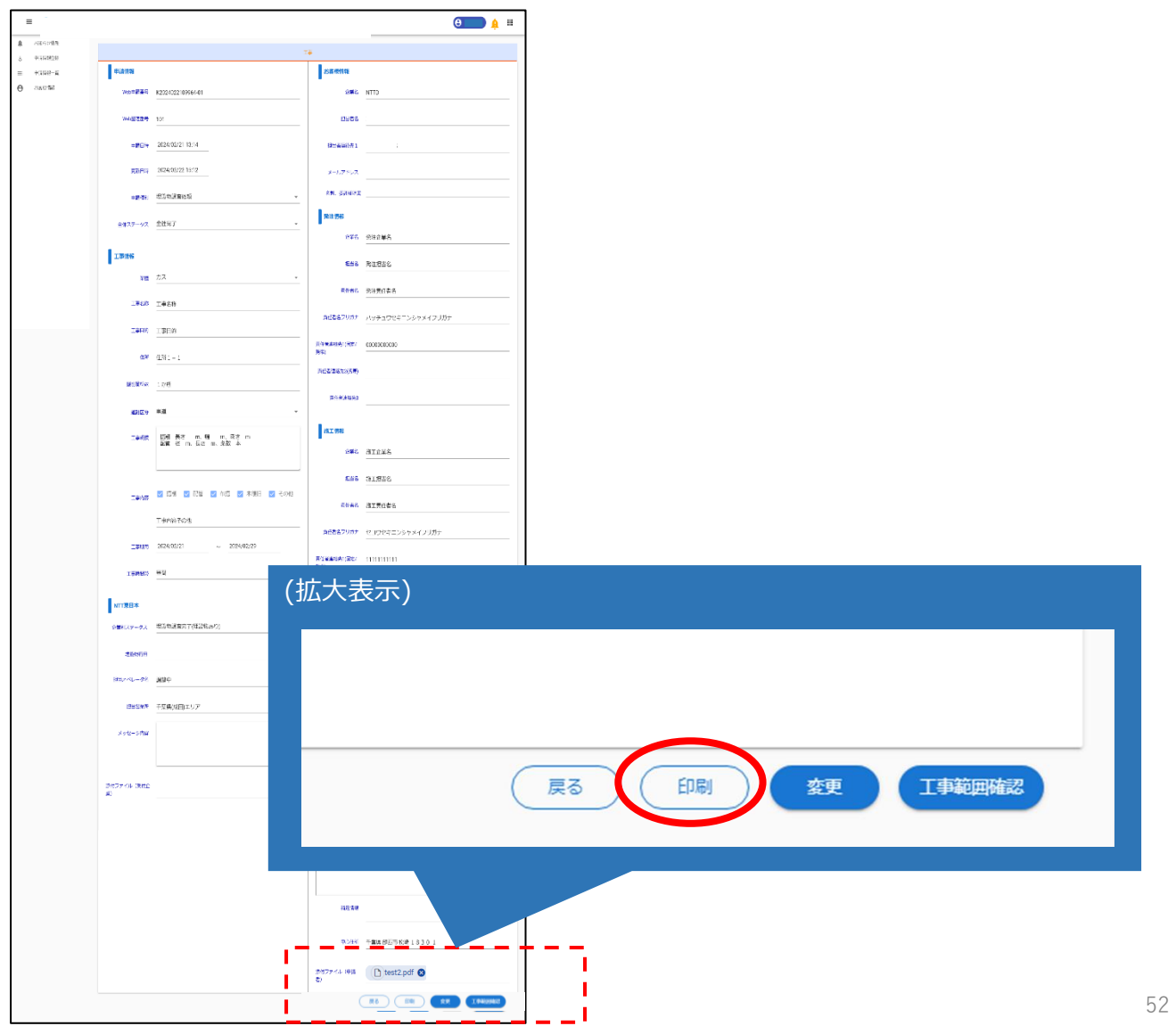

印刷内容を確認します。

| 工事情報職哪                                           |
|--------------------------------------------------|
| 由計畫員 ¥2024022109964-01                           |
| 9 M 9 7                                          |
| 東洋 リハ<br>工事を設 工事を設                               |
| 工业目的 工业目的                                        |
| 1.00 P.22 1 1                                    |
|                                                  |
| (金融協府数 120円<br>地で現在 で花根 からまた時秋 5 8 5 6 5 (1)ら    |
| 18.1.38/91 + 39/90 (10010) 42/84 1 8 3 0 1 19/20 |
| 55.28<br>5                                       |
| 2098.57.5 0.00                                   |
| 工事担約 毎前 長さ m 幅 m 浮さ m                            |
| 配管 径 m, 長5 m, 条数 本                               |
| 工事内容 擬剤/配管/布羅/本復旧/その他(工事内容その他)                   |
| 工事期間 2024/02/21 ~ 2024/02/29                     |
| 工事時間帶 昼間                                         |
|                                                  |
| (工事発注者)                                          |
| 企業名 現注企業名                                        |
| 担当名 冕注担当名                                        |
| 责任者名 発注责任者名                                      |
| 責任者名フリガナ ハッチュウセキニンシャメイフリガナ                       |
| 連絡先 0000000000                                   |
|                                                  |
| (工事施工者)<br>た業な 地工を業な                             |
| 北東石 地工加速力                                        |
| 但当着 德工程当着                                        |
| 責任者名 應工責任者名                                      |
| 責任者名フリガナ セロウセキニンジャメイフリガナ                         |
| 連絡先 111111111                                    |

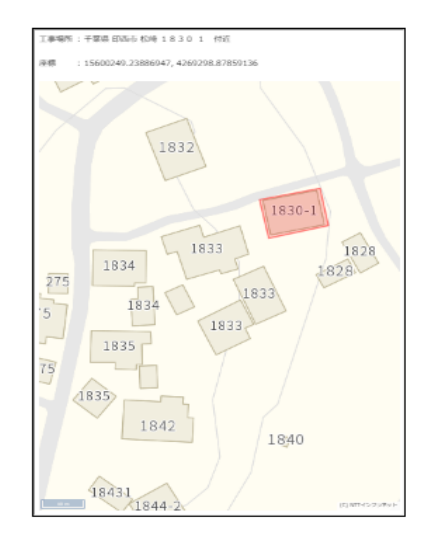

#### 印刷内容を確認します。

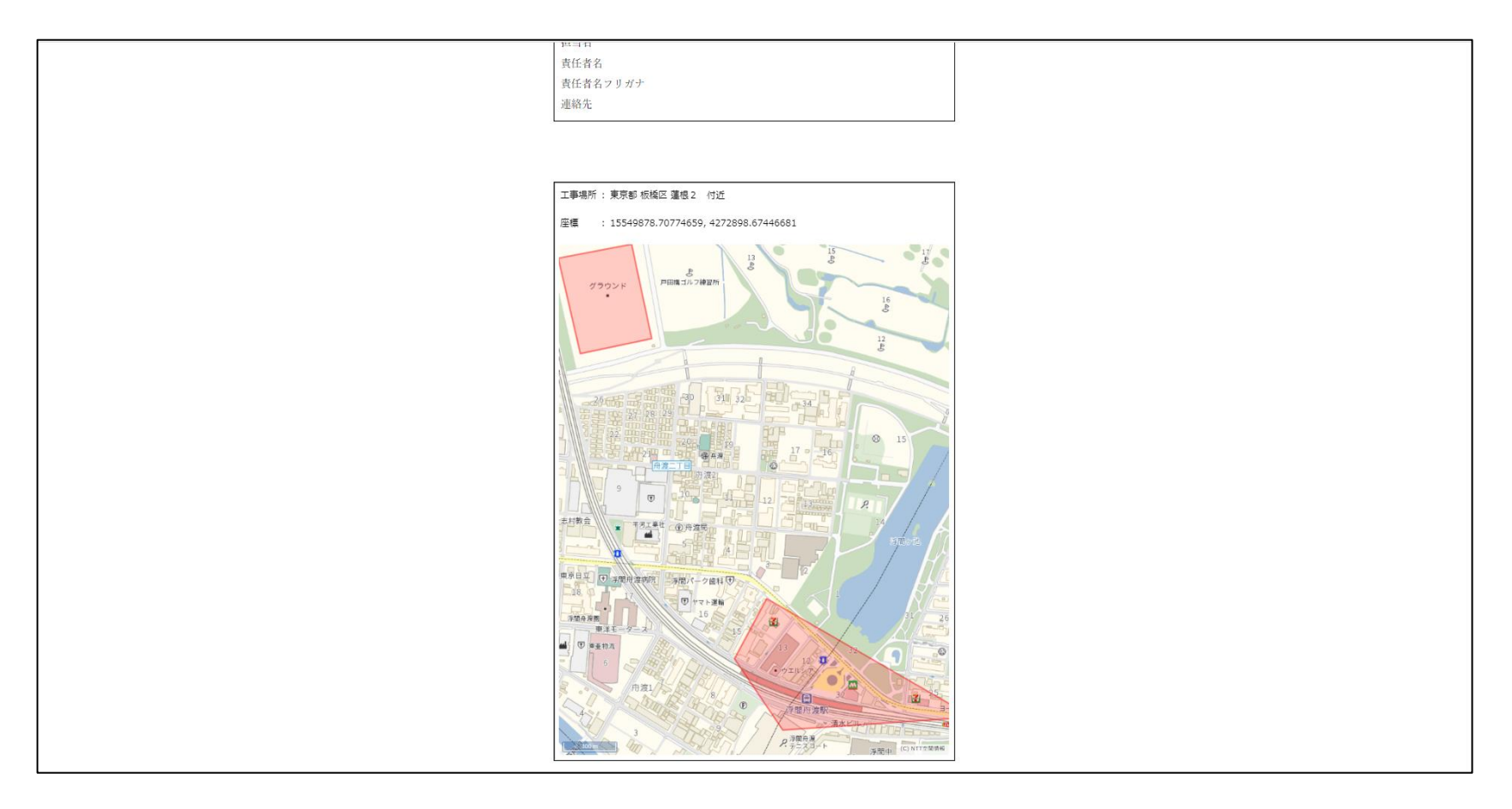

### 印刷内容を確認し、マウスを利用している場合は、右クリックで表示されるメニューより印刷ボタンを押下します。

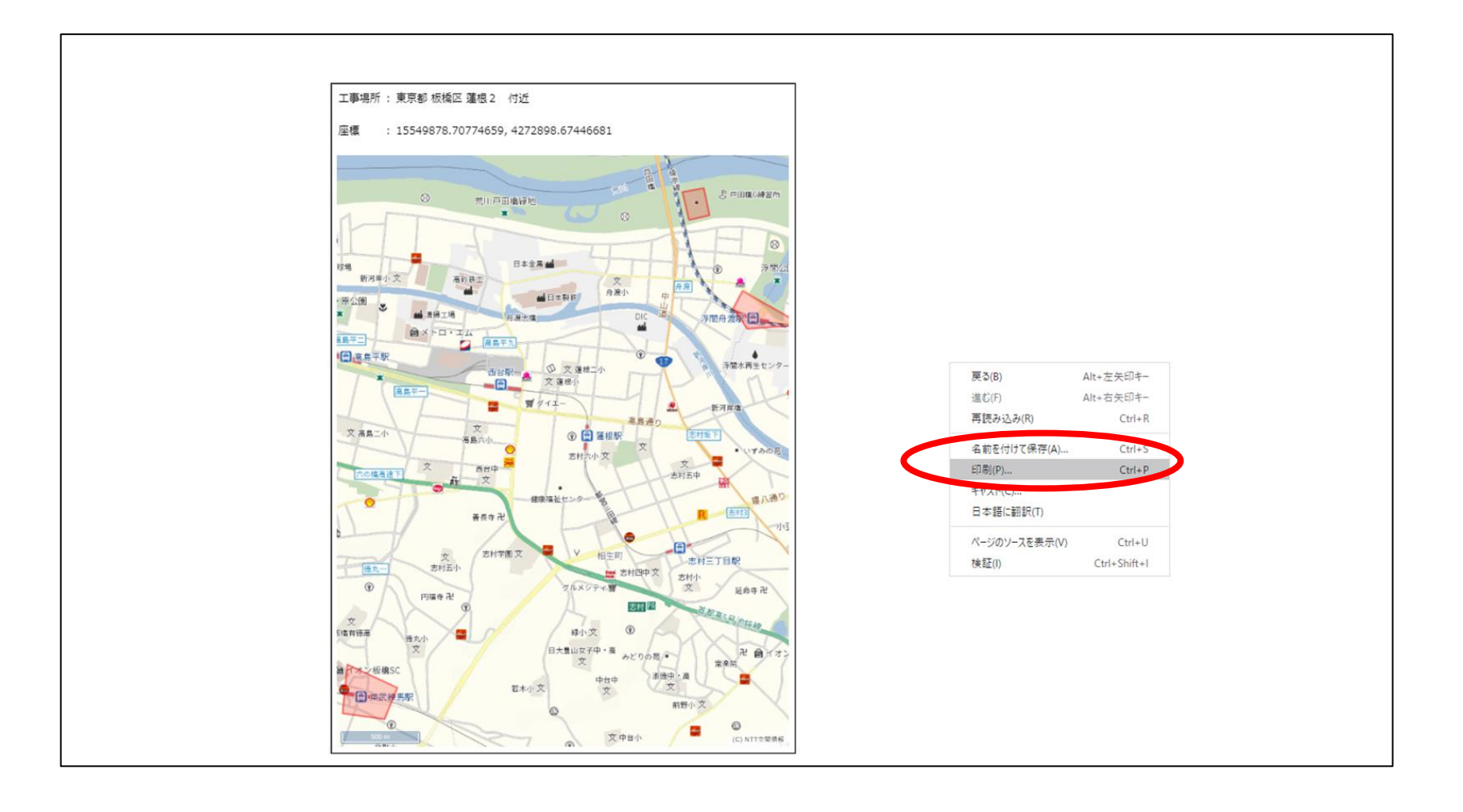

#### 右下の印刷ボタンを押下します。 ※ご利用の環境により、印刷メニューの表示が異なる場合があります。

| 2024/03/13 20:43            | 立会受付Webシステム                                         |     | Â | 印刷           |                      | 2 枚    |
|-----------------------------|-----------------------------------------------------|-----|---|--------------|----------------------|--------|
|                             | 工事情報概要                                              |     |   | 送信生          | Microsoft Brint to B |        |
|                             | 申請番号 K2024022109964-01                              |     |   | 人自力          |                      |        |
|                             | 業種 ガス                                               |     |   |              |                      |        |
|                             | 工事名称 工事名称                                           |     |   | ページ          | すべて                  | *      |
|                             | 工事目的 工事目的                                           |     |   |              |                      |        |
|                             | 住所 住所 1 - 1                                         |     |   | <i>1</i> ,∃_ | <b>⊅</b> ⊐−          | -      |
|                             | 掘削箇所数 1 か所                                          |     |   | /3.2         | 13.2                 |        |
|                             | 施工場所 千葉県 印西市 松崎 18301付近                             |     |   |              |                      |        |
|                             | 座標                                                  |     |   |              |                      |        |
|                             | 游戏区心 東道                                             |     |   | 詳細設定         |                      | $\sim$ |
|                             | 温的4月7 平過<br>丁重組織 握鎖 長太 m 幅 m 澤太 m                   |     |   |              |                      |        |
|                             | 11.7% Min AC II. II. II. II. II. II. II. II. II. II |     |   |              |                      |        |
|                             | 工事内容 掘削/配管/布掘/本復旧/その他(工事内容その他)                      |     |   |              |                      |        |
|                             | 工事期間 2024/02/21 ~ 2024/02/29                        |     |   |              |                      |        |
|                             | 工事時間帯 昼間                                            |     |   |              |                      |        |
|                             |                                                     |     |   |              |                      |        |
|                             | (工事発注者)企業名 発注企業名                                    |     |   |              |                      |        |
|                             | 担当名 苑注担当名                                           |     |   |              |                      |        |
|                             | 責任者名 発注責任者名                                         |     |   |              |                      |        |
|                             | 責任者名フリガナ ハッチュウセキニンシャメイフリガナ                          |     |   |              |                      |        |
|                             | 連絡先 0000000000                                      |     |   |              |                      |        |
|                             | (工事施工者)企業名 施工企業名                                    |     |   |              |                      |        |
|                             | 相当名 施工相当名                                           |     |   |              |                      |        |
|                             | 責任者名 施工責任者名                                         |     |   |              |                      |        |
|                             | 責任者名フリガナ セコウセキニンシャメイフリガナ                            |     |   |              |                      |        |
|                             | 連絡先 1111111111                                      |     |   |              |                      |        |
|                             |                                                     |     |   |              |                      |        |
|                             |                                                     |     |   |              |                      |        |
|                             |                                                     |     |   |              |                      |        |
|                             |                                                     |     |   |              |                      |        |
|                             |                                                     |     |   |              |                      |        |
|                             |                                                     |     |   |              |                      |        |
|                             |                                                     |     |   |              |                      |        |
|                             |                                                     |     |   |              |                      |        |
|                             |                                                     |     |   |              |                      |        |
|                             |                                                     |     |   |              |                      |        |
| https://ap-test.stg-infrast | tructure-mgmt.jp/constructionPrintForUser           | 1/2 |   |              | 印刷 キャ                | ンセル    |

#### 申請情報一覧から印刷したい該当の申請を選び、右下の「詳細表示」ボタンを押下します。 ※申請種別が「不動産照会依頼」のみ、申請情報印刷(事業者別)に対応しています。

|                                        |       |       |        |     |      |              |      |     |                  |      |           |         |               | み条件                | 絞り込        | らせ情報<br>情報登録 |
|----------------------------------------|-------|-------|--------|-----|------|--------------|------|-----|------------------|------|-----------|---------|---------------|--------------------|------------|--------------|
| 表示設定<br>47 语目课识中                       |       |       |        |     |      |              |      |     |                  |      |           |         |               | 報一覧                | 申請情報       | 情報一覧         |
| 中心                                     | 確認箇所数 | 工事箇所数 | 提削箇所数  | 住所  | 申請目的 | 工事目的         | 工事名称 | 萬種  | 申請日時             | 工事種別 | 甲諸種別      | 全体ステータス | Web整理番号       | Web申請番号            |            |              |
| 東京都 渋谷区 道玄坂 1丁目 6,買                    |       | テスト   |        | テスト |      | テスト          | テスト  | ガス  | 2024/11/07 11:54 | 地上工事 | 施工協議・立会依頼 | 調査·調整中  | 101           | K2024110712433-01  | 0          |              |
| 東京都 渋谷区 道玄坂 1丁目 3,東京都 渋谷区 桜丘町 2 12,東   |       |       | テスト    | テスト |      | テスト          | テスト  | ガス  | 2024/11/08 14:22 | 掘削工事 | 施工協議・立会依頼 | 申請済み    | 101           | K2024110712432-03  | 0          |              |
| 東京都 渋谷区 道玄坂 1丁目 3,東京都 渋谷区 桜丘町 2 12,東   |       |       | テスト    | テスト |      | テスト          | テスト  | ガス  | 2024/11/07 18:12 | 掘削工事 | 施工協議・立会依頼 | 申請済み    | 101           | K2024110712432-02  | $\bigcirc$ |              |
| 東京都 渋谷区 達玄坂 1丁目 3,東京都 渋谷区 桜丘町 2 12,東   |       |       | テスト    | テスト |      | テスト          | テスト  | ガス  | 2024/11/07 11:53 | 扼刹工事 | 施工協議・立会依頼 | 調査·調整中  | 101           | K2024110712432-01  | 0          |              |
| 東京都 渋谷区 道玄坂 1丁目 2 3 東京都 渋谷区 渋谷         |       |       | テスト    | テスト |      | テスト          | テスト  | ガス  | 2024/11/07 11:51 |      | 埋設物調査依頼   | 調查·調整中  | 101           | K2024110712431-01  | $\bigcirc$ |              |
| 東京都 渋谷区 道区                             |       |       |        |     |      |              | а    | 水道  | 2024/11/06 16:01 | 掘削工事 | 施工協議・立会依頼 | 調査・調整中  | 101           | K2024110612401-01  | $\bigcirc$ |              |
| 東京都 渋谷区 道玄坂 1丁目 1,東京都 渋谷区 渋谷 2丁目 24 12 |       |       | テスト    | テスト |      | テスト          | テスト  | ガス  | 2024/11/01 10:28 | 扼刹工事 | 施工協議・立会依頼 | 申請済み    | 101           | K2024110112311-01  | 0          |              |
| 東京都 渋谷区 道王                             | a     |       |        | а   | a    |              |      | 不動產 | 2024/10/31 17:40 |      | 不動產照会依賴   | 申請済み    | 101           | K2024103112302-01  | 0          |              |
| 東京都 渋谷区 還3                             |       |       |        |     |      |              |      | 不動產 | 2024/10/31 17:32 |      | 不動産照会依頼   | 申請済み    | 101           | K202- 33112298-01  | 0          |              |
| 秋田県 南秋田郡 五城目                           | а     |       |        | a   | a    |              |      | 不動產 | 2024/10/31 17:22 |      | 不動產照会依賴   | 申請済み    | 101           | K202417 (112297-01 | ۲          |              |
| 1ページの表示件数 10 × 11-20 of 37 く           |       |       |        |     |      |              |      |     |                  |      |           |         |               |                    |            |              |
|                                        |       |       |        |     |      |              |      |     |                  |      |           |         |               | 請情報一覧              | 各社申        |              |
| 立会日 担当営業所                              | 決定日   | ·9名   | 担当オペレー |     |      | テータス         | 7    |     | 事業社名             |      | Web整理番号   |         | Web申請番号       |                    |            |              |
| 秋田県(秋田)エリア                             |       | 2     | 調整中    |     | 7)   | 置申請依賴済;<br>[ | 不動   |     | NTT東日本           |      | 101       | 7-01    | K202410311229 |                    | 0          |              |

### 申請情報を確認後、該当事業者の印刷ボタンを押下します。

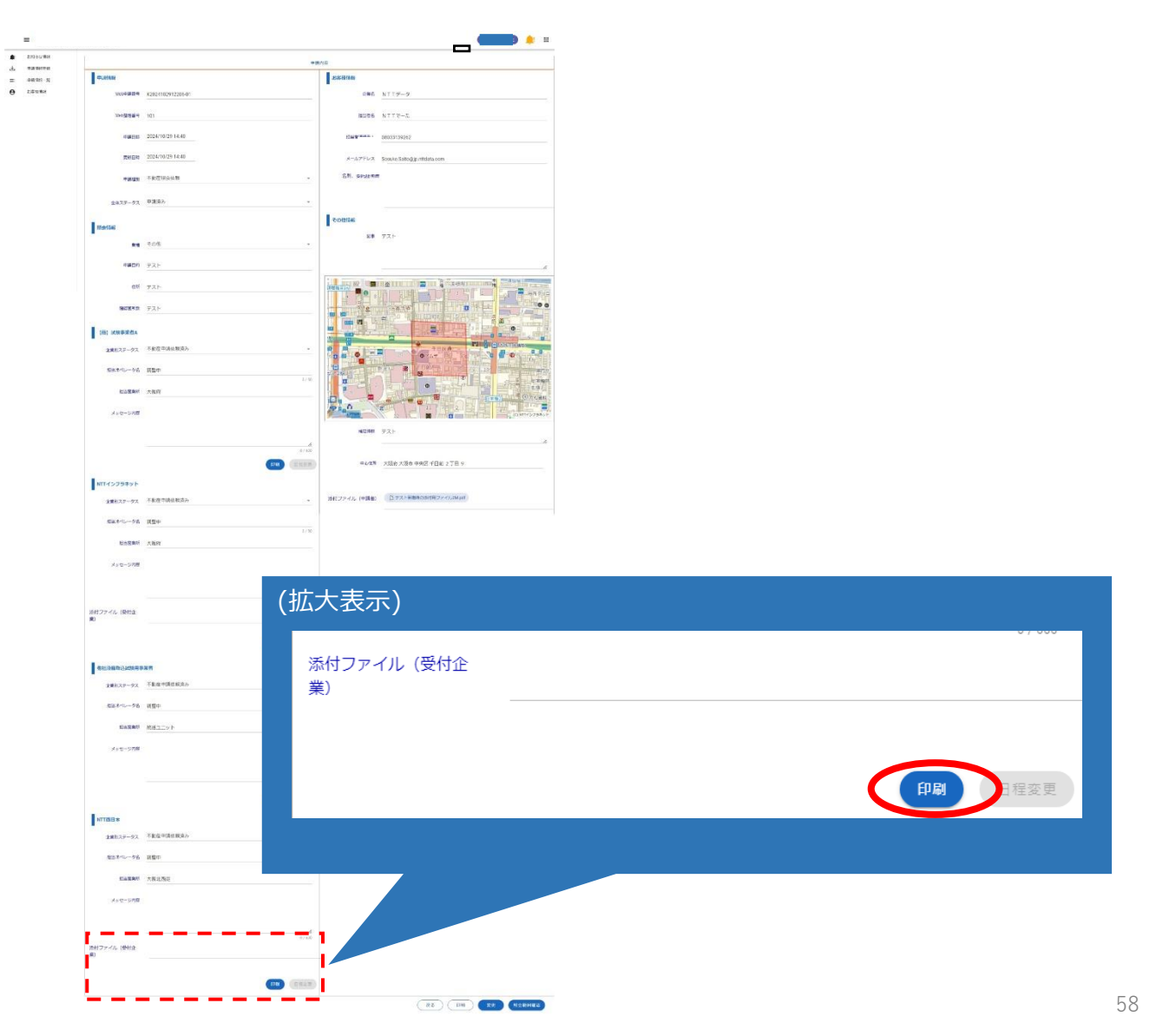

「11.申請情報印刷」と違い、申請情報印刷(事業者別)の場合、該当事業者の設備が地図上に表示されます。 ※設備が存在しない場合や開示が許可されていない場合は、設備は表示されません。

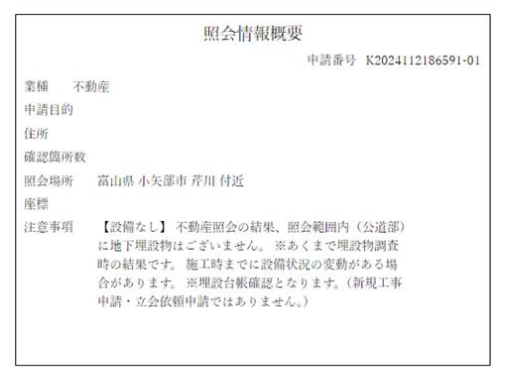

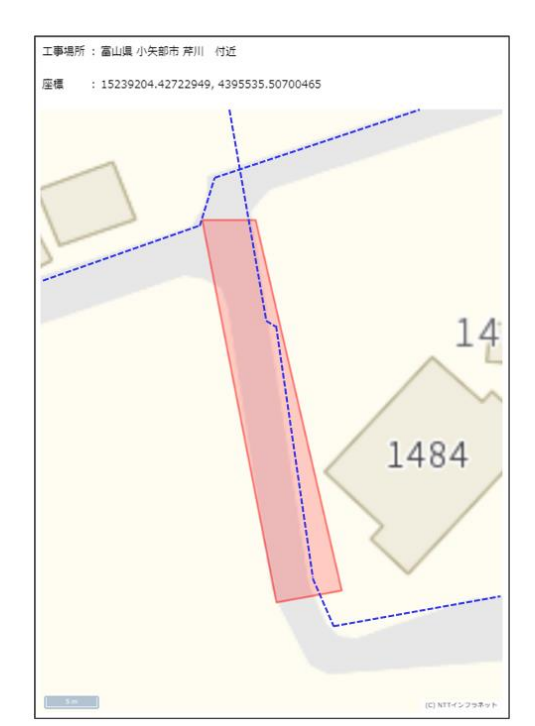

設備を**左クリック**すると、選択した設備の属性情報が吹き出しで表示されます。 吹き出しは、ドラックしながら移動させることが可能です。

設備の色と、吹き出しの枠線の色は、選択時に更新され、対応付けがされるようになっています。 吹き出しの「×」ボタンで吹き出しの削除が可能で、設備も元の色に戻ります。

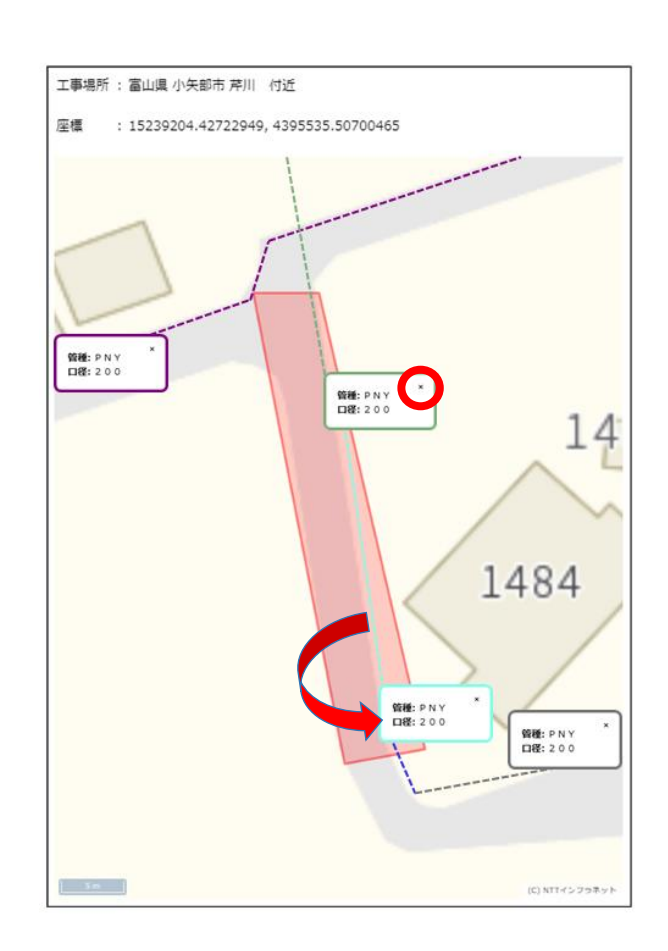

印刷内容を確認し、マウスを利用している場合は、右クリックで表示されるメニューより印刷ボタンを押下します。 (以降の操作は、「11.申請情報印刷」と同操作になりますので、そちらをご参照下さい。)

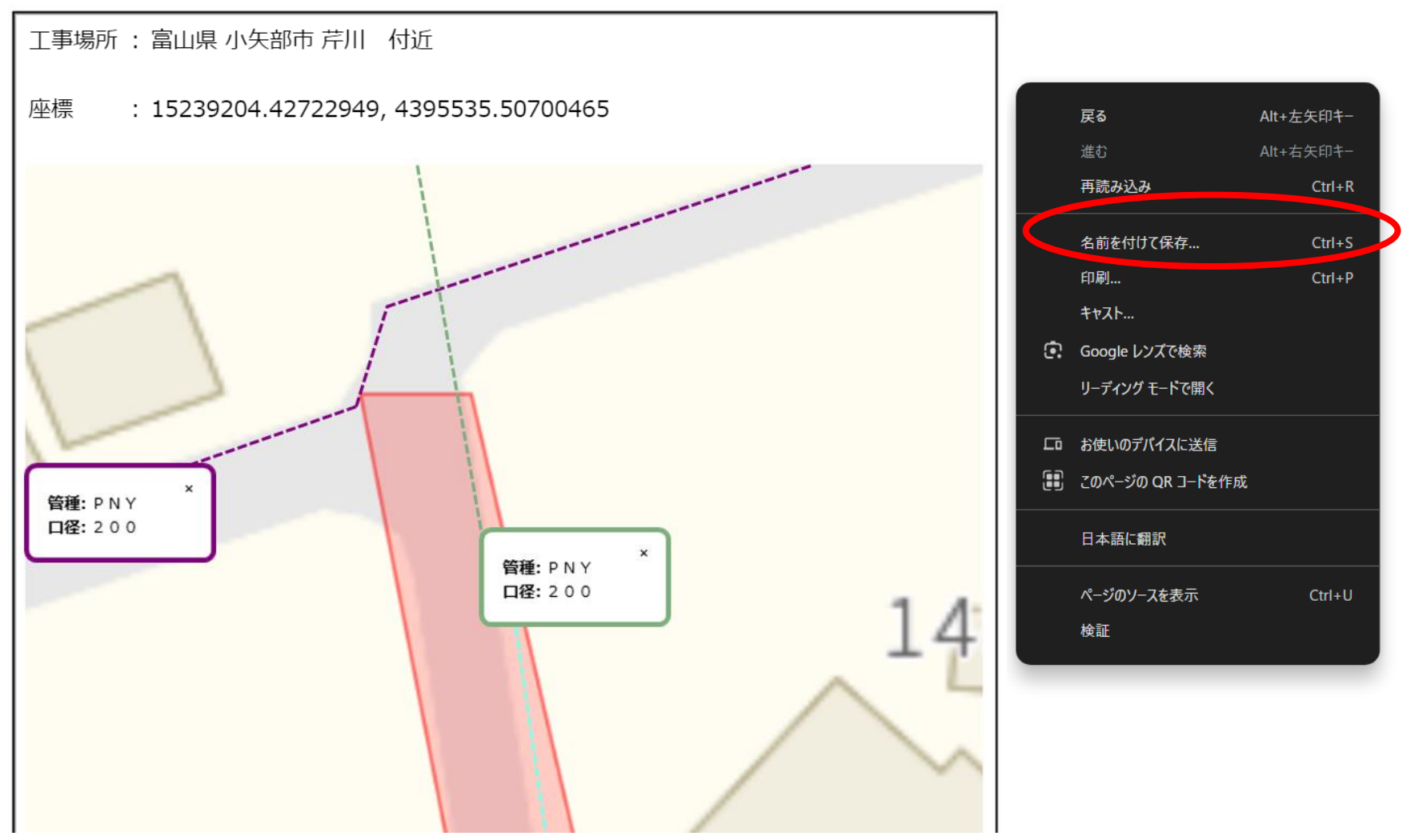

申請情報一覧から印刷したい該当の申請を選び、右下の「詳細表示」ボタンを押下します。 ※申請種別が「不動産照会依頼」のみ、設備確認(事業者別)に対応しています。

| 料講情報空録 | 絞り込        | み条件               |               |         |           |      |                  |     |      |         |      |     |        |       |       |                  |                   |          |
|--------|------------|-------------------|---------------|---------|-----------|------|------------------|-----|------|---------|------|-----|--------|-------|-------|------------------|-------------------|----------|
| 請信報一覧  | 申請情        | 報一覧               |               |         |           |      |                  |     |      |         |      |     |        |       |       | 表示設定<br>47 項目選択中 | *                 | 設定係      |
|        |            | Web申請番号           | Web整理番号       | 全体ステータス | 申請種別      | 工事種別 | 申請日時             | 其種  | 工事名称 | 工事目的    | 申請目的 | 住所  | 握削箇所数  | 工事箇所数 | 確認箇所数 |                  |                   | 中心       |
|        | 0          | K2024110712433-01 | 101           | 調査·調整中  | 施工協議・立会依頼 | 地上工事 | 2024/11/07 11:54 | ガス  | テスト  | テスト     |      | テスト |        | テスト   |       |                  | 東京都 渋谷区 道玄坂:      | 1丁目 6,]  |
|        | $\bigcirc$ | K2024110712432-03 | 101           | 申請済み    | 施工協議・立会依頼 | 据削工事 | 2024/11/08 14:22 | ガス  | テスト  | テスト     |      | テスト | テスト    |       |       | 東京都 渋谷区 道玄坂 1    | 丁目 3 東京都 渋谷区 桜丘町  | 2 1 2 ,東 |
|        | $\bigcirc$ | K2024110712432-02 | 101           | 申請済み    | 施工協議・立会依頼 | 掘削工事 | 2024/11/07 18:12 | ガス  | テスト  | テスト     |      | テスト | テスト    |       |       | 東京都 渋谷区 道玄坂 1    | 丁目 3,東京都 渋谷区 桜丘町  | 2 1 2,東  |
|        | 0          | K2024110712432-01 | 101           | 調査·調整中  | 施工協議・立会依頼 | 扼刹工事 | 2024/11/07 11:53 | ガス  | テスト  | テスト     |      | テスト | テスト    |       |       | 東京都 渋谷区 道玄坂 1    | 丁目 3,東京都 渋谷区 桜丘町  | 2 1 2 東  |
|        | $\bigcirc$ | K2024110712431-01 | 101           | 調查·調整中  | 埋設物調査依頼   |      | 2024/11/07 11:51 | ガス  | テスト  | テスト     |      | テスト | テスト    |       |       | 東京都 渋谷四          | 医道玄坂 1丁目 2 3,東京都注 | 渋谷区 渋谷   |
|        | 0          | K2024110612401-01 | 101           | 調査·調整中  | 施工協議・立会依頼 | 掘削工事 | 2024/11/06 16:01 | 水道  | a    |         |      |     |        |       |       |                  | 東京都注              | 渋谷区 道子   |
|        | 0          | K2024110112311-01 | 101           | 申請済み    | 施工協議・立会依頼 | 掘削工事 | 2024/11/01 10:28 | ガス  | テスト  | テスト     |      | テスト | テスト    |       |       | 東京都 渋谷区 道玄坂 1丁目  | 1,東京都 渋谷区 渋谷 2丁目  | 2412     |
|        | 0          | K2024103112302-01 | 101           | 申請済み    | 不動產照会依賴   |      | 2024/10/31 17:40 | 不動產 |      |         | a    | а   |        |       | a     |                  | 東京都               | 渋谷区 道子   |
|        | 0          | K202-13112298-01  | 101           | 申請済み    | 不動產照会依賴   |      | 2024/10/31 17:32 | 不動產 |      |         |      |     |        |       |       |                  | 東京都注              | 法谷区 道3   |
|        | ۲          | K202412,112297-01 | 101           | 申請済み    | 不動產照会依賴   |      | 2024/10/31 17:22 | 不動産 |      |         | a    | а   |        |       | а     |                  | 秋田県 南秋田           | 日郡 五城目   |
|        |            |                   |               |         |           |      |                  |     |      |         |      |     |        |       |       | 1ページの表示件数        | 10 • 11-20 of 37  | <        |
|        | 各社申        | 請情報一覧             |               |         |           |      |                  |     |      |         |      |     |        |       |       |                  |                   |          |
|        |            |                   | Web申請番号       |         | Web整理番号   |      | <b>非黑</b> 社名     |     | ス    | テータス    |      |     | 担当オペレー | -夕名   | 決定日   | 立会日              | 担当営業所             |          |
|        | 0          |                   | K202410311229 | 7-01    | 101       |      | NTT東日本           |     | 不動   | 置申請依賴済。 | ₽    |     | 调整中    | Þ     |       |                  | 秋田県(秋田)エリア        |          |

**A**:

.↓.

=:

A

#### 申請情報を確認後、該当事業者の自動判定詳細ボタンを押下します。 ※設備開示が許可されている事業者のみ、自動判定詳細ボタンが表示されます。

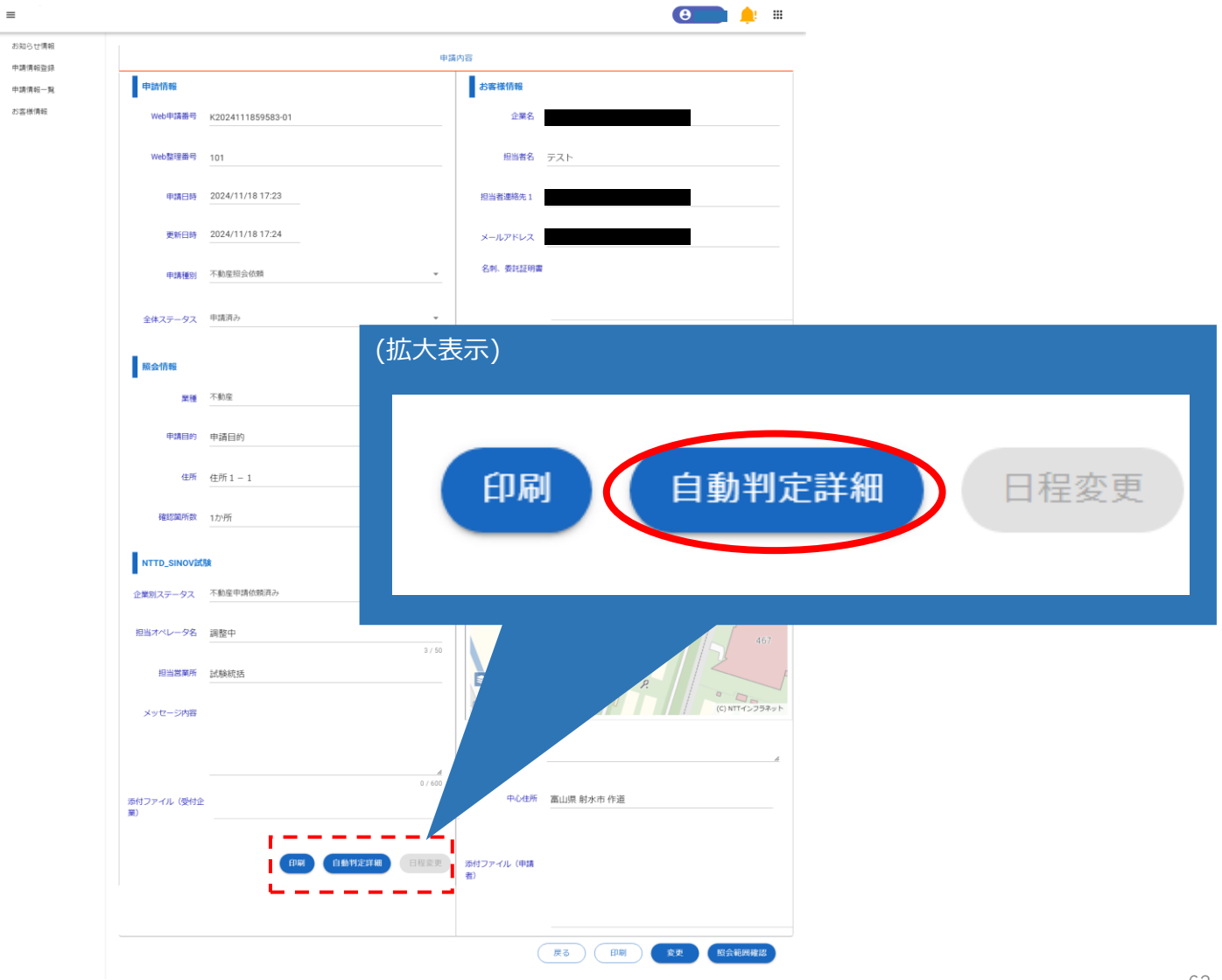

# 13.自動判定結果(事業者別)

自動判定結果画面の初期表示時は、申請時に選択された工事範囲が表示出来るスケールで地図が表示されます。 画面左の工事情報カードは、申請時に選択された工事範囲の情報が表示されます。

自動判定結果画面では、該当事業者の設備が地図上に表示されます。 ※設備が存在しない場合や開示が許可されていない場合は、設備は表示されません。

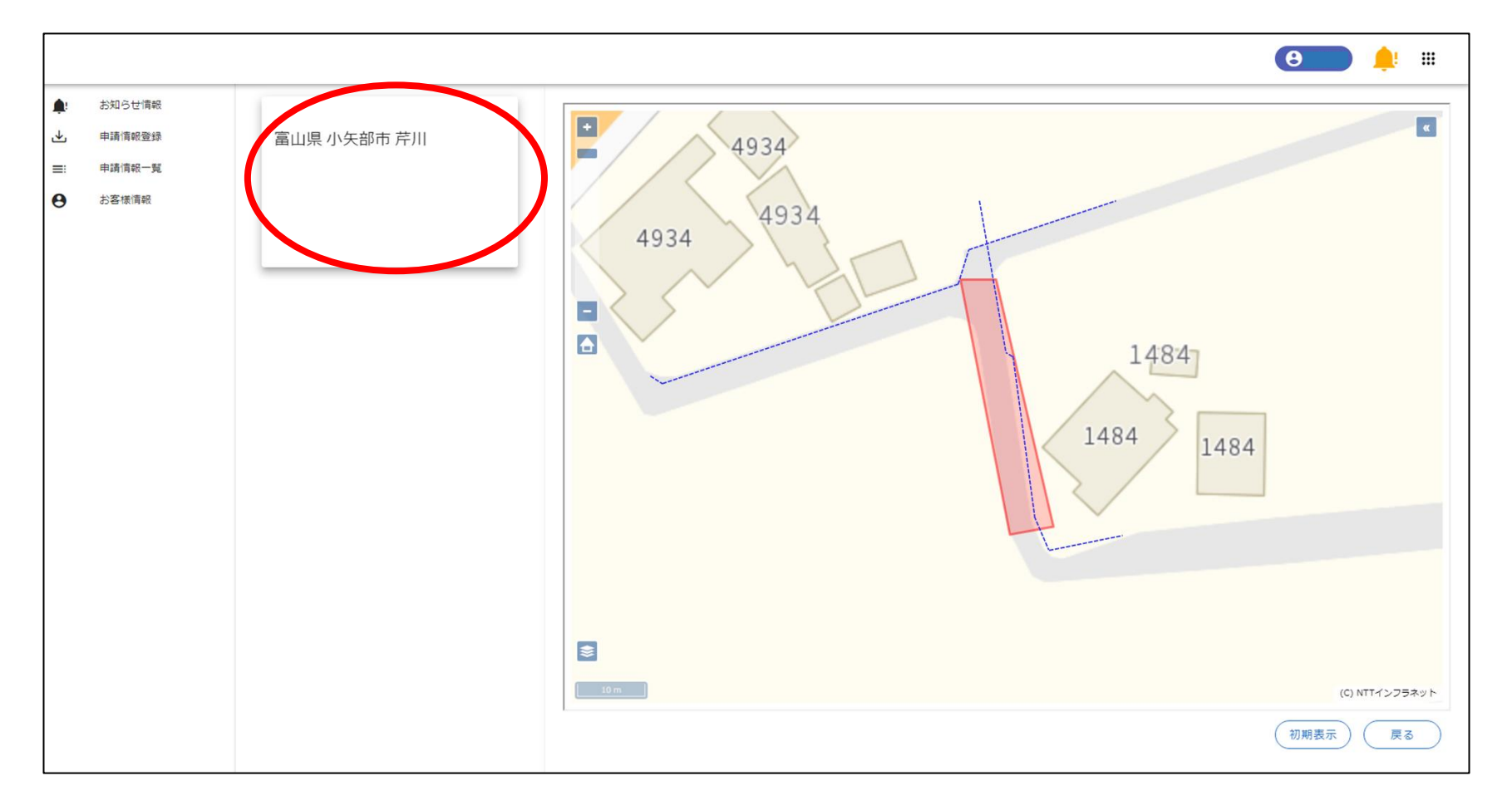

画面左の工事情報カードを選択するか、画面右下の「初期表示」ボタンを押下した場合、初期表示時と同じ表示になります。

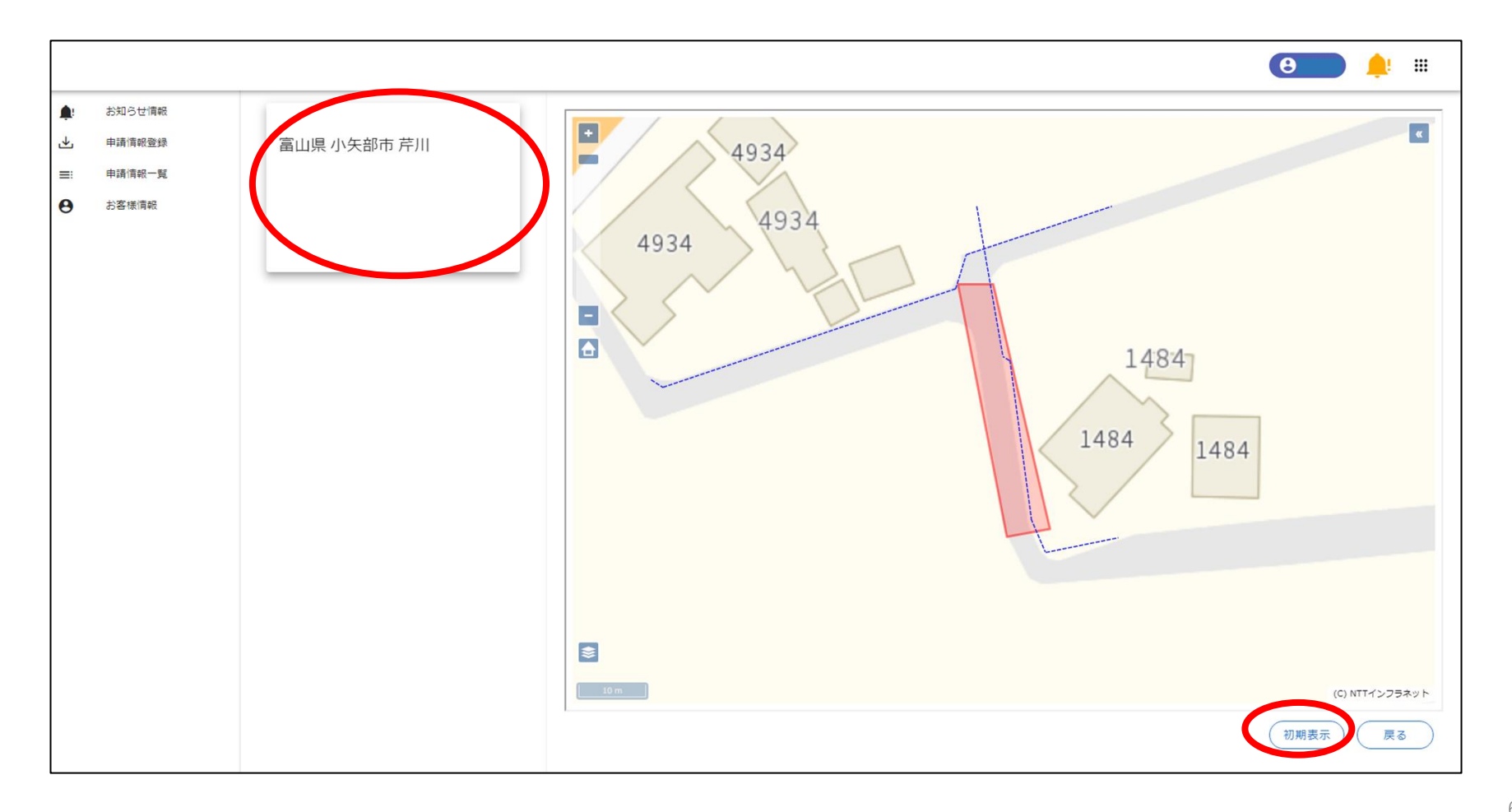

設備を**左クリック**すると、選択した設備の属性情報が吹き出しで表示されます。 吹き出しは、ドラックしながら移動させることが可能です。

吹き出しは1件のみ表示可能になっており、選択すると設備の色が更新されます。 吹き出しの「×」ボタンで吹き出しの削除が可能で、設備も元の色に戻ります。 ※別の設備の吹き出しを表示する場合、一度「×」ボタンで吹き出しを消してから、別の設備を選択してください。

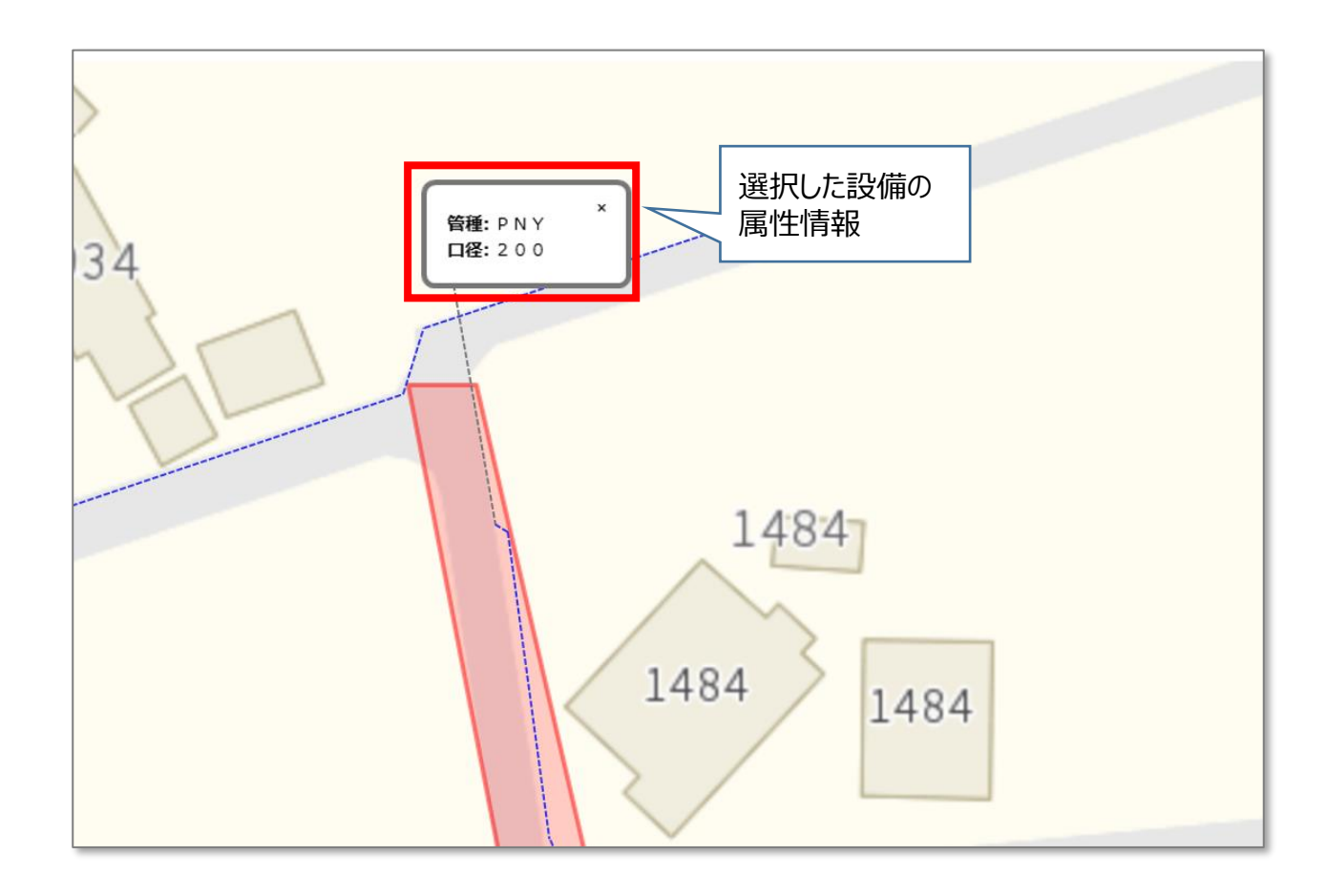

赤枠のボタンを押下することで、道路縁の表示非表示を切り替えることが可能です。 地図を拡大した状態で、「道路縁表示」ボタンを押下することで、地図に道路縁を表示します。(デフォルトはON)

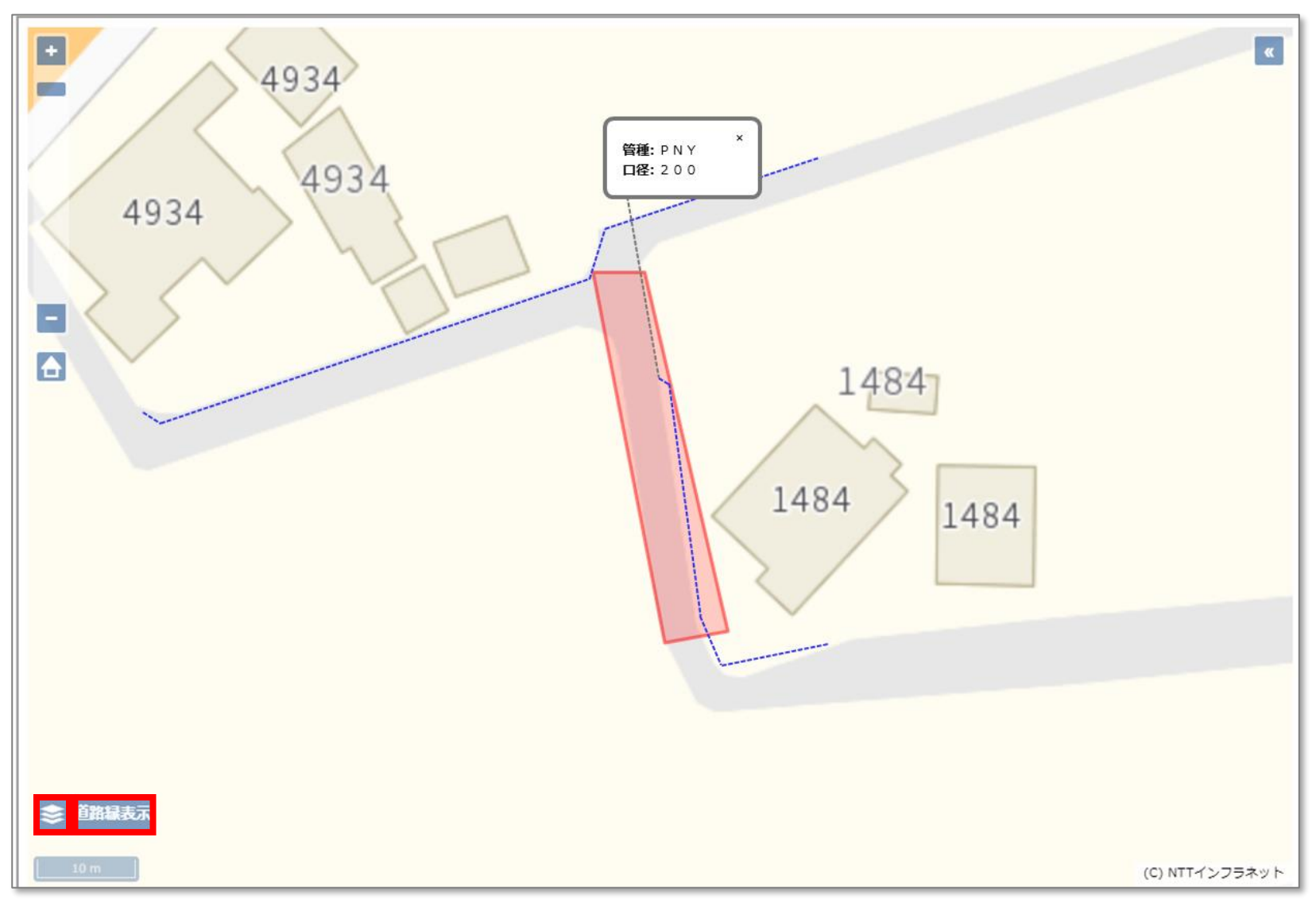

[ボタン説明] +ボタン:地図を拡大する -ボタン:地図を縮小する 家ボタン:初期表示位置へ戻る <<ボタン:広域図を表示する

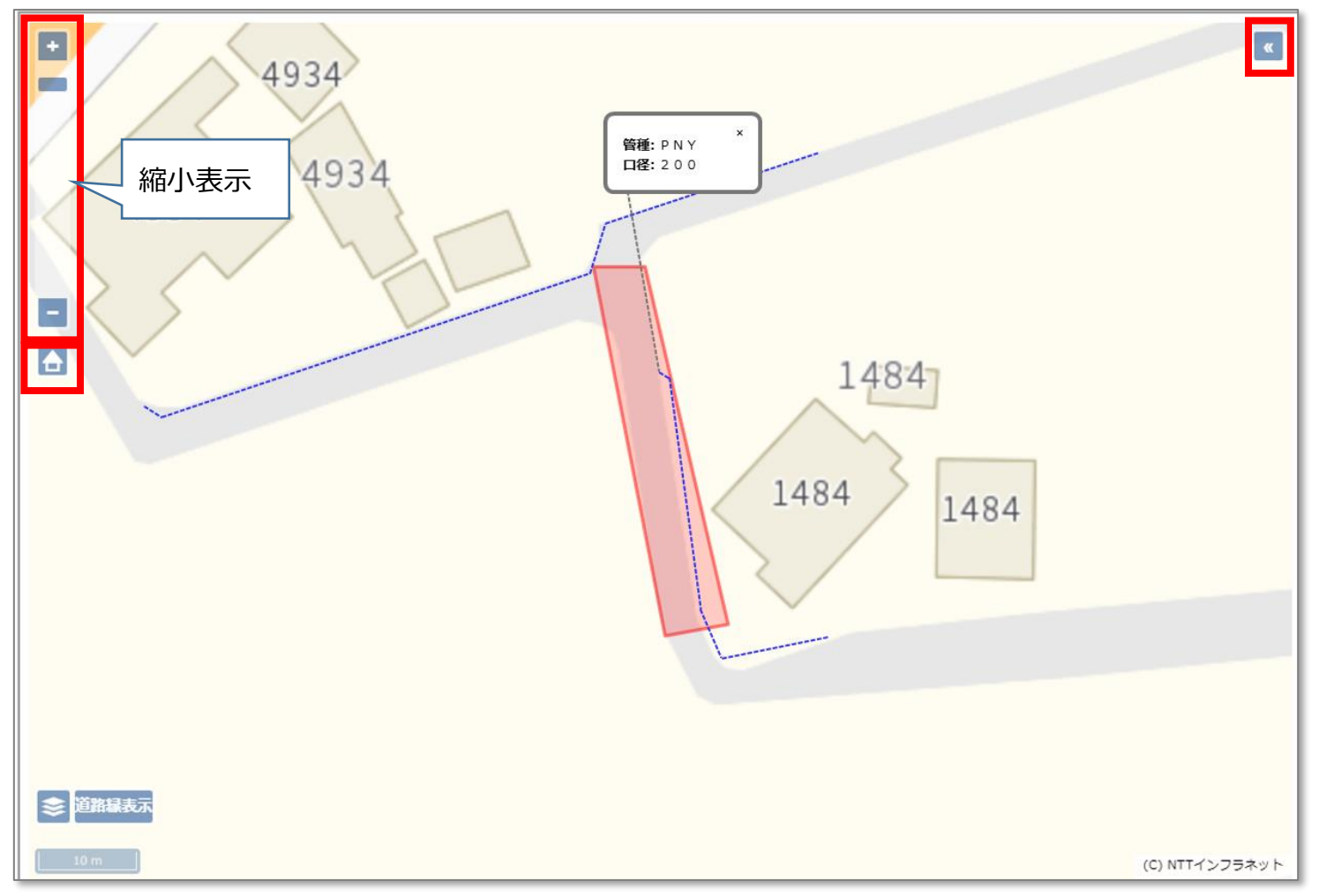

ログインした後、変更したい申請情報の確認画面を表示し、右下の「変更」ボタンを押下します。

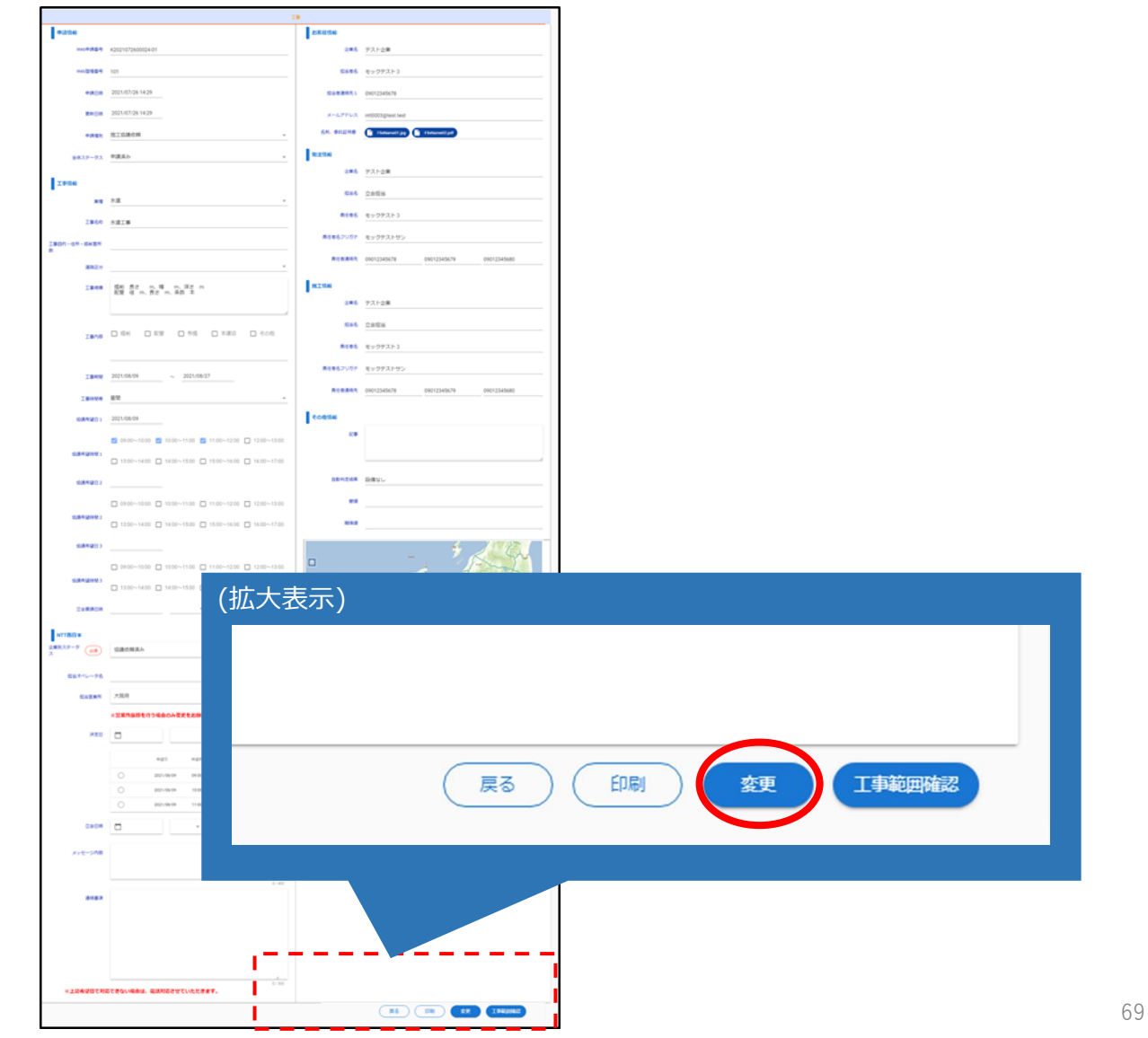

#### 申請内容を変更し、右下の「工事範囲設定」ボタンを押下します。 ※以降は「6.調査依頼申請」と同操作になりますので、そちらの手順を参照下さい。

|                                                                                                    | and a result a server                                                                                                    | Long to the                                                                                                    |                                            | 100   |  |
|----------------------------------------------------------------------------------------------------|----------------------------------------------------------------------------------------------------|----------------------------------------------------------------------------------------------------|--------------------------------------------|-------|--|
| Tette                                                                                                    | TELEVISION (DATE OF A REAL PROVIDED A DATE OF A REAL PROVIDED AND A DATE OF A REAL PROVIDED AND A DATE OF A DATE OF  | R121546                                                                                                    |                                            | CK.   |  |
| estan (an)                                                                                                    | TRANSPORTED IN CONTINUES OF DEPENDENCE OF DEPENDENCE OF DE | 285. (18)                                                                                                    | クロウ建設                                      |       |  |
|                                                                                                    | TRUBERSHARE AFTER BUTCHES BUCKETERS OF AT                                                                                                    |                                                                                                    | A ( A 794)                                 | 11 M  |  |
|                                                                                                    | .52 •                                                                                                    | San (a)                                                                                                    | P. OK BURLINGER                            | 1.10  |  |
| 7860 (12)                                                                                                    | 02010                                                                                                    | R195 (##)                                                                                                    | 8# 902                                     |       |  |
|                                                                                                    | 0-01884001# (1#89-mm) 1-10                                                                                                    |                                                                                                    | · · · · · · · · · · · · · · · · · · ·      | 41.00 |  |
| 1800-08-0405                                                                                                    | .028#82# ×                                                                                                    | <b>商任者長</b> 20月7                                                                                                    | エネンタロウ                                     | ×     |  |
| · ·                                                                                                    | 1-12889928 Schot78-schot78 (80898-109) 1-10                                                                                                    |                                                                                                    | 8.383905                                   | 170   |  |
| #102.v                                                                                                    | ** × ·                                                                                                    | BOBANK (AR)                                                                                                    | 03123456.789                               |       |  |
|                                                                                                    |                                                                                                    |                                                                                                    |                                            |       |  |
| 1.0.00                                                                                                    | RE R Son BR Sh RB SE                                                                                                    | IN X CO. N                                                                                                    |                                            | 8     |  |
|                                                                                                    |                                                                                                    | 2=6                                                                                                    | (%) IOSIX                                  | ×     |  |
|                                                                                                    | 14.1 100                                                                                                    |                                                                                                    | n ( (n) ( n) ( n) ( n)                     | 2.100 |  |
| 18-16                                                                                                    | S 64 S 53 S 54 S 540 □ 500                                                                                                    | 12m-6                                                                                                    | 工事加拿出印刷                                    | *     |  |
|                                                                                                    |                                                                                                    |                                                                                                    | n (sectors)                                | 100   |  |
|                                                                                                    | 101110-101-101-101-101-101-101-101-101-                                                                                                    | RdeA                                                                                                    | Dr. VB                                     | ×     |  |
| 2849 (48)                                                                                                    | C 2021/03/22 - C 2031/03/28                                                                                                    |                                                                                                    |                                            |       |  |
|                                                                                                    |                                                                                                    | R086207/F                                                                                                    | 1 10-100                                   |       |  |
| Ising                                                                                                    | 878 × -                                                                                                    | 505.805                                                                                                    | 03123456788 ×                              |       |  |
|                                                                                                    | THEOREM, - TEACH, ORACLETT,                                                                                                    | and the second second sec | Recordshow with Recordshow Rith Recordshow | 8711  |  |
| 0.044.000                                                                                                    | □ 2021/03/23 ×                                                                                                    | 1000                                                                                                    | 現地で適用の取用る番号についても認識をお願いします。                 |       |  |
|                                                                                                    |                                                                                                    |                                                                                                    |                                            |       |  |
|                                                                                                    | E externing E 1000-1100 E 1100-1100 E 110                                                                                                    | セーキュ                                                                                                    | - \                                        |       |  |
| 10.0849 (2014) 1                                                                                                    |                                                                                                    |                                                                                                    | — \                                        |       |  |
| 0.84 (0.64)                                                                                                    | C 1200-1400 C 1400-1200 C 1200-1600 C 160                                                                                                    | 加入衣花                                                                                                    | 下)                                         |       |  |
| 0.044.000                                                                                                    | - 1200-1400 - 1400-1500 - 1500-1600 - 1600                                                                                                    | 加入衣花                                                                                                    | 下)                                         |       |  |
| 00000000                                                                                                    | □ 1500~1400 □ 14.00~1500 □ 1500~1600 □ 160                                                                                                    | 加入衣花                                                                                                    | (ス                                         |       |  |
| 1014-1011                                                                                                    | 1200-1400   1400-1200   1500-1400   160     302103/24 ×                                                                                                    | 加入衣花                                                                                                    | 下)                                         |       |  |
| Olevition )<br>Olevitio )<br>Olevitio )                                                                                                    |                                                                                                    | 加入衣                                                                                                    | к)                                         |       |  |
| 036406463                                                                                                    | 1200-1400     1400-1500     1100-1700     1100     100     100     100     100     100     100     100     100     100     100     100     100     100     100     100     100     100     100     100     100     100     100     100     100     100     100     100     100     100     100     100     100     100     100     100     100     100     100     100     100     100     100     100     100     100     100     100     100     100     100     100     100     100     100     100     100     100     100     100     100     100     100     100     100     100     100     100     100     100     100     100     100     100     100     100     100     100     100     100     100     100     100     100     100     100     100     100     100     100     100     100     100     100     100     100     100     100     100     100     100     100     100     100     100     100     100     100     100     100     100     100     100     100     100     100     100     100     100     100     100     100     100     100     100     100     100     100     100     100     100     100     100     100     100     100     100     100     100     100     100     100     100     100     100     100     100     100     100     100     100     100     100     100     100     100     100     100     100     100     100     100     100     100     100     100     100     100     100     100     100     100     100     100     100     100     100     100     100     100     100     100     100     100     100     100     100     100     100     100     100     100     100     100     100     100     100     100     100     100     100     100     100     100     100     100     100     100     100     100     100     100     100     100     100     100     100     100     100     100     100     100     100     100     100     100     100     100     100     100     100     100     100     100     100     100     100     100     100     100     100     100     100     100     100     100     100     100     100     100         | 加入衣花                                                                                                    | 下 <i>)</i>                                 |       |  |
| onendia<br>onendia<br>onendia                                                                                                    | 1200-1200     1200-1200     1200-1200     1200-1200     1200     1200-1200     1200     1200-1200     1200-1200     1200-1200     1200-1200     1200-1200     1200-1200     1200-1200     1200-1200     1200-1200     1200-1200     1200-1200     1200-1200     1200-1200     1200-1200     1200-1200     1200-1200     1200-1200     1200-1200     1200-1200     1200-1200     1200-1200     1200-1200     1200-1200     1200-1200     1200-1200     1200-1200     1200-1200     1200-1200     1200-1200     1200-1200     1200-1200     1200-1200     1200-1200     1200-1200     1200-1200     1200-1200     1200-1200     1200-1200     1200-1200     1200-1200     1200-1200     1200-1200     1200-1200     1200-1200     1200-1200     1200-1200     1200-1200     1200-1200     1200-1200     1200-1200     1200-1200     1200-1200     1200-1200     1200-1200     1200-1200     1200-1200     1200-1200     1200-1200     1200-1200     1200-1200     1200-1200     1200-1200     1200-1200     1200-1200     1200-1200     1200-1200     1200-1200     1200-1200     1200-1200     1200-1200     1200-1200     1200-1200     1200-1200     1200-1200     1200-1200     1200-1200     1200-1200     1200-1200     1200-1200     1200-1200     1200-1200     1200-1200     1200-1200     1200-1200     1200-1200     1200-1200     1200-1200     1200-1200     1200-1200     1200-1200     1200-1200     1200-1200     1200-1200     1200-1200     1200-1200     1200-1200     1200-1200     1200-1200     1200-1200     1200-1200     1200-1200     1200-1200     1200-1200     1200-1200     1200-1200     1200-1200     1200-1200     1200-1200     1200-1200     1200-1200     1200-1200     1200-1200     1200-1200     1200-1200     1200-1200     1200-1200     1200-1200     1200-1200     1200-1200     1200-1200     1200-1200     1200-1200     1200-1200     1200-1200     1200-1200     1200-1200     1200-1200     1200-1200     1200-1200     1200-1200     1200-1200     1200-1200     1200-1200     1200-1200     1200-1200     1200-1200     1200-1200     1200-1200     1200-1200     1200-12      |                                                                                                    | 下 <i>)</i>                                 |       |  |
| anterenti i<br>anterenti i<br>anterenti i                                                                                                    | 100-1400 1400-1100 1400-1400 140     100-4400 1400     100     100-4400 1400-1400 1400-4400     100-4400 1400-4400 1400     100-4400 1400     100-4400 1400     100-4400 1400     100-4400 1400     100-4400     100-4400     100-4400     100-4400     100-4400     100-4400     100-4400     100-4400     100-4400     100-4400     100-4400     100-4400     100-4400     100-4400     100-4400     100-4400     100-4400     100-4400     100-4400     100-4400     100-4400     100-4400     100-4400     100-4400     100-4400     100-4400     100-4400     100-4400     100-4400     100-4400     100-4400     100-4400     100-4400     100-4400     100-4400     100-4400     100-4400     100-4400     100-4400     100-4400     100-4400     100-4400     100-4400     100-4400     100-4400     100-4400     100-4400     100-4400     100-4400     100-4400     100-4400     100-4400     100-4400     100-4400     100-4400     100-4400     100-4400     100-4400     100-4400     100-4400     100-4400     100-4400     100-4400     100-4400     100-4400     100-4400     100-4400     100-4400     100-4400     100-4400     100-4400     100-4400     100-4400     100-4400     100-4400     100-4400     100-4400     100-4400     100-4400     100-4400     100-4400     100-4400     100-4400     100-4400     100-4400     100-4400     100-4400     100-4400     100-4400     100-4400     100-4400     100-4400     100-4400     100-4400     100-4400     100-4400     100-4400     100-4400     100-4400     100-4400     100-4400     100-4400     100-4400     100-4400     100-4400     100-4400     100-4400     100-4400     100-4400     100-4400     100-4400     100-4400     100-4400     100-4400     100-4400     100-4400     100-4400     100-4400     100-4400     100-4400     100-4400     100-4400     100-4400     100-4400     100-4400     100-4400     100-4400     100-4400     100-4400     100-4400     100-4400     100-4400     100-4400     100-4400     100-4400     100-4400     100-4400     100-4400     100-4400     100-4400     100-4400      100-4400         |                                                                                                    | 下)                                         |       |  |
|                                                                                                    | 1000-1000 1100-1100 1100-1200 110                                                                                                    | 加入衣?                                                                                                    | <i>Γ)</i>                                  |       |  |
| craw find (<br>craw fil)<br>craw file<br>craw file                                                                                                    | 1200-1400     1400-1500     1400-1500     1400-1400     1400     1000-1400     1400-1200     1400     1000-1400     1400-1400     1400-1400     1400-1400     1400-1400     1400-1400     1400-1400     1400-1400     1400-1400     1400-1400     1400-1400     1400-1400     1400-1400     1400-1400     1400-1400     1400-1400     1400-1400     1400-1400     1400-1400     1400-1400     1400-1400     1400-1400     1400-1400     1400-1400     1400-1400     1400-1400     1400-1400     1400-1400     1400-1400     1400-1400     1400-1400     1400-1400     1400-1400     1400-1400     1400-1400     1400-1400     1400-1400     1400-1400     1400-1400     1400-1400     1400-1400     1400-1400     1400-1400     1400-1400     1400-1400     1400-1400     1400-1400     1400-1400     1400-1400     1400                                                                                                    | 拉人衣?                                                                                                    | <b>Γ</b> )                                 |       |  |
| OTHER STORE                                                                                                    | 1000-100     1000-100     1000-100     1000-100     1000-100     1000-100     1000-100     1000-100     1000-100     1000-100     1000-100     1000-100     1000-100     1000-100     1000-100     1000-100     1000-100     1000-100     1000-100     1000-100     1000-100     1000-100     1000-100     1000-100     1000-100     1000-100     1000-100     1000-100     1000-100     1000-100     1000-100     1000-100     1000-100     1000-100     1000-100     1000-100     1000-100     1000-100     1000-100     1000-100     1000-100     1000-100     1000-100     1000-100     1000-100     1000-100     1000-100     1000-100     1000-100     1000-100     1000-100     1000-100     1000-100     1000-100     1000-100     1000-100     1000-100     1000-100     1000-100     1000-100     1000-100     1000-100     1000-100     1000-100     1000-100     1000-100     1000-100     1000-100     1000-100     1000-100     1000-100     1000-100     1000-100     1000-100     1000-100     1000-100     1000-100     1000-100     1000-100     1000-100     1000-100     1000-100     1000-100     1000-100     1000-100     1000-100     1000-100     1000-100     1000-100     1000-100     1000-100     1000-100     1000-100     1000-100     1000-100     1000-100     1000-100     1000-100     1000-100     1000-100     1000-100     1000-100     1000-100     1000-100     1000-100     1000-100     1000-100     1000-100     1000-100     1000-100     1000-100     1000-100     1000-100     1000-100     1000-100     1000-100     1000-100     1000-100     1000-100     1000-100     1000-100     1000-100     1000-100     1000-100     1000-100     1000-100     1000-100     1000-100     1000-100     1000-100     1000-100     1000-100     1000-100     1000-100     1000-100     1000-100     1000-100     1000-100     1000-100     1000-100     1000-100     1000-100     1000-100     1000-100     1000-100     1000-100     1000-100     1000-100     1000-100     1000-100     1000-100     1000-100     1000-100     1000-100     1000-100     1000-100     1000-100           | 払入衣え                                                                                                    | Γ)                                         |       |  |
| сению (<br>сланбана)<br>станбана)<br>станбана)<br>станбана)                                                                                                    | 1000-100     1100-1100     1100-1100     1100-1100     1100-1100     1100-1100     1100-1100     1100-1100     1100-1100     1100-1100     1100-1100     1100-1100     1100-1100     1100-1100     1100-1100     1100-1100     1100-1100     1100-1100     1100-1100     1100-1100     1100-1100     1100-1100     1100-1100     1100-1100     1100-1100     1100-1100     1100-1100     1100-1100     1100-1100     1100-1100     1100-1100     1100-1100     1100-1100     1100-1100     1100-1100     1100-1100     1100-1100     1100-1100     1100-1100     1100-1100     1100-1100     1100-1100     1100-1100     1100-1100     1100-1100     1100-1100     1100-1100     1100-1100     1100-1100     1100-1100     1100-1100     1100-1100     1100-1100     1100-1100     1100-1100     1100-1100     1100-1100     1100-1100     1100-1100     1100-1100     1100-1100     1100-1100     1100-1100     1100-1100     1100-1100     1100-1100     1100-1100     1100-1100     1100-1100     1100-1100     1100-1100     1100-1100     1100-1100     1100-1100     1100-1100     1100                                                                                                    | 拟人衣花                                                                                                    | Γ)                                         |       |  |
| 004450 (<br>0144504 (<br>0144504 (<br>0144504 (                                                                                                    | 1000-1400     1400-1500     1000-1400     1100     1000-1400     1100-1500     1100-1500     1100-1500     1100-1500     1100-1500     1100-1500     1100-1500     1100-1500     1100-1500     1100-1500     1100-1500     1100-1500     1100-1500     1100-1500     1100-1500     1100-1500     1100-1500     1100-1500     1100-1500     1100-1500     1100-1500     1100                                                                                                    | 払入衣                                                                                                    | 下)                                         |       |  |
| 0.044044<br>044004<br>044004<br>044040<br>044004<br>044040<br>044040<br>044040<br>0<br>044004<br>0<br>0440040<br>0<br>0440040<br>0<br>0440040<br>0<br>0<br>0440040<br>0<br>0<br>0<br>0<br>0<br>0<br>0<br>0<br>0<br>0<br>0<br>0<br>0<br>0<br>0<br>0<br>0<br>0<br>0                                                                                                    | 1000-100     1100-110     1100-100     110     1100-100     1100-100     1100-100     1100-100     1100-100     1100-100     1100-100     1100-100     1100-100     1100-100     1100-100     1100-100     1100-100     1100-100     1100-100     1100-100     1100-100     1100-100     1100-100     1100-100     1100-100     1100-100     1100-100     1100-100     1100-100     1100-100     1100-100     1100-100     1100-100     1100-100     1100-100     1100-100     1100-100     1100-100     1100-100     1100-100     1100-100     1100-100     1100-100     1100-100     1100-100     1100-100     1100-100     1100-100     1100-100     1100-100     1100-100     1100-100     1100-100     1100-100     1100-100     1100-100     1100-100     1100-100     1100-100     1100-100     1100-100     1100-100     1100-100     1100-100     1100-100     1100-100     1100-100     1100-100     1100-100     1100-100     1100-100     1100-100     1100-100     1100-100     1100-100     1100-100     1100-100     1100-100     1100-100     1100-100     1100-100     1100-100     1100-100     1100-100     1100-100     1100-100     1100-100     1100-100     1100-100     1100-100     1100-100     1100-100     1100-100     1100-100     1100-100     1100-100     1100-100     1100-100     1100-100     1100-100     1100-100     1100-100     1100-100     1100-100     1100-100     1100-100     1100-100     1100-100     1100-100     1100-100     1100-100     1100-100     1100-100     1100-100     1100-100     1100-100     1100-100     1100-100     1100-100     1100-100     1100-100     1100-100     1100-100     1100-100     1100-100     1100-100     1100-100     1100-100     1100-100     1100-100     1100-100     1100-100     1100-100     1100-100     1100-100     1100-100     1100-100     1100-100     1100-100     1100-100     1100-100     1100-100     1100-100     1100-100     1100-100     1100-100     1100-100     1100-100     1100-100     1100-100     1100-100     1100-100     1100-100     1100-100     1100-100     1100-100     1100-100     1100-      | 加入衣7                                                                                                    | Γ)                                         |       |  |
| 00-4004                                                                                                    | 1 200-1400         1 100-1100         1 100-1400         1 10           2 20248294 X         1 100-1200         1 10           1 200-1400         1 100-1100         1 100-1200         1 10           1 200-1400         1 400-1100         1 200-1400         1 10           1 200-1400         1 400-1100         1 200-1400         1 10           1 200-1400         1 400-1100         1 200-1400         1 10           1 200-1400         1 400-1100         1 200-1400         1 40           0 400-1400         1 400-1100         1 200-1400         1 40           0 400-1400         1 400-1100         1 10         1 10           1 400-1400         1 400-1100         1 10         1 10                                                                                                    | 1/1/ 27                                                                                                    | 下)                                         |       |  |
|                                                                                                    | 1000-1400         1400-1100         1400-1400         140           2000-1400         1400-1100         1400-1200         140           0         000-1400         1400-1100         1400-1200         140           0         000-1400         1400-1100         1400-1200         140           0         000-1400         1400-1100         1400-1200         140           0         000-1400         1400-1100         1400-1400         1400           0         000-1400         1400-1100         1400-1400         1400           0         000-1400         1400-1100         1400-1400         1400           0         000-1400         1400-1100         1100-1400         1400           0         000-1400         1400-1100         1100-1400         1400                                                                                                    | 1/1/ 27                                                                                                    | 下 <i>)</i>                                 |       |  |
| 05+4014<br>25+4014<br>04+4014<br>44+4014<br>44+40014<br>44+40014<br>44+4001444+40014<br>44+40014<br>44+4001444+40014<br>44+40014<br>44+4001444+40014<br>44+4001444+40014<br>44+4001444+40014<br>44+4001444+40014<br>44+4001444+40014<br>44+4001444+40014<br>44+4001444+40014<br>44+4001444+40014<br>44+4001444+40004<br>44+40004000000000000000000000                                                                                                    | 1000-1000     1100-1100     1100-1100     1100-1100     1100-1100     1100-1100     1100-1100     1100-1100     1100-1100     1100-1100     1100-1100     1100-1100     1100-1100     1100-1100     1100-1100     1100-1100     1100-1100     1100-1100     1100-1100     1100-1100     1100-1100     1100                                                                                                    | 加入衣7                                                                                                    | 下)                                         |       |  |
| 0%4/001<br>0%4/001<br>0%4/001<br>0%4/004<br>0%4/004<br>0%4/004                                                                                                    | 1000-1400     1400-1100     100-100     100     100-100     100-100     100-100     100-100     100-100     100-100     100-100     100-100     100-100     100-100     100-100     100-100     100-100     100-100     100-100     100-100     100-100     100-100     100-100     100-100     100-100     100-100     100-100     100-100     100-100     100-100     100-100     100-100     100-100     100-100     100-100     100-100     100-100     100-100     100-100     100-100     100-100     100-100     100                                                                                                    | 1/1/ 27                                                                                                    | 下)                                         |       |  |
|                                                                                                    | 1000-100     1100-110     100-100     110     100-10     100-10     100-10     100-10     100-10     100-10     100-10     100-10     100-10     100-10     100-10     100-10     100-10     100-10     100-10     100-10     100-10     100-10     100-10     100-10     100-10     100-10     100-10     100-10     100-10     100-10     100-10     100-10     100-10     100-10     100-10     100-10     100-10     100-10     100-10     100-10     100-10     100-10     100-10     100-10     100-10     100-10     100-10     100-10     100-10     100-10     100-10     100-10     100-10     100-10     100-10     100-10     100-10     100-10     100-10     100-10     100-10     100-10     100-10     100-10     100-10     100-10     100-10     100-10     100-10     100-10     100-10                                                                                                    | 加入衣7                                                                                                    | 下)                                         |       |  |
|                                                                                                    | 1200-1400     1400-1100     1400-1400     1400     1000-1400     1400-1100     1400-1200     1400     1000-1400     1400-1100     1400-1200     1400     1000-1400     1400-1100     1400-1400     1400     1000-1400     1400-1400     1400     1000-1400     1400-1400     140      1000-1400     1400-1400     140      1000-1400     1400-1400     140      1000-1400     1400-1400     140      1000-1400     1400-1400     140      1000-1400     1400-1400     140      1000-1400     1400-1400     140      1000-1400     1400-1400     140      1000-1400     1400-1400     140      1000-1400     1400-1400     140      1000-1400     1400-1400     1400-1400     1400-1400     140      1400-1400     1400-1400     140      1400-1400     1400-1400     1400-1400     1400-1400     1400-1400     1400-1400     1400-1400     1400-1400     1400-1400     1400-1400     1400-1400     1400-1400     1400-1400     1400-1400     1400-1400     1400-1400     1400-1400     1400-1400     1400-1400     1400-1400     1400-1400     1400-1400     1400-1400     1400-1400     1400-1400     1400-1400     1400-1400     1400-1400     1400-1400     1400-1400     1400-1400     1400-1400     1400-1400     1400-1400     1400-1400     1400-1400     1400-1400     1400-1400     1400-1400     1400-1400     1400-1400     1400-1400     1400-1400     1400-1400     1400-1400     1400-1400     1400-1400     1400-1400     1400-1400     1400-1400     1400-1400     1400-1400     1400-1400     1400-1400     1400-1400     1400-1400     1400-1400     1400-1400     1400-1400     1400-1400     1400-1400     1400-1400     1400-1400     1400-1400     1400-1400     1400-1400     1400-1400     1400-1400     1400-1400     1400-1400     1400-1400     1400-1400     1400-1400     1400-1400     1400-1400     1400-1400     1400-1400     1400-1400     1400-1400     1400-1400     1400-1400     1400-1400     1400-1400     1400-1400     1400-1400     1400-1400     1400-1400     1400-1400     1400-1400     1400-1400     1400-1400     1400-1400     1400-1400     1400-1400     1400-1400         |                                                                                                    | 下)                                         |       |  |
|                                                                                                    | 1000-100     1000-100     1000-100     1000-100     1000-100     1000-100     1000-100     1000-100     1000-100     1000-100     1000-100     1000-100     1000-100     1000-100     1000-100     1000-100     1000-100     1000-100     1000-100     1000-100     1000-100     1000-100     1000-100     1000-100     1000-100     1000-100     1000-100     1000-100     1000-100     1000-100     1000-100     1000-100     1000-100     1000-100     1000-100     1000-100     1000-100     1000-100     1000-100     1000-100     1000-100     1000-100     1000-100     1000-100     1000-100     1000-100     1000-100     1000-100     1000-100     1000-100     1000-100     1000-100     1000-100     1000-100     1000-100     1000-100     1000-100     1000-100     1000-100     1000-100     1000-100     1000-100     1000-100     1000-100     1000-100     1000-100     1000-100     1000-100     1000-100     1000-100     1000-100     1000-100     1000-100     1000-100     1000-100     1000-100     1000-100     1000-100     1000-100     1000-100     1000-100     1000-100     1000-100     1000-100     1000-100     1000-100     1000-100     1000-100     1000-100     1000-100     1000-100     1000-100     1000-100     1000-100     1000-100     1000-100     1000-100     1000-100     1000-100     1000-100     1000-100     1000-100     1000-100     1000-100     1000-100     1000-100     1000-100     1000-100     1000-100     1000-100     1000-100     1000-100     1000-100     1000-100     1000-100     1000-100     1000-100     1000-100     1000-100     1000-100     1000-100     1000-100     1000-100     1000-100     1000-100     1000-100     1000-100     1000-100     1000-100     1000-100     1000-100     1000-100     1000-100     1000-100     1000-100     1000-100     1000-100     1000-100     1000-100     1000-100     1000-100     1000-100     1000-100     1000-100     1000-100     1000-100     1000-100     1000-100     1000-100     1000-100     1000-100     1000-100     1000-100     1000-100     1000-100     1000-100     1000-100           |                                                                                                    | 下)                                         |       |  |
|                                                                                                    | 1000-100     1100-100     1000-100     1000-100     1000-100     1000-100     1000-100     1000-100     1000-100     1000-100     1000-100     1000-100     1000-100     1000-100     1000-100     1000-100     1000-100     1000-100     1000-100     1000-100     1000-100     1000-100     1000-100     1000-100     1000-100     1000-100     1000-100     1000-100     1000-100     1000-100     1000-100     1000-100     1000-100     1000-100     1000-100     1000-100     1000-100     1000-100     1000-100     1000-100     1000-100     1000-100     1000-100     1000-100     1000-100     1000-100     1000-100     1000-100     1000-100     1000-100     1000-100     1000-100     1000-100     1000-100     1000-100     1000-100     1000-100     1000-100     1000-100     1000-100     1000-100     1000-100     1000-100     1000-100     1000-100     1000-100     1000-100     1000-100     1000-100     1000-100     1000-100     1000-100     1000-100     1000-100     1000-100     1000-100     1000-100     1000-100     1000-100     1000-100     1000-100     1000-100     1000-100     1000-100     1000-100     1000-100     1000-100     1000-100     1000-100     1000-100     1000-100     1000-100     1000-100     1000-100     1000-100     1000-100     1000-100     1000-100     1000-100     1000-100     1000-100     1000-100     1000-100     1000-100     1000-100     1000-100     1000-100     1000-100     1000-100     1000-100     1000-100     1000-100     1000-100     1000-100     1000-100     1000-100     1000-100     1000-100     1000-100     1000-100     1000-100     1000-100     1000-100     1000-100     1000-100     1000-100     1000-100     1000-100     1000-100     1000-100     1000-100     1000-100     1000-100     1000-100     1000-100     1000-100     1000-100     1000-100     1000-100     1000-100     1000-100     1000-100     1000-100     1000-100     1000-100     1000-100     1000-100     1000-100     1000-100     1000-100     1000-100     1000-100     1000-100     1000-100     1000-100     1000-100     1000-100           | <u>1</u> /1/1/1/1/1/1/1/1/1/1/1/1/1/1/1/1/1/1/                                                                                                    | 下)                                         |       |  |
| 00440) (<br>21440) (<br>21440) (<br>2440) (<br>244 | 1300-1400         1400-1500         1400-1400         1401           2000-1400         1400-1500         1400-1700         1400           1300-1400         1400-1500         1400-1200         1400           1300-1400         1400-1500         1400-1200         1400           1300-1400         1400-1200         1400         1400           1300-1400         1400-1200         1400         1400           1300-1400         1400-1200         1400         1400           1300-1400         1400-1200         1400         1400           1300-1400         1400-1200         1400         1400           1300-1400         1400-1200         1400         1400           1300-1400         1400-1200         1400         1400           1300-1400         1400-1200         1400         1400           1300-1400         1400-1200         1400         1400           1300-1400         1400-1200         1400         1400           1300-1400         1400-1200         1400         1400           1300-1400         1400-1200         1400         1400                                                                                                    |                                                                                                    | 下)                                         |       |  |
| 004/004                                                                                                    | 1 200-1400         1 400-1100         1 200-1400         1 101           2 200-2424 X         1 200-1100         1 200-1200         1 200           2 1 200-1400         1 400-1100         1 200-1400         1 400           2 1 200-1400         1 400-1100         1 200-1400         1 400           3 200-1400         1 400-1100         1 200-1400         1 400           3 200-1400         1 400-1100         1 200-1400         1 400           3 200-1400         1 400-1100         1 100-1400         1 400           3 200-1400         1 400-1100         1 100-1400         1 400           3 200-1400         1 400-1100         1 100-1400         1 400           3 200-1400         1 400-1100         1 100-1100         1 100           3 200-1400         1 400-1100         1 100-1100         1 100           3 200-1400         1 400-1100         1 100-1100         1 100           3 200-1100         1 400-1100         1 100-1100         1 100-1100                                                                                                    | <u>1</u> ////////////////////////////////////                                                                                                    | 下)<br>                                     |       |  |
| 09-55<br>5-400 (1-10-10)<br>5-400 (1-10-10)<br>5-400 (1                                                                                                    | 1000-1000     1100-1100     1100-1100     1100-1100     1100-1100     1100-1100     1100-1100     1100-1100     1100-1100     1100-1100     1100-1100     1100-1100     1100-1100     1100-1100     1100-1100     1100-1100     1100-1100     1100-1100     1100-1100     1100-1100     1100-1100     1100-1100     1100-1100     1100-1100     1100-1100     1100-1100     1100-1100     1100-1100     1100-1100     1100-1100     1100-1100     1100-1100     1100-1100     1100-1100     1100-1100     1100-1100     1100-1100     1100-1100     1100-1100     1100-1100     1100-1100     1100-1100     1100-1100     1100-1100     1100-1100     1100-1100     1100-1100     1100-1100     1100-1100     1100-1100     1100-1100     1100-1100     1100-1100     1100-1100     1100-1100     1100-1100     1100-1100     1100-1100     1100-1100     1100-1100     1100-1100     1100-1100     1100-1100     1100-1100     1100-1100     1100-1100     1100-1100     1100-1100     1100-1100     1100-1100     1100-1100     1100-1100     1100-1100     1100-1100     1100-1100     1100-1100     1100-1100     1100-1100     1100-1100     1100-1100     1100-1100     1100-1100     1100-1100     1100-1100     1100-1100     1100-1100     1100-1100     1100-1100     1100-1100     1100-1100     1100-1100     1100-1100     1100-1100     1100-1100     1100-1100     1100-1100     1100-1100     1100-1100     1100-1100     1100-1100     1100-1100     1100-1100     1100-1100     1100-1100     1100-1100     1100-1100     1100-1100     1100-1100     1100-1100     1100-1100     1100-1100     1100-1100     1100-1100     1100-1100     1100-1100     1100-1100     1100-1100     1100-1100     1100-1100     1100-1100     1100-1100     1100-1100     1100-1100     1100-1100     1100-1100     1100-1100     1100-1100     1100-1100     1100-1100     1100-1100     1100-1100     1100-1100     1100-1100     1100-1100     1100-1100     1100-1100     1100-1100     1100-1100     1100-1100     1100-1100     1100-1100     1100-1100     1100-1100     1100-1100     1100-1100     1100-1100        |                                                                                                    | 下)                                         |       |  |

# 15.協議·立会再申請

申請種別が「施工協議・立会依頼」で、企業別ステータスが「取消し」以外の場合には、日程を再調整することができます。

申請情報詳細画面を表示し、各社情報の右下の「日程変更」ボタンを押下します。

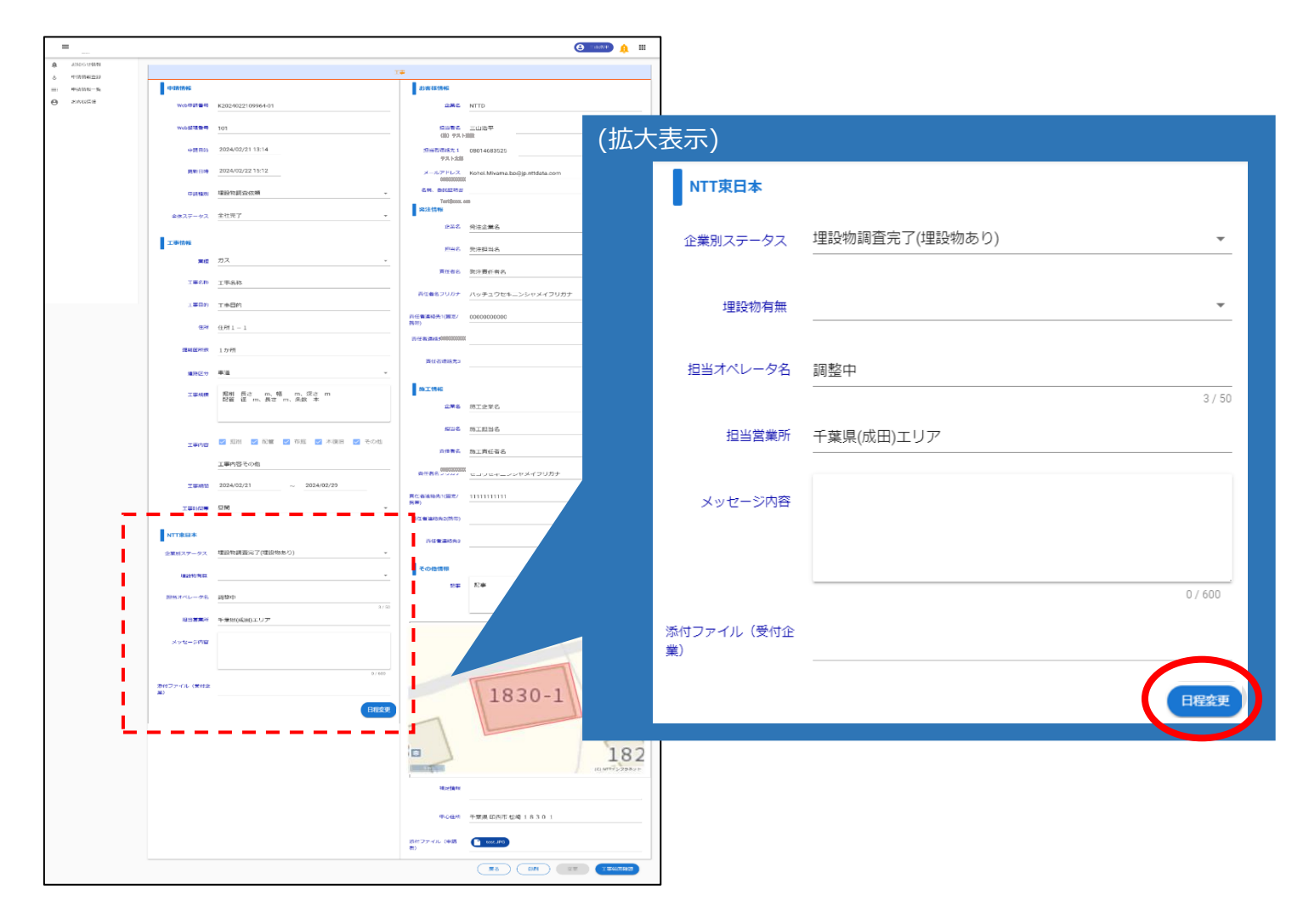

### 15.協議·立会再申請

協議・立会再申請で変更できる項目は「協議希望日」「記事」「添付ファイル」、「立会要請日時」の4項目です。 必要な項目を入力し、「変更確定」ボタンを押下します。 この機能で申請した情報は自動で枝番を1つ進めた新規申請となります。

■枝番イメージ 日程変更前の申請) K2021121599999-01 日程変更後の申請) K2021121599999-02

|          | _      |                |                      |                             |             |        |    | · · · · · · · · · · · · · · · · · · ·               |   |
|----------|--------|----------------|----------------------|-----------------------------|-------------|--------|----|-----------------------------------------------------|---|
| <b>¢</b> | お知らせ情報 | 工事情報           |                      |                             |             | その他情報  |    |                                                     |   |
| =        | 申請信報一覧 | 協議希望日          | 1                    |                             |             |        | 記事 |                                                     |   |
| 0        | お客様情報  |                | 09:00~10:00          | ] 10:00~11:00 🔲 11:00~12:00 | 12:00~13:00 |        |    | ※塩設物調査を要加減の場合は、辛請時のWeb要付番号を入力してください 0.100           |   |
|          |        | 協議希望時代         | 1 13:00~14:00        | ] 14:00∼15:00 □ 15:00∼16:00 | 16:00~17:00 | 添付ファイル |    | ここにファイルをドラッグ&ドロップしてください。<br>またはクリックしてファイルを選択してください。 |   |
|          |        | 協議希望日          | 2                    |                             | (拡          | 大表示)   |    |                                                     |   |
|          |        | 拉属希望時          | 09:00~10:00          | 10:00~11:00 🔲 11:00~12:00   | 12:00~13:0  |        |    |                                                     |   |
|          |        | 協議希望日          | □ 13:00~14:00 □<br>3 | ] 14:00∼15:00 🔲 15:00∼16:00 | 16:00~17:0  |        |    | 同日の「日本」                                             | 5 |
|          |        |                | 09:00~10:00          | ] 10:00~11:00 🔲 11:00~12:00 | 12:00~13:0  |        |    |                                                     |   |
|          |        | <b>協議希望時</b> ( | 13:00~14:00          | ] 14:00∼15:00 □ 15:00∼16:00 | 16:00~17:0  |        |    |                                                     |   |
|          |        | 立会要請日          |                      | •                           | •           |        |    |                                                     |   |
|          |        |                |                      |                             |             |        |    | 反之 金更施定                                             | 7 |
受付企業から申請への回答時に添付されたファイルを参照するには、P39の手順で申請情報の詳細を開き、 受付企業からの回答欄にある添付ファイルのアイコンをクリックするとポップアップが表示され、 「同意して添付ファイルを開く」を押下するとファイルがダウンロードされ参照できます。 「キャンセル」を押下した場合はファイルのダウンロードは行われません。 受付企業からの添付ファイルは10日間で削除されますので、ご注意ください。

| NTT東日本                  |             |               |    |                                                                                                    |
|-------------------------|-------------|---------------|----|----------------------------------------------------------------------------------------------------|
| TE <del>M</del> UNAL AN |             |               |    | <b>v</b>                                                                                                    |
| 担当オペレータ名                | 調整中         |               |    |                                                                                                    |
| 担当営業所                   | 神奈川県エリア     |               |    | 3 / 50                                                                                                    |
| 決定日                     | 2022/06/29  | 09:00~10:00 - | (ポ | <sup>*</sup> ップアップ)                                                                                                    |
| 立会日時                    | 2022/06/29  | 08 • : 00     |    | 【注意事項】                                                                                                    |
| メッセージ内容                 |             |               |    | <ul> <li>・添付資料は工事実施に関してのみ利用できます。目的外利用はできません。</li> <li>・資料の利用後は必ずファイルを削除して下さい。</li> <li>・社外に公開することがないよう取り扱いには十分に注意してください。</li> </ul> |
| 添付ファイル(受付企業)            | test2.pdf 8 |               |    |                                                                                                    |
|                         |             |               |    | 日程変更                                                                                                    |

## 17.システムの操作・トラブルに関するお問合せ

ログイン画面から、「システムの操作・トラブルに関するお問合せはこちら」ボタンを押下します。

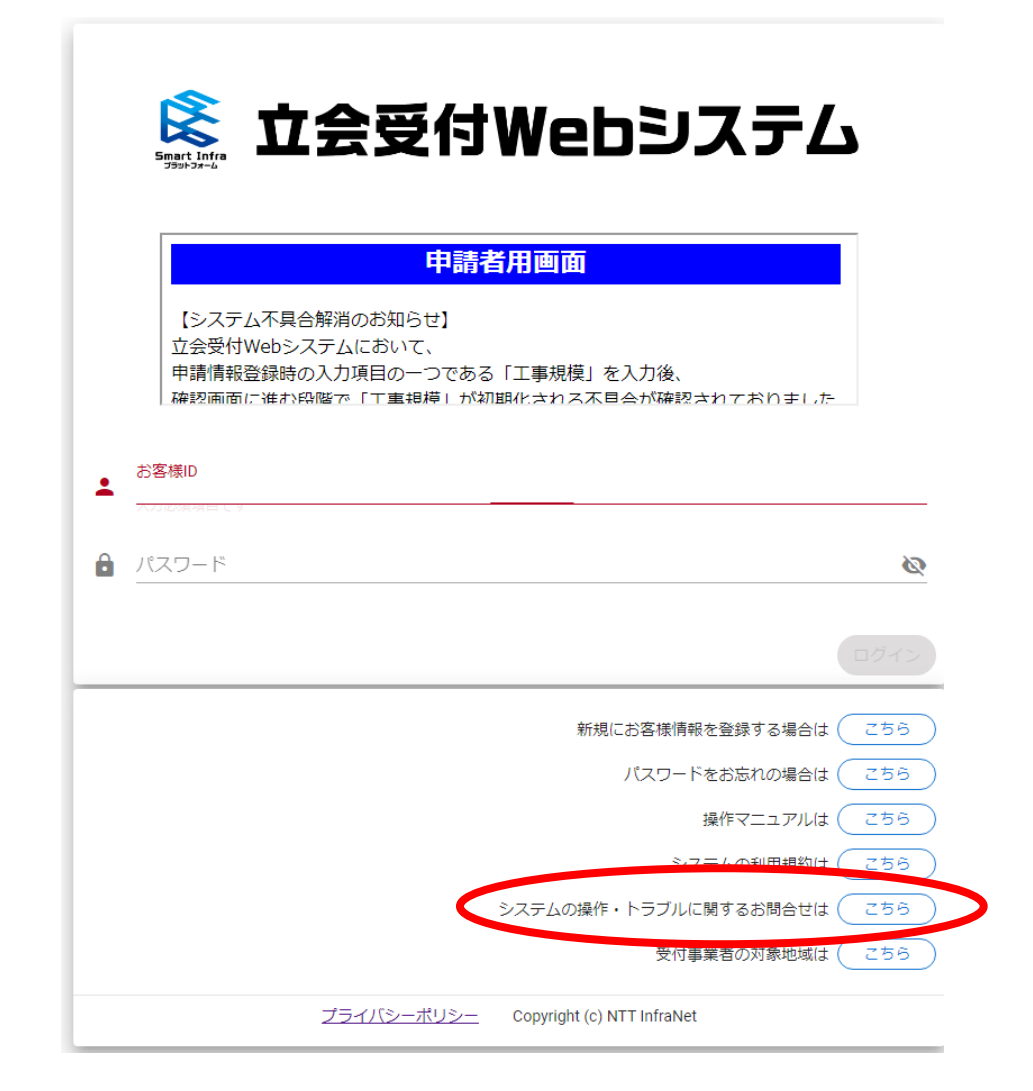

## 17.システムの操作・トラブルに関するお問合せ

#### FAQを確認する場合は、「よくあるご質問」タブを押下後、質問を押下すると回答が表示されます。

| よくあるご質問                                                                                          | お問合せ |
|--------------------------------------------------------------------------------------------------|------|
| FAO                                                                                              |      |
| FAQ                                                                                              |      |
| よく頂くご質問について、お答えいたします。<br>以下のご質問内容にて見つからない場合は、「お問合せ」タブにあるお問合せ内容をご確認の上ご連絡をお願いいたします。                |      |
| ■ログイン関連について                                                                                      |      |
| ↓ 立会受付Webシステムを利用するにはどうすればよいですか?(ユーザ登録を行うにはどうすればよいですか?)                                           | -    |
| A. ログイン画面上の「新規にお客様情報を登録する場合は( <u>こちら</u> )」ボタンからお客様情報の登録を実施してください。<br>操作手順につきましては、マニュアルをご参照ください。 |      |
| Q、新規にお客様情報を登録したがお客様IDの通知メールがごない                                                                  | +    |
| Q つのメールアドレスで複数のアカウントを作成することはできますか?                                                               | +    |
| Q. お客様IDを忘れてしまいました                                                                               | +    |
| Q. バスワードを忘れてしまいました                                                                               | +    |
| Q.ログインできませんでした(ログインに失敗しました)                                                                      | +    |
| ■操作方法について                                                                                        |      |
| Q, 日付を選択する項目で、カレンダーマークをクリックしたが何も起きない(日付の選択ができない)                                                 | +    |
| Q. 工事情報登録画面で、工事情報を入力しても「工事範囲設定」ボタンをクリックできない                                                      | +    |
| Q. 工事範囲設定画面で、工事範囲を設定するための「◇」ボタン(ペンマーク)が表示されない                                                    | +    |
| Q. 工事範囲を指定しようとしたが、うまく範囲を閉じることがでできない<br>また、その状態で「確定」を押すと、囲んだ部分が消えてしまう                             | +    |
| Q. ブラウザの「進む」や「戻る」や「更新」ボタンを押すと、エラーが表示される                                                          | +    |
| Q. 工事申請登録ボタンを押した際、エラーが発生して登録できない(申請ページに戻ってしまう)                                                   | +    |
| ■工事申請について                                                                                        |      |

## 17.システムの操作・トラブルに関するお問合せ

# お問合せをする場合は「お問合せ」タブを押下したページでご案内している「お問い合わせポータル」または、ページ下部の「メールによるお問合せ方法」に沿って作成頂いたメールにて受け付けております。

| よくあるご質問                                                                                                    | 586t                                                                                                    |
|----------------------------------------------------------------------------------------------------|----------------------------------------------------------------------------------------------------|
| お問合せポータルからのお問合せ方法                                                                                                    |                                                                                                    |
| む問合せ先の説明(お問合せポータル)                                                                                                    |                                                                                                    |
| お開合せポータルから、お問合せ内害を入力してください※:「 <u>https://sipf.service-now.com/sp</u> 」<br>※初回の利用にはユーザー登録が優遇となります。(初回ユーザー登録マニュアル)                                  | 1 メールによるお問合せ方法                                                                                                    |
| は大切時間より、100~17-30(上・ゴー・杭口は赤く)<br>※お簡合セ大力は24時間ですが、対応は12時間を2本ります。<br>お問合わせの内容によっては、お時間を頂戴する場合がございます。                                                | 1 お問合せ先の説明(メール)                                                                                                    |
| 🧧 お問合せ方法の説明(お問合せポータル)                                                                                                    | こちらにメールにてお開い合わせください: [system-help@infrastructure-mgmt.jp]<br>【笑何時間】9:00~17:30(土・日・祝日は第く)                                                  |
| 下記お時台セスカ項目をお時台セフォームに入かいただき、お開合せるお願いいたします。<br>※詳しい時間にさらきて簡整ください。選択説明マニュアル<br>お問合センカ項目(赤字句所は必須)                                                     | お聞合わせの内容によっては、お時間を頂着する場合がございます。<br>※回力お問合せポータルからの閉合せる2時いいたします。                                                                            |
| <ul> <li>(問い合わせ)・・・問い合わせ増別を選択してください。</li> <li>(タイトル)・・・問い合わせ内容の基準に説明をご記入ください。</li> <li>(内容)・・問い合わせ内容をご記入ください。</li> <li>(立会受何Web申請番号) ※</li> </ul> |                                                                                                    |
| ※工事申請登録後に関するお問合せの場合は入力をお願いいたします。                                                                                                    | (お香(ロンガナ))<br>(お筒台で内容)<br>(お客様の)※<br>(会社名)<br>(曲単円約)※                                                                                     |
| ●記入例<br>← C (2) https://sipfservice-now.com/sp?id=contributor_user_c A <sup>N</sup> ☆ ☆ @ @ @ **•                                                 | 【Web申請番号】※<br>※工事申請登録後に関するお問合せの場合は入力をお願いいたします。                                                                                            |
| servicenow =                                                                                                    | ■123.081                                                                                                    |
| ホーム → お問い合わせフォーム(一般)<br>検索 Q                                                                                                    | 日 5 3 1 + ↓ · <u>(1269)Web3月80世 - 50世 - □ ×</u><br>77-1/ <u>39世-</u> 男人 オプション 自然設定 60週 ♀ 東市した小市東モンカルでなたい…<br>11 ★ 本 日日 読, 8 77-1/40分村 ▶ · |
| お問い合わせフォーム(一般)<br>エンドユーザ向け                                                                                                    | NDTMH B B / U ニートー・日本語<br>アトレス編 を約 D アクムの581 ・ ↓<br>アリップボード s フロント s 名前 沖入 97 s ヘ                                                         |
| 開い合わせユーザー                                                                                                    | 現場…         (2018年1月20日日日日日日日日日日日日日日日日日日日日日日日日日日日日日日日日日日日日                                                                                |
| *問い合力で<br>  申请張作   *                                                                                                    | (1)     (1)     (1)     (1)       【お名前(フリガナ)】連絡 太郎(レンラク タロウ)ル     二                                                                       |
| * タイトル<br>工事範囲設定面面のエラー                                                                                                    | 【お問合せ内容】。<br>下記任所付近の工事申請ができない。<br>。                                                                                                    |
| ●内容<br>事余が発生した日時:2023/1/1<br>エラーメタセージ:「工事範囲が交差しています。工事範囲を設定し直してください。」<br>内容:工事範囲設定画面で上記エラーメッセージが表示されたが、解消方法を数えてください。                              | 【お客様 ID】ABCD123~       【会社名】問告せ会社。       【申請日時】2021 年 10 月 25 日 13 時ごろ~       【工事住所】東京都 東京都中央区東日本橋 1 丁目付近~                                |
|                                                                                                    |                                                                                                    |

💩 メール送信

ログイン画面から、「受付事業者の対象地域はこちら」ボタンを押下すると表示されます。

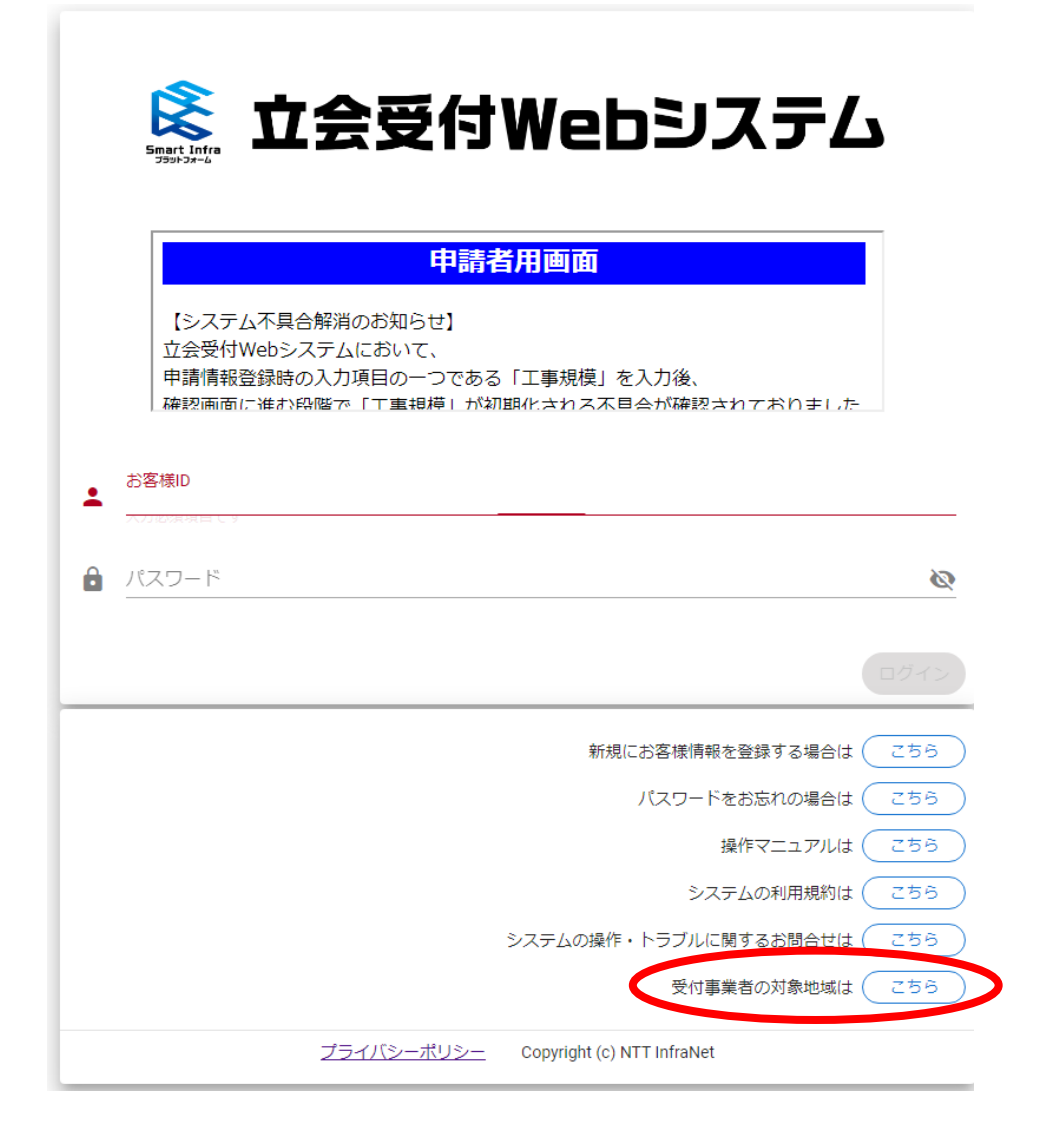